# 弘快电子自动化设计软件 RedPCB 使用手册 V1.0

# 目录

| 1 RedPAD 使用手册1                |
|-------------------------------|
| 1.1 RedPAD 设计界面1              |
| 1.2 焊盘参数设置介绍1                 |
| 2 设计参数                        |
| 2.1 新建文件4                     |
| 2.2 设置网格单位与网格距离4              |
| 2.3 设定库路径5                    |
| 2.4 自动保存设置6                   |
| 2.5 显示设置7                     |
| 2.6 主题设置7                     |
| 2.7 语言设置                      |
| 2.8 快捷键设置8                    |
| 2.9 DRC 大小设置9                 |
| 3 创建器件封装10                    |
| 3.1 新建封装10                    |
| 3.2 放置焊盘10                    |
| 3.3 修改焊盘 Pad Number12         |
| 3.4 移动焊盘13                    |
| 3.5 添加器件 Assembly Outline13   |
| 3.6 添加器件 Silkscreen Outline14 |
| 3.7 添加 Pin 1 防呆标志14           |
| 3.8 添加 Refdes 标签15            |
| 4 导入DXF 及如何画制板框16             |

|   | 4.1 导入机构(DXF 文件)     | 16 |
|---|----------------------|----|
|   | 4.2 画制板框             |    |
| 5 | 导入网表和设置层叠            | 19 |
|   | 5.1 导入网表             | 19 |
|   | 5.2 设置叠层             | 22 |
| 6 | 摆放器件                 | 27 |
|   | 6.1 手动摆放器件           | 27 |
|   | 6.2 旋转器件:            |    |
|   | 6.3 Mirror 器件        | 31 |
| 7 | 规则设定                 | 32 |
|   | 7.1 设置物理(Physical)规则 | 32 |
|   | 7.2 设置间距(Spacing)规则  | 37 |
|   | 7.3 添加过孔             |    |
| 8 | PCB 布线               |    |
|   | 8.1 Fanout           |    |
|   | 8.2 布线               | 41 |
|   | 8.3 删除走线             | 44 |
|   | 8.4 换层走线             | 44 |
|   | 8.5 修改走线             | 45 |
|   | 8.6 复制走线             | 46 |
| 9 | 电源处理                 | 46 |
|   | 9.1 查找同一信号 NET       | 46 |
|   | 9.2 铺铜方法一            | 48 |
|   | 9.3 铺铜方法二            | 50 |

目录

| 10 | SUMMARY 功能和 DRC 功能 | 52 |
|----|--------------------|----|
|    | 10.1 SUMMARY 功能    | 52 |
|    | 10.2 DRC 检查        | 52 |
| 11 | 调整丝印               | 54 |
| 12 | 出光绘文件              | 58 |
|    | 12.1 光绘输出          | 58 |
|    | 12.2 SMT 坐标文件输出    | 61 |
|    | 12.3 钻孔文件输出        | 62 |
|    | 12.4 打包文件          | 63 |

# 1 RedPAD 使用手册

## 1.1 RedPAD 设计界面

打开软件 Redpad, 进入 PadDesigner 设计界面。

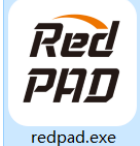

| PadDesign               | ner:UnNamed(UnNam | ed)             |             |                |                 | - □ >            |
|-------------------------|-------------------|-----------------|-------------|----------------|-----------------|------------------|
| , Open<br>J <b>nits</b> | Save SaveAs Exit  |                 |             |                |                 |                  |
| Milimete                | er v              | Decimal places: | 3 🗣         |                | Current Layer:  | START LAYER      |
| adstack la              | yers              |                 |             |                | Drill/Slot hole |                  |
| Single 1                | ayer mode         |                 |             |                | Hole type:      | Circle Drill 🗸 🗸 |
|                         | Layer             | ACT Pad         | Thermal Pad | Anti Pad       | Plating:        | Plated ~         |
| 1 START L               | AYER              | Null            | Null        | Null           | Drill diameter  |                  |
| 2 INTENAL               | L LAYER           | Null            | Null        | Null           |                 |                  |
| 3 ENDLAY                | ER                | Null            | Null        | Null           | Views           |                  |
| 4 SOLDERI               | MASK_TOP          | Null            | N/A         | N/A            | Type:           | . T              |
| 5 SOLDERI               | MASK_BOTTOM       | Null            | N/A         | N/A            | - Layermanager  | © 10p            |
| 5 PASTEM                | ASK_TOP           | Null            | N/A         | N/A            |                 |                  |
| 7 PASTEM                | ASK_BOTTOM        | Null            | N/A         | N/A            |                 |                  |
|                         |                   |                 |             |                |                 |                  |
|                         |                   |                 |             |                |                 |                  |
|                         | Geometry:         | Shape:          | Flash:      | Width: Height: |                 |                  |
| ACT                     | ¥11               |                 |             |                |                 |                  |
| 1 ad                    | and a             |                 |             |                |                 |                  |
| Thermal                 | Null              |                 |             |                |                 |                  |
| 1 au                    |                   |                 |             |                |                 |                  |
| Anti                    | Null V            |                 |             |                |                 |                  |
| 1 ad                    |                   |                 |             |                |                 |                  |

## 1.2 焊盘参数设置介绍

Units 区域用以指定焊盘的尺寸单位和精度。

Padstack layers: Single layer mode (在创建表贴焊盘时需要勾选此项;而在 创建通孔焊盘时则不需要勾选)。

Start Layer/End Layer: 分别表示 TOP 层及 BOTTOM 层的焊盘;

Internal Layer: 表示多层板内层的焊盘(设计通孔时需要设置该项);

Soldrmask top/soldermask bottom: 表示阻焊的大小,即绿油开窗的大小,

有阻焊的区域将不覆盖绿油。

**Pastemask\_top/pasemask\_bottom**:表示表贴器件焊盘回流焊刷锡膏时,钢 网开窗的大小。

**ACT Pad、Thermal Relief、Anti Pad** 三个区域用以设置相关 Pad 的详细参数:

Act Pad: 常规焊盘。

Thermal Relief: 热风盘(也叫花焊盘),仅在负片光绘中有效;用于描述负 片中焊盘与旁边同名网络敷铜的连接方式。

Anti Pad: 反焊盘(也叫隔离焊盘),默认仅在负片光绘中有效;用于描述 负片中焊盘与旁边不同网络敷铜之间的避让间距。

Geometry:选择焊盘的形状(Null: 空, Circle:圆形, Square:正方形, Oblong: 椭圆形, Rectangle: 矩形, Oceagon:八角形, Shape:Copper Sym,)

Shape: 选择 Copper Sym (建不规则焊盘才需要选择, 需先建一个 Copper Sym, 然后将它调入)

**Flash:**选择 Flash Sym (需建一个 Flash Sym,是在建通孔焊盘才需要选择, 表贴的不用)

Width:宽度,Height:高度

| Tilineter V                          | Decimal places: 3 | •           |                | Current Layer:                | START LAYER  |
|--------------------------------------|-------------------|-------------|----------------|-------------------------------|--------------|
| adstack layers<br>]Single layer mode |                   |             |                | Drill/Slot hole<br>Hole type: | Circle Drill |
| Layer                                | ACT Pad           | Thermal Pad | Anti Pad       | Plating:                      | Plated       |
| 1 START LAYER                        | Null              | Null        | Null           | Drill diameter                |              |
| 2 INTENAL LAYER                      | Null              | Null        | Null           |                               |              |
| 3 ENDLAYER                           | Null              | Null        | Null           | Views                         |              |
| 4 SOLDERMASK_TOP                     | Null              | N/A         | N/A            | LaverManager                  | Top          |
| 5 SOLDERMASK_BOTTOM                  | Null              | N/A         | N/A            |                               |              |
| 6 PASTEMASK_TOP                      | Null              | N/A         | N/A            |                               |              |
| 7 PASTEMASK_BOTTOM                   | Null              | N/A         | N/A            |                               |              |
| Geometry: Shay                       | e:                | Flash:      | Width: Height: |                               |              |
| ACT<br>Pad Null ~                    |                   |             |                | ]                             |              |
| Thermal<br>Pad Null V                |                   |             |                | ]                             |              |
|                                      |                   |             |                |                               |              |

**Drill/Slot hole:**在 Hole Type 下拉框中可以选择钻孔的形状类型,有如下 3 种选择。

**Circle Drill:** 圆形钻孔

Oval Slot: 椭圆形钻孔

Rectangle Slot: 矩形钻孔

在 Plating 下拉菜单中可以选择钻孔的电镀类型,有如下 2 种选择。

Plated:金属化孔,有电气连接关系的元件引脚焊盘需要选择 Plated。

Non-Plated: 非金属化孔,元件的安装孔或者定位孔需要选择 Non-Plated

Drill diameter:孔的直径

Views 窗口可以预览焊盘

# 2 设计参数设定

2.1 新建文件

打开 Redpcb。

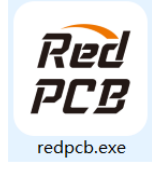

在 Redpcb 窗口中,点击菜单 *File -> New*, File Name 输入新建的 PCB 装名称"AD-DOME",点击 Browse 可以选择存盘路径。Mode 选择"Editpcb",最后点击"OK",确认创建 PCB。

| RedPCB             | ·                                      | ?   | $\times$ |
|--------------------|----------------------------------------|-----|----------|
| Project Directory: | E:/ruby/work/REDEDA/AD板练习资料/AD_PCB/参考板 |     |          |
| FileName:          | AD-DEME                                | Bro | wse      |
| Mode:              | editpcb                                |     | ~        |
|                    | editpcb                                |     |          |
|                    | editcopper                             |     |          |
|                    | editflash                              |     |          |

# 2.2 设置网格单位与网格距离

点击菜单 *File ->Settings* 在弹出的"Design Parameter"窗口中, Design 中选择操作单位。

| Design _ Siz                                                      |                                      |  |  |
|-------------------------------------------------------------------|--------------------------------------|--|--|
| AutoSave Use<br>Display Lay<br>Theme Language<br>ShortCuts<br>DRC | ze<br>ser Units mils ∨<br>ayer Limit |  |  |
|                                                                   |                                      |  |  |
|                                                                   |                                      |  |  |

点击 Tools->Grid->Value(输入需要的格点大小), Type(格点类型): Dots(点 状网格), off(隐藏网格), Lines(线型网格)。

| 🔊 SetGridDialog ? 🛛 🗙 |              |           |
|-----------------------|--------------|-----------|
| Grid                  |              |           |
| value: 25.000         |              |           |
| type: Dots V          |              |           |
| Cancel OK             |              |           |
|                       |              |           |
|                       |              |           |
|                       |              |           |
|                       |              |           |
|                       |              |           |
| Dots (点状网格)           | Lines (线的形态) | off(隐藏网格) |

## 2.3 设定库路径

点击菜单 File ->Settings 在弹出的"Design Parameter"窗口中,点击 Library。

设定库路径:点击 Footprint 后方...图标,跳出对话框,选择 Browse,选择需要的路径。

设定焊盘的路径:点击 Footprint Pad 后方...图标,跳出对话框,选择 Browse,选择需要的路径。

| 🗃 Design Parameter             |              | ?                                                                                                    |
|--------------------------------|--------------|----------------------------------------------------------------------------------------------------|
| Design<br>Librarv              | librarybox   |                                                                                                    |
| Auto Save<br>Display           | Footprint    |                                                                                                    |
| Theme<br>Language<br>ShortCuts | Footprintpad | <br>↓ 「」 「」 「」 「」 「」 「」 「」 「」 「」 「」 「」 「」 」 「」 」 「」 」 」 「」 」 」 「」 」 」 」 」 」 」 」 」 」 」 」 」 」 」 」 」 」 」 」 |

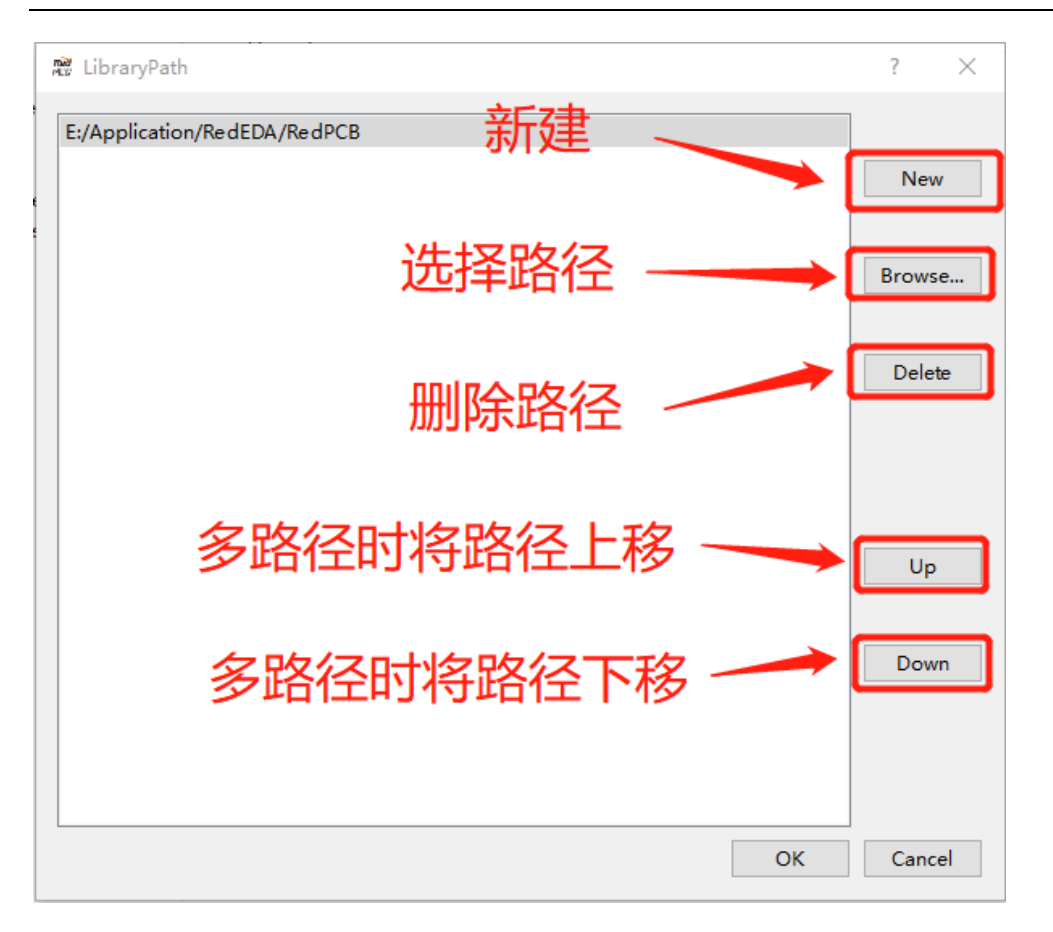

Delete: 可以将之前设定的路径删除

Up: 多路径时可以将重要的路径点击后选择 Up,选择的路径就会上升一位 Dow: 多路径时可以将路径点击后选择 Dow,选择的路径就会下降一位 软件调取库的时候,路径比较多的时候,会根据从上到下的优先顺序来调取。

## 2.4 自动保存设置

点击菜单 *File ->Settings* 在弹出的"Design Parameter"窗口中, 点击 Autosave, Save interval 输入需要的时间。

| Design Parameter     |                     | ? | $\times$ |
|----------------------|---------------------|---|----------|
| Design               | Auto Save           |   |          |
| Library<br>Auto Save | Save Interval 5 min |   |          |
| Display              |                     |   |          |
| Theme                |                     |   |          |
| Language             |                     |   |          |
| ShortCuts            |                     |   |          |

#### 2.5 显示设置

点击菜单 File ->Settings 在弹出的"Design Parameter"窗口中,点击 Display。

Display Mode(显示设置):勾选需要的选项

Filled Pad: 焊盘填充(勾选后焊盘会显示实心,不勾选焊盘显示空心)

Filled Track: 走线填充(勾选后走线会显示实心,不勾选走线显示空心)

Filled Copper: 铜皮填充(勾选后走线会铜皮实心,不勾选铜皮显示空心)

Net Name (网络名显示): 勾选需要的选项

| Design Parameter                                               |                                                                   | ? ×                                    |
|----------------------------------------------------------------|-------------------------------------------------------------------|----------------------------------------|
| Design<br>Library<br>Auto Save<br>Display<br>Thome<br>La guage | Display Mode<br>✓ Filled Pad<br>✓ Filled Track<br>✓ Filled Copper | Net Name<br>Pad<br>Track<br>Copper     |
| 显示设置                                                           | ▲有充设置                                                             | ▲▲▲<br>Net Name显示设置                    |
|                                                                | 透                                                                 | 明度设置                                   |
|                                                                | Visibility<br>Pad:<br>Track:<br>Copper:                           | (30%<br>(30%<br>(30%<br>(30%<br>(30% ) |
| Reset                                                          |                                                                   | OK Cancel Apply                        |

Visibility(可见度)

## 2.6 主题设置

点击菜单 *File ->Settings* 在弹出的"Design Parameter"窗口中,点击 Theme,选择 喜欢的颜色主题

| 🖁 Design Parameter                                                                |                                                                             | ?     | $\times$ |
|-----------------------------------------------------------------------------------|-----------------------------------------------------------------------------|-------|----------|
| Design<br>Library<br>AutoSave<br>Display<br>Theme<br>Language<br>ShortCuts<br>DRC | theme<br>Icon Style:<br>Default<br>Yellow<br>Purple<br>Blue<br>Orange Green |       |          |
| Reset                                                                             | 0k Cance                                                                    | I Apr | bly      |

## 2.7 语言设置

点击菜单 *File ->Settings* 在弹出的"Design Parameter"窗口中,点击 Language,选择需要的语言

| 🌋 Design Parameter                                                                       |                                                                |         | ? ×      |
|------------------------------------------------------------------------------------------|----------------------------------------------------------------|---------|----------|
| Design<br>Library<br>AutoSave<br>Display<br><u>Theme</u><br>Language<br>ShortCuts<br>DRC | <ul> <li>Language</li> <li>Chinese</li> <li>English</li> </ul> |         |          |
| Reset                                                                                    |                                                                | 0k Cano | el Apply |

# 2.8 快捷键设定

点击菜单 File ->Settings 在弹出的"Design Parameter "窗口中,点击 Shortcuts,设

#### 定快捷键

| AutoSave              | Action         | Shortout |  |
|-----------------------|----------------|----------|--|
| Display<br>Theme      | About          |          |  |
| Language<br>ShortCuts | AssignNet      | 0        |  |
| DRG                   | BondWire       |          |  |
|                       | Bright         | 3        |  |
|                       | Circle         |          |  |
|                       | CircularCopper |          |  |
|                       | Color Manager  | 0        |  |
|                       | Complex        |          |  |
|                       | Сору           | 2        |  |
|                       | DrcCheck       |          |  |
|                       | Delete         | D        |  |
|                       | Dig Circle     |          |  |

# 2.9 DRC 大小设置

点击菜单 *File ->Settings* 在弹出的"Design Parameter "窗口中, 点击 DRC,设 定大小

| Design              | DRCSetup  |                      |     |  |
|---------------------|-----------|----------------------|-----|--|
| Library<br>AutoSave | DRC :     | Open Olose           |     |  |
| Display             | DRC Size: | 635.00000 🗘 micromet | ers |  |
| Language            |           |                      |     |  |
| ShortCuts           |           |                      |     |  |
| DRC                 |           |                      |     |  |
|                     |           |                      |     |  |
|                     |           |                      |     |  |
|                     |           |                      |     |  |
|                     |           |                      |     |  |
|                     |           |                      |     |  |
|                     |           |                      |     |  |
|                     |           |                      |     |  |
|                     |           |                      |     |  |

# 3 创建器件封装

# 3.1 新建封装

打开 RedPcb, 进入 PCB 设计界面。

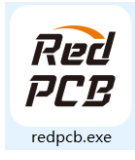

点击菜单 *File -> New* , 弹出对话窗口, File Name 输入新建的封装名称 "SPL06-1", 点击 Browse 可以选择存盘路径。Mode 选择"Editfootprint", 最 后点击"OK"。

|         |           | たっ、キナオキン               |        |         |  |  |
|---------|-----------|------------------------|--------|---------|--|--|
|         |           | 制八封衣在                  |        |         |  |  |
|         | RedPCB    |                        | 7 X    |         |  |  |
| · · · · | HLL HOULD |                        |        |         |  |  |
|         | 而日日录。     | C./Users/Deskto        | 选择路    | 径       |  |  |
|         | 2XH H 2X) | c., osers, n.g, Deskie | /p     |         |  |  |
|         | 文件名:      | SPL06-1                | Browse |         |  |  |
|         |           |                        |        | J 1993  |  |  |
|         | 模式:       | editfootprint          | ~      |         |  |  |
|         |           | editpcb                |        | 1 · · · |  |  |
|         |           | editfootprint          |        |         |  |  |
|         |           | editcopper             |        |         |  |  |
|         |           | editflash              |        |         |  |  |
|         |           |                        |        |         |  |  |
|         |           | 选择类                    | 型      |         |  |  |
|         |           |                        |        |         |  |  |

3.2 放置焊盘

点击 Draw->Footprintpad->在右侧 Selection 面板中 Pad 栏选择需要的 PAD。

| Pad                        |                                                  |
|----------------------------|--------------------------------------------------|
| Pad:                       | SMDS035                                          |
| Rotation:                  | 0 ~                                              |
| Pad #:                     | 1                                                |
| Inc:                       | 1                                                |
| X: 4<br>Space<br>X: 0.6500 | <ul> <li>○ Y: 2</li> <li>○ Y: 1.45000</li> </ul> |
| Order<br>X: Right          | ∽ Y: Up                                          |
| Place Pos                  | : -0. 97500 🗘 -0. 72500                          |
|                            | Create                                           |
|                            |                                                  |

Pad: 选择需要的焊盘

Rotation: 栏设定引脚旋转的角度;

Pad#栏: 设定每次画引脚时的起始编号;

Inc 栏: 设定引脚编号增量;

#### Quantity:

X、Y栏:X数量,Y数量

Space:

X、Y栏:X的间距,Y的间距

#### Order:

X、Y栏:焊盘递增的方向

Place Pos:第一 PIN 摆放的坐标

点击 Create,焊盘就摆放完成

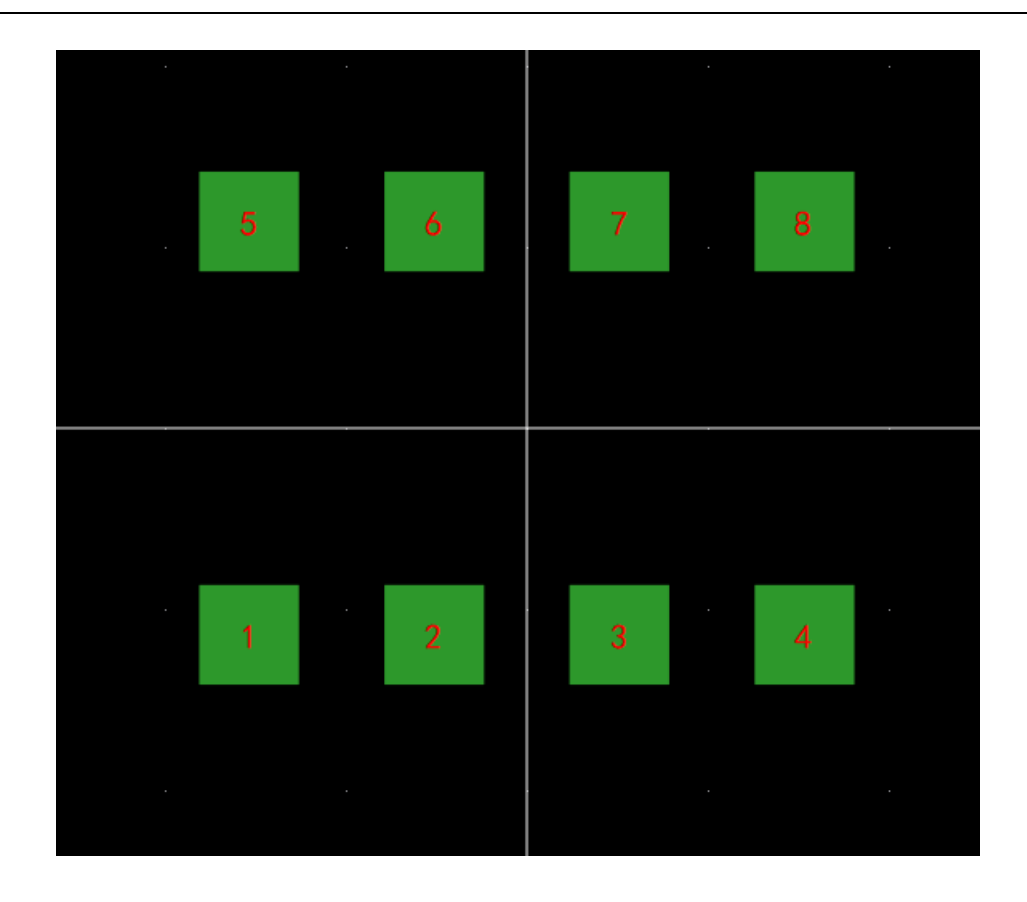

## 3.3 修改 Pad Number

更改 Pad Number, 框选需要修改的焊盘, 右击 Rename Pad Number, 在双击焊盘, 跳出对话框, 输入需要修改的值

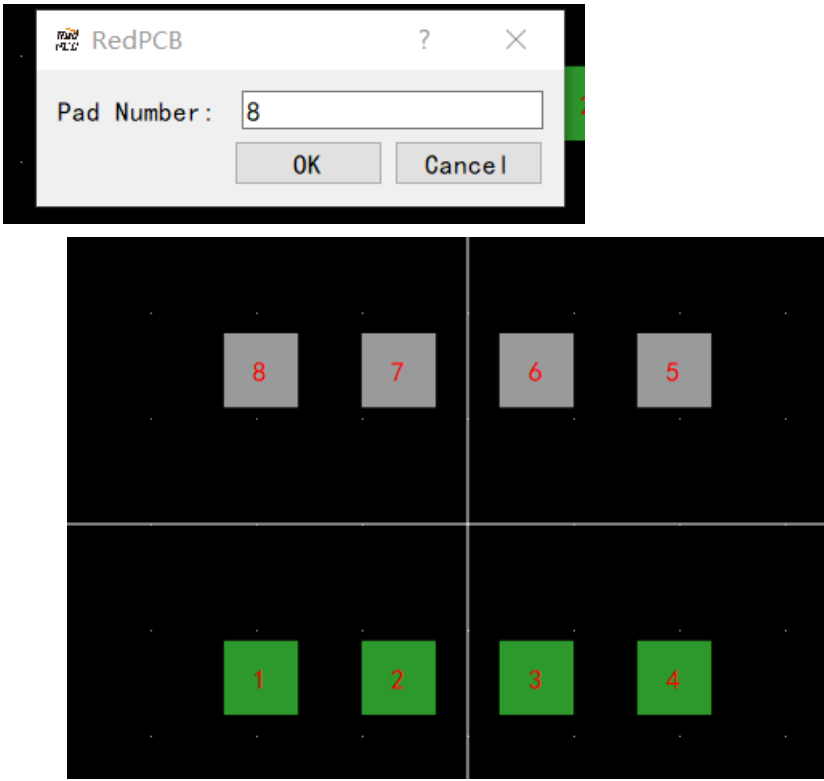

#### 3.4 移动焊盘

需要移动焊盘时,点击移动

Origin:User\_pick 选择后是移动用户选择移动

Body Center 选择后移动为焊盘中心

Rotation:移动角度

Move to:勾选后移动到下方的坐标

MoveBy:勾选后在原来的坐标位置上,按下方坐标移动

X:X 坐标, Y: Y 坐标

| 45      |                 |                            |                                             |
|---------|-----------------|----------------------------|---------------------------------------------|
| L       |                 |                            | ~                                           |
|         |                 | MoveBy                     |                                             |
| 0.00000 | ЭY:             | 0. 00000                   | Ŷ                                           |
|         | 0. 00000<br>Mor | ○<br>○. 00000 ≎ Y:<br>Move | ● MoveBy<br>(0.00000 ≎) Y: (0.00000<br>Move |

#### 3.5 添加器件 Assembly Outline

点击图标 Line 或 Draw->Line, 选择层面 Layers/Assembly\_Top, 选择角度 90 度, 选择线宽 5mil, 点击到 PCB 里面开始画制, 完成后单击右键选择 Done, 至此绘制 Assembly 外形完成。

| Line                |        |
|---------------------|--------|
| LAYERS              | $\sim$ |
| ASSEMBLY_TOP        | $\sim$ |
| Line Lock           |        |
| Line                | $\sim$ |
| 90                  | $\sim$ |
| 5.000               | ▲<br>▼ |
| X: 0.00 + Y: 0.00 + | Draw   |

## 3.6 添加器件 Silkscreen Outline

点击图标 Line 或 Draw->Line, 选择层面 Layers/Silkscreen\_Top, 选择角度 90 度, 选择线宽 5mil, 点击到 PCB 里面开始画制, 完成后单击右键选择 Done, 至此绘制 Silkscreen 外形完成。

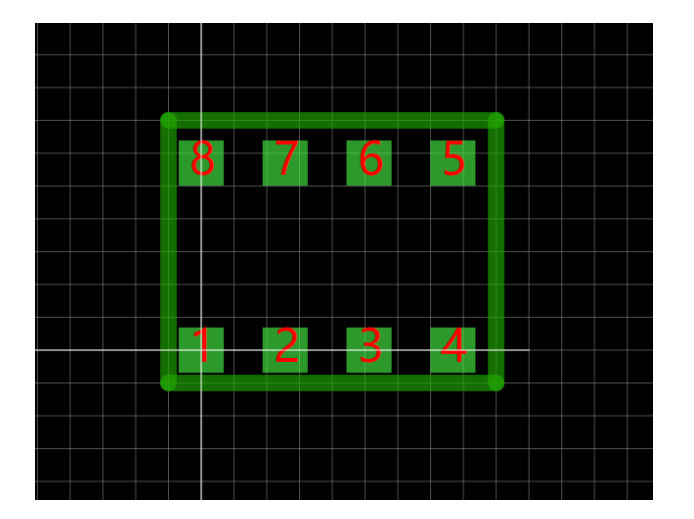

# 3.7 添加 pin1 防呆标志

可以在第一 Pin 画一个三角标识,点击图标 Line 或 Draw->Line,选择层面 Layers/Silkscreen\_Top,选择角度 45 度,选择线宽 5mil,点击到 PCB 里面开始 画制。

| Line                 |   |   |   |   |  |
|----------------------|---|---|---|---|--|
| LAYERS               | 8 | 7 | 6 | 5 |  |
| SILKSCREEN_TOP ~     |   |   |   |   |  |
| Line Lock            |   |   |   |   |  |
| Line ~               |   |   |   |   |  |
| 45 ~                 |   | 2 | 2 | 4 |  |
| 5.000                |   |   |   |   |  |
| X: 0.00 Y: 0.00 Draw |   |   |   |   |  |

# 3.8 添加 Refdes 标签

点击 Text 图标或 Draw->Text, Size(选择字体的大小), Font(选择字体的类型), 选择层面 Ref\_Des/Assembly\_top(装配层), Ref\_Des/Silkscreen\_top(丝印 层)输入需要的文字,点击到器件中心。

| Text<br>Size 3 ↓<br>Font: 微软雅黑 | Text<br>Size 3                        |
|--------------------------------|---------------------------------------|
| ASSEMBLY_TOP ~<br>REF_DES ~    | Font: 微软雅黑   ~     SILKSCREEN_TOP   ~ |
| Mirror Text: REF#              | REF_DES ~                             |
|                                | Text: REF#                            |

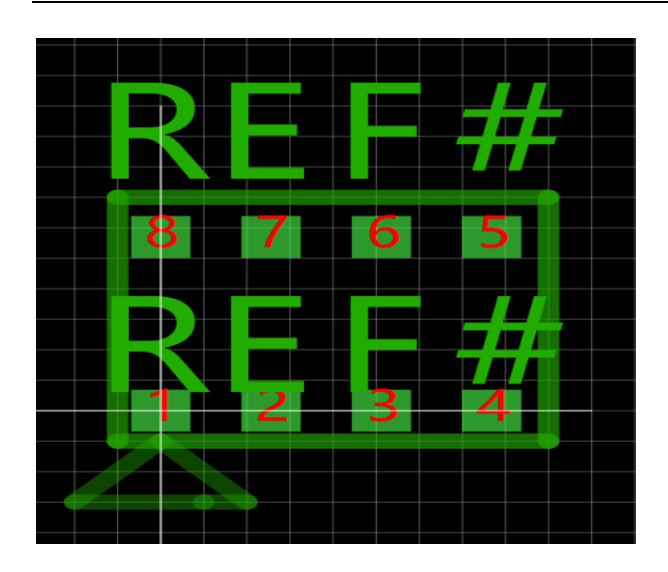

Notes: 放置的"REF#"分别是装配层及丝印层的器件位号占位标识符,当在 PCB 中导入 网表后,占位符将被实际器件位号所替代。

## 4 导入 DXF 及如何画制板框

#### 4.1 导入机构图(DXF文件)

在 RedPcb 界面下,点击 Fill -> Import -> DXF 跳出对话框。在没有选择 DXF 文件的时候其它都是空的不能选择。

| ImportDxf |        |           |            |             |   |
|-----------|--------|-----------|------------|-------------|---|
| ChooseDxf |        |           |            |             |   |
| DXFfile:  |        |           | ChooseFile | millimeters | ~ |
|           | Select | DXF Layer | Class      | SubCass     |   |
|           |        | 选择文件      | 选择         | ¥单位         |   |

选择需要的 DXF 文件, 跳出一下对话框。在 Select, 勾选需要的层面, 在 Class 和 Subclass 选择需要的层导入进 PCB 的层面,可以分别导入到不同的层 面。选择层面时,先点击 Class 下拉菜单,先在总类别先选择,再在 Subclass 子 类别中选择层面,点击 OK 后,导入到 PCB 中。

| XFfile:         | C:/Users/Jing/Desktop/RedE | DA/0711/DXF_OLINE.dxf | ChooseFile unit: millimeters |
|-----------------|----------------------------|-----------------------|------------------------------|
| Select          | DXF Layer                  | Class                 | SubClass                     |
| $\checkmark$    | ASSEMBLY_BOTTOM            |                       | ASSEMBLY_BOTTOM              |
| $\checkmark$    | ASSEMBLY_TOP               |                       | ASSEMBLY_TOP 🗸               |
| $\checkmark$    | BLOCKS                     | ETCH                  | DUTLINE                      |
|                 | BOTTOM                     | FABRICATION           | ~                            |
|                 | DIMENSION                  | LAYERS                | ~                            |
|                 | DRILL_SYMBOL               | PCB_GEOMETRY          | ~                            |
|                 | DRILL_TABLE                | REF_DES               | ~                            |
|                 | FP_CENTER                  |                       | ~ ~                          |
| upBox<br>All Se | Class                      | SubClass              | ♥ Map UnMap                  |

DXF的所有层面都导入到 PCB 的同一层时(一般情况都导入到同一层,方便检查),在 GroupBox 框内,勾选 All Select,先点击 Class 下拉菜单,先在总类别选择层面(Pcb\_Geometry),再在 Subclass 子类别中选择层面(Outline),点击 Map,所有层面都自动生成 Outline 层。点击 OK,就导入到 PCB 里面。

| XFfile:      | C:/Users/Jing/Desktop/RedE | DA/0711/DXF_OLINE.dxf | Ch | ooseFile unit: mi | llimeters |
|--------------|----------------------------|-----------------------|----|-------------------|-----------|
| Select       | DXF Layer                  | Class                 |    | SubClass          |           |
| $\checkmark$ | ASSEMBLY_BOTTOM            | PCB_GEOMETRY          | ~  | OUTLINE           | ``        |
| $\checkmark$ | ASSEMBLY_TOP               | PCB_GEOMETRY          | ~  | OUTLINE           | ``        |
| $\checkmark$ | BLOCKS                     | PCB_GEOMETRY          | ~  | OUTLINE           | `         |
| $\checkmark$ | BOTTOM                     | PCB_GEOMETRY          | ~  | OUTLINE           | ``        |
| $\checkmark$ | DIMENSION                  | PCB_GEOMETRY          | ~  | OUTLINE           |           |
| $\checkmark$ | DRILL_SYMBOL               | PCB_GEOMETRY          | ~  | OUTLINE           | ```       |
| $\checkmark$ | DRILL_TABLE                | PCB_GEOMETRY          | ~  | OUTLINE           |           |
| $\checkmark$ | FP_CENTER                  | PCB_GEOMETRY          | ~  | OUTLINE           | ```       |
| ирВох        |                            |                       |    |                   |           |
|              | Class                      | SubClass              |    |                   |           |
| All Se       | lect PCB_GEOMETRY          | ✓ OUTLINE             |    | ✓ Map             | UnMap     |

点击 OK,跳出对话框,表示导入成功,在点击 OK,DXF 就导入到 PCB 里面。

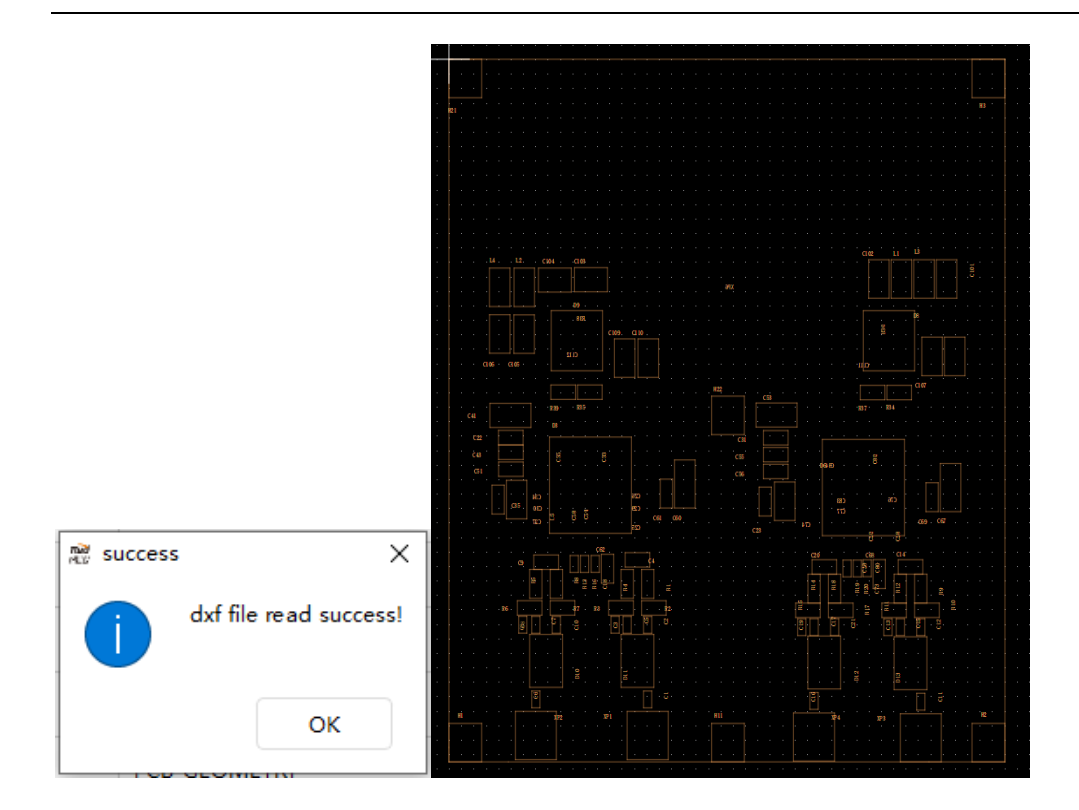

## 4.2 画制板框

点击图标 / 或点击 Draw->Line,在 RedPcb 界面,左边 Selection 面板中

Line 界面下,选择层面 Pcb\_Geometry,选择 Outline 层。

**Line Lock** 界面下,选择 Line,角度可选:45 度,90 度,任意角度(off)线 宽选择 5mils。

选择 Arc, 画圆弧角

| Line       | 2                |        |
|------------|------------------|--------|
|            | PCB_GEOMETRY     | $\sim$ |
|            | OUTLINE          | $\sim$ |
| Li         | ne Lock          |        |
| Lin        | e                | $\sim$ |
| 45         |                  | $\sim$ |
| 5.0        | 00               |        |
| <b>X</b> : | 0.00 🗘 Y: 0.00 🗘 | Draw   |

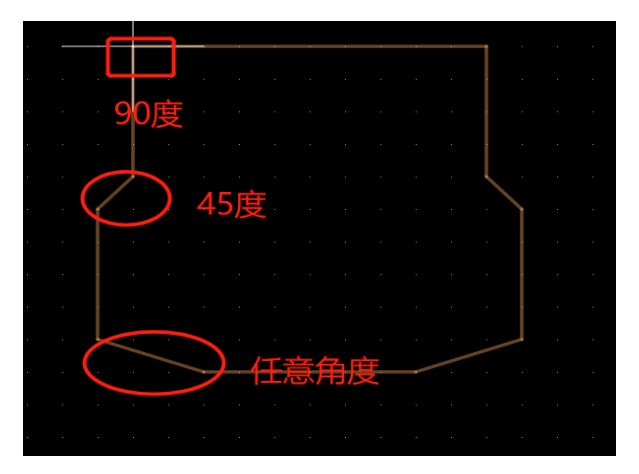

在 Redpcb 的界面中画出你需要的大小和形状的边框。

圆弧角

|   | • • |         |     | •        | - | - | • | ÷ |
|---|-----|---------|-----|----------|---|---|---|---|
|   |     |         |     |          |   |   |   |   |
|   |     |         | · . |          |   |   |   |   |
|   |     |         |     |          |   |   |   |   |
|   |     |         |     |          |   |   |   |   |
|   |     |         |     |          |   |   |   |   |
|   |     |         |     |          |   |   |   |   |
|   |     |         |     |          |   |   |   |   |
| • | • • | · · · ( |     | <u> </u> |   |   |   |   |
|   |     |         |     |          |   |   |   |   |
|   |     |         |     |          |   |   |   |   |
|   |     |         |     |          |   |   |   |   |

# 5 导入网表和设置层叠

#### 5.1 导入网表

1) 在 RedPcb 界面中,点击 Fill->Import->Netlist,跳出 Netlist 对话框,点击 ChoiceFile,选择路径下的网表。

| nmportNetlist 🕅 |                          |       |        | ?          | × |
|-----------------|--------------------------|-------|--------|------------|---|
| ChooseFile      |                          |       |        |            |   |
| [               |                          |       |        | ChooseFile |   |
| ImportMode      |                          |       |        |            |   |
| ImportMode:     | Always                   | Never | 0      | Same FP    |   |
| PlaceMode       |                          |       |        |            |   |
| PlaceMode:      | <ul> <li>Auto</li> </ul> |       | Manua  | al         |   |
|                 | Import                   |       | Export |            |   |
|                 |                          |       |        |            |   |
|                 |                          |       |        |            |   |
|                 |                          |       |        |            |   |

#### 2) ImportMode

**勾选 Always:** 表示对于在 PCB 中己放置的器件,无论其在原理图中的连接 关系或其属性发生任何改变,更新网表后都不改变器件的位置。该项为建议默认 设置。(一般情况下,都会勾选 Always)。

**勾选 Never:** 表示只要器件在原理图中有任何更新,更新网表后就在 PCB 中将相应器件将变为 unplaced 状态,也就是我们俗称的将器件飞掉。

**勾选 same fp:** 表示如果器件在原理图中有所更新,但其封装(PCB Footprint)、 Value 值、Tolerance 精度没有发生变化,更新网表后将不改变器件的位置;但是 如果以上三个属性中任何一个发生变化(如 PCB Footprint 从 0402 变为 0603), 更新网表后将相应器件飞掉。

3) 自动放置

**ImportMode**: 勾选 Always , **PlaceMode**: 勾选 Auto, 点击 Import, 所有器 件就已经调进 PCB 里面了。

20

| 👷 ImportNetlist                                  | ?         | $\times$ |
|--------------------------------------------------|-----------|----------|
| ChooseFile                                       |           |          |
| 。/RedEDA/0711/打包/AD-PCB-DEMO/AD_SCH/AD-250_1.NET | 100seFile |          |
| ImportMode                                       |           |          |
| ImportMode: • Always 2 • Never • Sar             | ne FP     |          |
| PlaceMode                                        |           |          |
| PlaceMode: O Auto 3 O Manual                     |           |          |
| Import 4 Export                                  |           |          |
|                                                  |           |          |
|                                                  |           |          |
|                                                  |           |          |

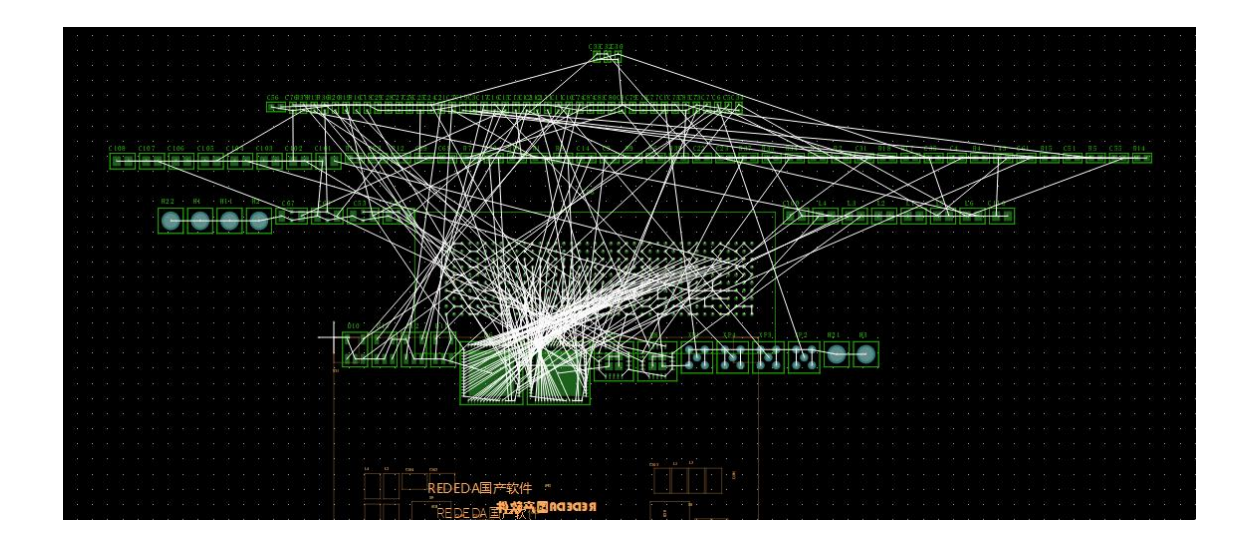

4) 手动放置

**ImportMode**:勾选 Always , **PlaceMode**:勾选 Manual,点击 Import,板子上 没有器件,但是器件已经在 PCB 后台了。

| 📸 ImportNetlist |                |                |          | ?          | × |
|-----------------|----------------|----------------|----------|------------|---|
| ChooseFile      |                |                |          |            |   |
| ٥/RedEDA/0711/  | 打包/AD-PCB-DEM( | D/AD_SCH/AD-25 | 50_1.NET | ChooseFile |   |
| ImportMode      |                |                |          |            |   |
| ImportMode:     | Always         | Never          | O        | Same FP    |   |
| PlaceMode       |                |                |          |            |   |
| PlaceMode:      | Auto           |                | O Manu   | ıal        |   |
| [               | Import         |                | Export   | )          |   |
|                 |                |                |          |            |   |
|                 |                |                |          |            |   |
|                 |                |                |          |            |   |

将后台的器件调入 PCB 板里面,点击 Draw->Netlist Footprint,跳出对话框,选择需要的器件,点击 Place,器件就调入 PCB 里面了(不小心删除器件也是在这里面调入进来)。

| n≋ fo | otprint in netlist |     |                |             |       | ? | × |
|-------|--------------------|-----|----------------|-------------|-------|---|---|
|       |                    |     | place upd      | ate refresh |       |   |   |
|       |                    | Ref | Footprint Name | IDLE ~      | ALL ~ |   | ^ |
| 1     | <b>⊘</b> 0         | D10 | XECRFT4042H    | IDLE        |       |   |   |
| 2     | <b>☑</b> 1         |     | XECRFT4042H    | IDLE        |       |   |   |
| 3     | <mark>⊿</mark> 2   | D12 | XECRFT4042H    | IDLE        |       |   |   |
| 4     | <mark>⊯</mark> 3   | D11 | XECRFT4042H    | IDLE        |       |   |   |
| 5     | 4                  | D6  | VQFN64         | IDLE        |       |   |   |
| 6     | □ 5                | D3  | VQFN64         | IDLE        |       |   |   |
| 7     | 6                  | D9  | VQFN20         | IDLE        |       |   |   |
| 8     | 7                  | D8  | VQFN20         | IDLE        |       |   |   |
| 9     | 8                  | XP1 | SSMB           | IDLE        |       |   |   |
| 10    | 9                  | XP4 | SSMB           | IDLE        |       |   |   |
| 11    | 10                 | XP3 | SSMB           | IDLE        |       |   |   |
| 12    | 🗆 11               | XP2 | SSMB           | IDLE        |       |   |   |
| 13    | 12                 | H21 | M2             | IDLE        |       |   |   |
| 14    | 13                 | нз  | M2             | IDLE        |       |   |   |

所有器件都调入板内后,如下图所示,就会变层空的了。

#### 5.2 设置叠层

设置叠层前我们要知道我们的板厚和层数,要确认有几层走线层和几层电源 层,以下图为例,我们的板厚为 1.6MM,内层走线 3 层,电源 5 层,规划叠层 时,建议大家内层走线层上下都是地层,这样可以做到阻抗控制,也防止一些高 速信号被干扰。

| countTh  | ickness(mm):1 54         |       |               |      |
|----------|--------------------------|-------|---------------|------|
| .count m | ICKIIESS (IIIII) . 1. 04 |       |               |      |
|          | 1077320                  |       |               |      |
| AYER ST  | ACKING                   |       |               |      |
|          |                          |       |               | ER   |
| TOP      |                          |       | 0.5oz+Plating |      |
|          | pp (3313)                | 3. 76 |               | 3.85 |
| GND02    |                          |       | 1oz           |      |
|          | Core                     | 5.91  |               | 3.65 |
| ART03    |                          |       | 1oz           |      |
|          | pp (1080+3313)           | 5.93  |               | 3.75 |
| GND04    |                          |       | 1oz           |      |
|          | Core                     | 5.91  |               | 3.65 |
| ART05    |                          |       | 102           |      |
|          | nn (1080+3313)           | 6 11  |               | 3 75 |
| CND06    | pp(1000-0010)            | 0111  | 107           | 0.10 |
| 011200   | Coro                     | 5.01  | 102           | 3 65 |
| DWD07    | 0010                     | 5.51  | 107           | 0.00 |
| 1 1107   | (1000+2212)              | F 02  | 102           | 2 75 |
| 10700    | pp(1060+3313)            | 0.93  |               | 3.70 |
| AK108    |                          | 5.01  | 102           |      |
|          | Core                     | 5.91  |               | 3.65 |
| GND09    |                          |       | 1oz           |      |
|          | pp (3313)                | 3. 76 |               | 3.85 |
| BOTTOM   |                          |       | 0.5oz+Plating |      |

点击图标 ◆ 或者点击 Modules->LayerManager,跳出对话框 LayerManager 对话框。

| nið<br>Hus | LayerManager |                |           |                       |        | ?     | × |
|------------|--------------|----------------|-----------|-----------------------|--------|-------|---|
|            | Name         | Туре           | Material  | Thickness             | Weight | Dk    |   |
| 1          |              |                | AIR       | 0                     | 0      | 1     |   |
| 2          | тор          |                | COPPER    | 1.2                   | 595900 | 4.5   |   |
| 3          |              |                | FR-4      | 8                     | 0      | 4.5   |   |
| 4          | воттом       |                | COPPER    | 1.2                   | 595900 | 4.5   |   |
| 5          |              |                | AIR       | 0                     | 0      | 1     |   |
|            |              |                |           |                       | •      |       |   |
|            | Add Layer    |                | lay       | er thiickness: 10.4 M | 11     |       |   |
|            | Remove Layer | Generate Coppe | er Layers |                       |        |       |   |
|            |              |                |           | ОК                    | Cancel | Apply |   |

加叠层方法一:在 Add Layer 后方输入需要的层数(10 层板输入10),点击 Generate Copper Layers,叠层自动变层 10 层板。

| ayerManager               |                      |                          |                 |            |        | ſ     |
|---------------------------|----------------------|--------------------------|-----------------|------------|--------|-------|
| Name                      | Туре                 | Mater                    | ial Thi         | kness      | Weight | D     |
|                           |                      | AIR                      | 0               | 0          |        | 1     |
| ТОР                       |                      | COPPER                   | 1.2             | 59         | 900    | 4.5   |
|                           | DIELECTRIC           | <ul> <li>FR-4</li> </ul> | 8               | 0          |        | 4.5   |
| L2                        |                      | COPPER                   | 1.2             | 59:        | 900    | 4.5   |
|                           | DIELECTRIC           | ✓ FR-4                   | 8               | 0          |        | 4.5   |
| L3                        |                      | COPPER                   | 1.2             | 59         | 900    | 4.5   |
|                           | DIELECTRIC           | <ul> <li>FR-4</li> </ul> | 8               | 0          |        | 4.5   |
| L4                        |                      |                          | 1.2             | 59         | 900    | 4.5   |
| Add Layer<br>Remove Layer | 10<br>Generate Coppe | er Layers                | layer thiicknes | s: 84 Mill |        |       |
|                           |                      |                          |                 | OK         | Cancel | Apply |

加叠层方法二:点击 Add Layer,一层一层加进来。

加叠层方法三:需要更改叠层在中间加层,点在需要加层的上面或下面的那 层,右击 Add Layer Above(在所点击的层面,上方加层)或选择 Add Layer Below (在所点击的层面,下方加层)。

|                    | s Weight [ |
|--------------------|------------|
| AIR 0              | 0 1        |
| JCTOR V COPPER 1.2 | 595900 4.5 |
| TRIC V FR-4 8      | 0 4.5      |
| JCTOR V COPPER 1.2 | 595900 4.5 |
| TRIC V FR-4 8      | 0 4.5      |
| JCTOR V COPPER 1.2 | 595900 4.5 |
| TRIC V FR-4 8      | 0 4.5      |
| JCTOR V COPPER 1.2 | 595900 4.5 |
| ICTOR V COPPER 1.2 | 595900 4.5 |

删除叠层方法一:点击 Remove Layer,会在内层从下往上删除,点击一下删一层。

删除叠层方法二:点击需要删除的层,右击选择 Remove Layer,点击的层面 就删除了。

|   | Name               | Туре                |     | Material | Thickness           | Weight | C   |
|---|--------------------|---------------------|-----|----------|---------------------|--------|-----|
|   |                    |                     |     | AIR      | 0                   | 0      | 1   |
| • | тор                | CONDUCTOR           | ~   | COPPER   | 1.2                 | 595900 | 4.5 |
|   |                    | DIELECTRIC          | ~   | FR-4     | 8                   | 0      | 4.5 |
|   | 12                 | CONDUCTOR           | ~   | COPPER   | 1.2                 | 595900 | 4.5 |
|   |                    | DIELECTRIC          | ~   | FR-4     | 8                   | 0      | 4.5 |
|   | L3<br>Add Laver Ab |                     | ~   | COPPER   | 1.2                 | 595900 | 4.5 |
|   | Add Layer Be       | low RIC             | ~   | FR-4     | 8                   | 0      | 4.5 |
|   | L4                 | CONDUCTOR           | ~   | COPPER   | 1.2                 | 595900 | 4.5 |
| F | Add Layer          | 10<br>Generate Copp | per | layers   | thiickness: 84 Mill |        |     |

修改叠层名字,点击 Name 栏里的层,输入需要修改的名字,按照之前的叠 层重新命名

| Name   | Туре       |   | Material | Thickness | Weight | DI  |
|--------|------------|---|----------|-----------|--------|-----|
|        |            |   | AIR      | 0         | 0      | 1   |
| тор    | CONDUCTOR  | ~ | COPPER   | 1.2       | 595900 | 4.5 |
|        | DIELECTRIC | ~ | FR-4     | 8         | 0      | 4.5 |
| L2_GND | CONDUCTOR  | ~ | COPPER   | 1.2       | 595900 | 4.5 |
|        | DIELECTRIC | ~ | FR-4     | 8         | 0      | 4.5 |
| L3_SIG | CONDUCTOR  | ~ | COPPER   | 1.2       | 595900 | 4.5 |
|        | DIELECTRIC | ~ | FR-4     | 8         | 0      | 4.5 |
| 14 GND | CONDUCTOR  | ~ | COPPER   | 1.2       | 595900 | 4.5 |

通过"Type"下拉菜单将电源和地相应的"CONDOCTOR"改为"PLANE",点击

OK, 层面就添加完毕。

|    | Name   | Туре             | Material | Thickness | Weight | I   |
|----|--------|------------------|----------|-----------|--------|-----|
| 3  |        | DIELECTRIC 💌     | FR-4     | 8         | 0      | 4.5 |
| 4  | L2_GND | PLANE ~          | COPPER   | 1.2       | 595900 | 4.5 |
| 5  |        |                  | FR-4     | 8         | 0      | 4.5 |
| 6  | L3_SIG | conductor $\sim$ | COPPER   | 1.2       | 595900 | 4.5 |
| 7  |        |                  | FR-4     | 8         | 0      | 4.5 |
| 8  | L4_GND | PLANE ~          | COPPER   | 1.2       | 595900 | 4.5 |
| 9  |        |                  | FR-4     | 8         | 0      | 4.5 |
| 10 | L5_SIG |                  | COPPER   | 1.2       | 595900 | 4.5 |
|    |        |                  |          |           |        |     |

查看 RedPcb 左侧的 Layer 面板如下图所示,当前 PCB 已设置为 10 层板。

| Selection                                                                                       |   |       |       |     |                               | × |
|-------------------------------------------------------------------------------------------------|---|-------|-------|-----|-------------------------------|---|
| Layer                                                                                           |   |       |       |     |                               | × |
| Ref_Top<br>Silks_Top<br>Paste_Top<br>Sold_Top                                                   | • |       |       |     |                               |   |
| Top<br>L2_gnd<br>L3_sig<br>L4_gnd<br>L5_sig<br>L6_gnd<br>L7_power<br>L8_sig<br>L9_gnd<br>Bottom |   | Traci | r Pad | Via | $\overset{\circ}{\mathtt{H}}$ |   |

## 6 摆放器件

#### 6.1 手动摆放器件

放置器件时需要先将定位器件放入到定位点,如下图,左上角需要放一个螺 丝孔(H21),点击 Draw->Netlist Footprint,选择 H21,点击 Place,点击关闭。

| <br>    | · · · | place        |    |     |                |       |
|---------|-------|--------------|----|-----|----------------|-------|
| <br>    |       |              | ID | Ref | Footprint Name | Sti ^ |
| <br>    |       | 10 9         |    | XP4 | SSMB:SSMB      | IDLE  |
| <br>    |       | 11 10        | 0  | ХР3 | SSMB:SSMB      | IDLE  |
| <br>    |       | 12 11        | 1  | XP2 | SSMB:SSMB      | IDLE  |
| <br>    |       | <b>13</b> 12 | 2  | H21 | M2:M2          | IDLE  |
| <br>    |       | 14 13        | 3  | H3  | M2:M2          | IDLE  |
| <br>    |       | 15 14        | 4  | H22 | M2:M2          | IDLE  |
| <br>    |       | 16 15        | 5  | H1  | M2:M2          | IDLE  |
| <br>H21 | н н н | 17 16        | 6  | H11 | M2:M2          | IDLE  |
|         |       | <            |    |     |                | >     |
| <br>    |       |              |    |     |                |       |

点击图标 ♥ 或点击 Edit->Move,或者点击对象,右击 Move,在 RedPcb 界面,左边 Selection 栏,点击 Alloff,全部关闭,选择 Footprint。

| Selection |        | ×       |
|-----------|--------|---------|
| AllOn     | AllOff |         |
| Footprint | Net    | Fly Net |
| Pad       | Via    | Track   |
| Track Seg | Copper | Line    |
| Line Seg  | Drc    | Text    |
|           |        |         |

Footprint:选择后移动器件

Pad:选择后移动焊盘(在建封装的时候可以用,在 PCB 移动不了)

Via: 选择后可以移动过孔

Track:选择后可以移动走线

Track Seg:选择后可以移动走线线段

Copper: 选择后可以移动铜皮

Line:选择后可以移动 line

Line Seg: 选择后可以移动丝印的线段

Text:选择后可以移动丝印

左边 Selection 栏, Move 框里, Origin->Body\_center(抓住器件中心移动)。

Move to:将器件移动到 PCB 的坐标

Move by:将器件在现在的位置上向左右,上下移动

X-:是向左边移动

X+:是向右边移动

Y-:向下移动

Y+:向上移动

| Move   |          |              |        |  |  |  |
|--------|----------|--------------|--------|--|--|--|
| Origir | BODY_CEN | NTER         | $\sim$ |  |  |  |
| M      | oveTo    | ○ MoveBy     |        |  |  |  |
| X:     | 0.00000  | ♦ Y: 0.00000 | -      |  |  |  |
| Move   |          |              |        |  |  |  |
|        |          |              |        |  |  |  |

6.2 旋转器件:

点击图标 **①**或点击 Edit->Rotate,在左边 Selection,选择: Footprint。

| Selection |        | ×       |
|-----------|--------|---------|
| AllOn     | AllOff |         |
| Footprint | Net    | Fly Net |
| Pad       | Via    | Track   |
| Track Seg | Copper | Line    |
| Line Seg  | Drc    | Text    |

Footprint:选择后旋转器件

Pad:选择后旋转焊盘(在建封装的时候可以用,在 PCB 移动不了)

Via: 选择后可以旋转过孔

Track:选择后可以旋转走线

Track Seg:选择后可以旋转走线线段

Copper: 选择后可以旋转铜皮

Line:选择后可以旋转 line

Line Seg: 选择后可以旋转丝印的线段

Text:选择后可以旋转丝印

#### 左边 Selection 栏, Rotate 框里中

Angle:90(角度选择,支持各种角度)

RotationType:User Pick(在鼠标点的器件的那个点旋转)

Body\_center(以器件中心点旋转)

| Rotate         |           |   |
|----------------|-----------|---|
| Angle:         | 90        | ~ |
| Rotation Type: | USER PICK | ~ |

器件原位置:

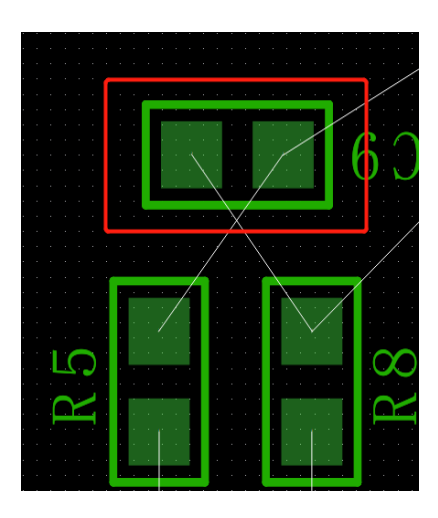

User Pick: (180 度旋转后)

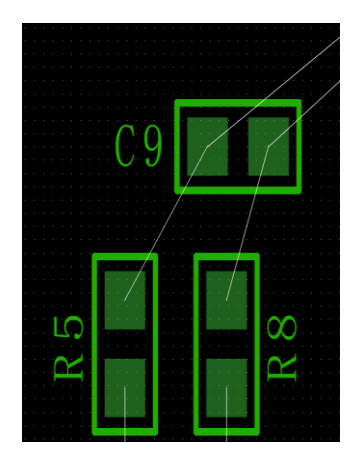

Body\_center: (180 度旋转后)

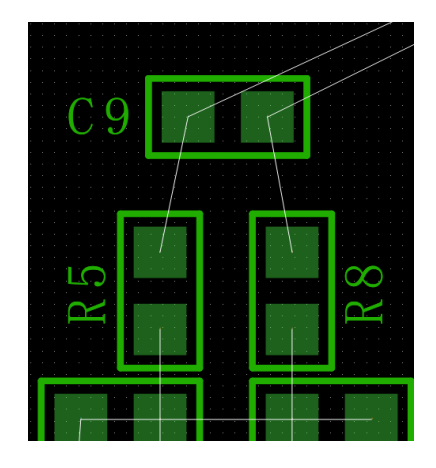

支持可以单个对象和多对象一起选择,框选需要移动的器件,移动到需要的 位置上面。

旋转前:

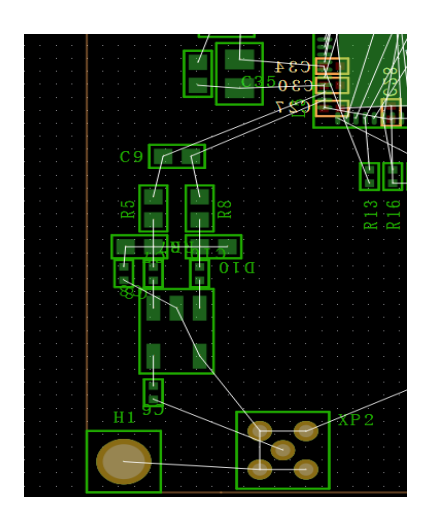
多对象 User Pick 旋转(多对象旋转建议使用 User Pick):

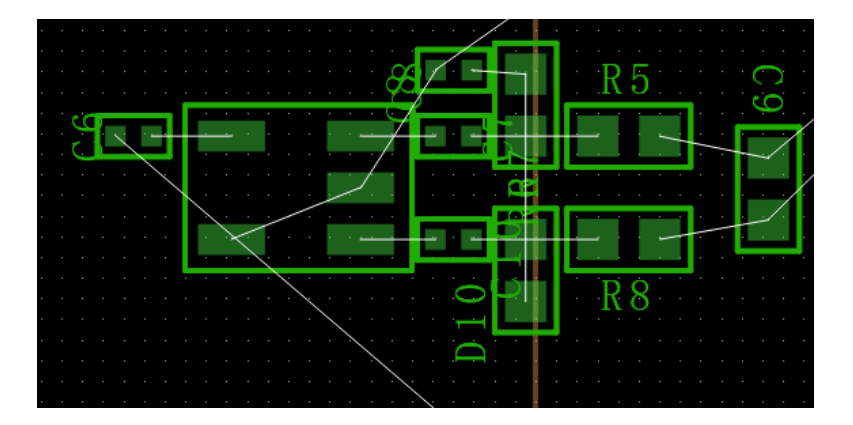

多对象 Body\_center 旋转,每个对象都以本身的中心旋转:

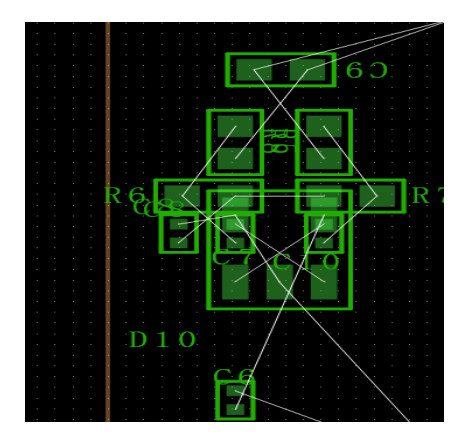

# 6.3 Mirror 器件

点击图标 🌑 或者点击 Edit->Mirror。

支持单对象镜像和多对象镜像:

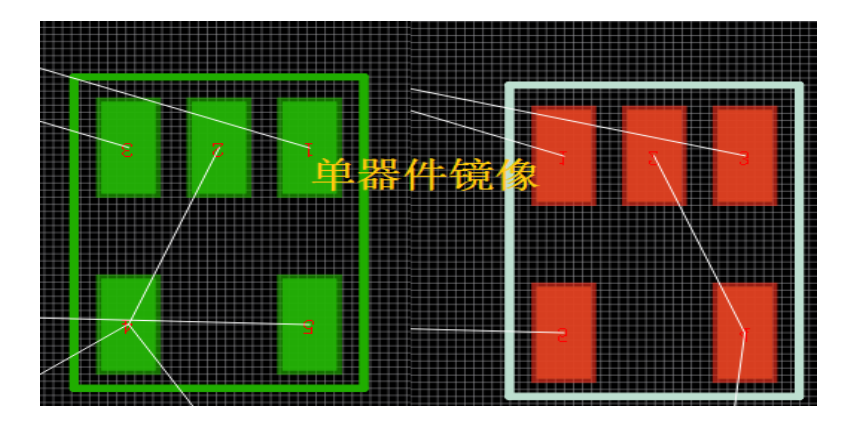

多对象镜像:

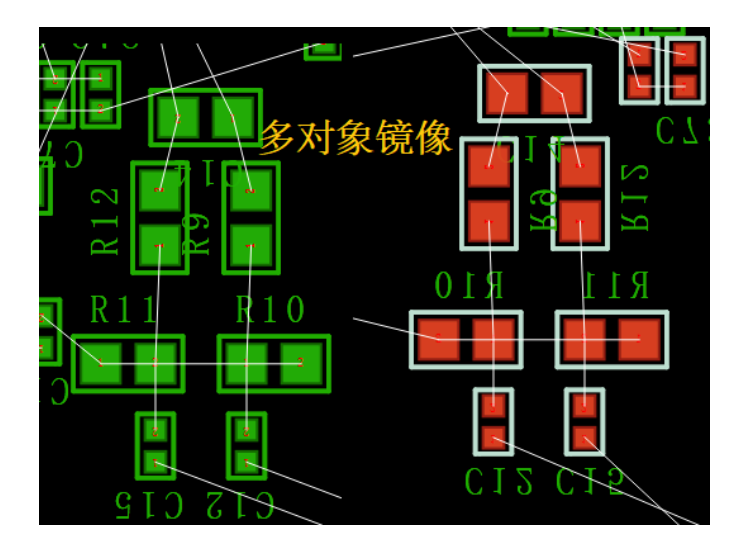

# 7规则设定

# 7.1 设置物理(Physical)规则

| 1) 确认需要设定的线宽 | (如下图), | 先设定一个 50 欧姆阻抗的线宽 | :<br>, 0 |
|--------------|--------|------------------|----------|
|--------------|--------|------------------|----------|

| SINGLE   | IMPEDANCE:       |                  |                |              |
|----------|------------------|------------------|----------------|--------------|
|          | layer            | width(mil)       | impedance(ohm) | ref layer    |
|          | L1/L10           | 6                | 50             | L2;L9        |
|          | L3/L8            | 5. 5             | 50             | L2/L4, L7/L9 |
|          | L5               | 5. 5             | 50             | L4/L6        |
|          |                  |                  |                |              |
| DIFFEREN | NTIAL IMPEDANCE: |                  |                |              |
|          | layer            | width/space(mil) | impedance(ohm) | ref layer    |
|          | L1/L10           | 4.3/8.5          | 100            | L2;L9        |
|          | L3/L8            | 4. 5/7           | 100            | L2/L4, L7/L9 |
|          | L5               | 4. 5/7           | 100            | L4/L6        |
|          | L1/L10           | 5/6.3            | 90             | L2;L9        |
|          | L3/L8            | 5.5/6            | 90             | L2/L4, L7/L9 |
|          | L5               | 5.5/6            | 90             | L4/L6        |
|          |                  |                  |                |              |

2) 点击图标 L 或者点击 Modules->RulerManagers,跳出对话框,选择 Physical,选择 Rule,点击 Default。

| Physical         | Spacing         | Electri   | cal Same  | Net Spacing |
|------------------|-----------------|-----------|-----------|-------------|
| ,                |                 |           |           | 1 9         |
| Unit: mils       |                 |           |           |             |
| Rule Differe     | ntial Pair Rule |           |           |             |
| DEFAULT          |                 |           |           |             |
|                  | Layer           | Track Min | Track Ma  | x Neck Min  |
|                  | ALL             | 5         | 5         | 5           |
|                  | TOP             | 5         | 5         | 5           |
|                  | L2_GND          | 5         | 5         | 5           |
|                  | L3_SIG          | 5         | 5         | 5           |
|                  | L4_GND          | 5         | 5         | 5           |
| Net Differer     | ntial Pair      |           |           |             |
| Diff Pair Name : |                 |           | Cre       | ate         |
|                  |                 |           |           |             |
| Nets             | RuleName        | Track Min | Track Max | Neck Min    |
| AD1_AN_INA_N     | DEFAULT ~       | 5         | 5         | 5           |
| AD1_AN_INA_P     | DEFAULT ~       | 5         | 5         | 5           |
| AD1_AN_INB_N     | DEFAULT ~       | 5         | 5         | 5           |
|                  |                 |           |           |             |

3) 在 Track 输入之前表格里 50 欧姆的线宽要求,一般情况 Default 默认为 50 欧姆。

Track: Min (最小线宽), Max(最大线宽),

Neck:Min(在 Neck 模式下最小线宽)

在 Layer:Top/Bottom 输入线宽 6mil

在 Layer: L3/L5/L8 输入 5.5mil

这样 50 欧姆的线宽就设定好了,走线出来会根据层面不同,线宽也不同。

| DEFAULT | Unit: mils |     |     |      |
|---------|------------|-----|-----|------|
|         | 1          | Tre | ek  | Neck |
|         | Layer      | Min | Max | Min  |
|         | ALL        | 6,  | 6,  | 5.5  |
|         | ТОР        | 6   | 6   | 5.5  |
|         | L2_GND     | 5.5 | 5.5 | 5.5  |
|         | L3_SIG     | 5.5 | 5.5 | 5.5  |
|         | L4_GND     | 5.5 | 5.5 | 5.5  |
|         | L5_SIG     | 5.5 | 5.5 | 5.5  |
|         | L6_GND     | 5.5 | 5.5 | 5.5  |

4) 设置电源线宽:点击在 Default 上右击选择 Create,新加规则,输入名字。

| DEFAULT |          |           |           |          |
|---------|----------|-----------|-----------|----------|
| power   | Layer    | Track Min | Track Max | Neck Min |
|         | ALL      | 12        | 20        | 12       |
|         | тор      | 12        | 20        | 12       |
|         | L2_GND   | 12        | 20        | 12       |
|         | L3_SIG   | 12        | 20        | 12       |
|         | L4_GND   | 12        | 20        | 12       |
|         | L5_SIG   | 12        | 20        | 12       |
|         | L6_GND   | 12        | 20        | 12       |
|         | L7_POWER | 12        | 20        | 12       |
|         | L8_SIG   | 12        | 20        | 12       |
|         | L9_GND   | 12        | 20        | 12       |
|         | BOTTOM   | 12        | 20        | 12       |

POWER 设定线宽: 最小线宽 12, 最大线宽 20

5) 定差分对阻抗:

规则管理器面板里的 Physical,选择 Differential Pair Rule,点击 Default 右击 选择 Create,添加新规则,输入名字 100H,根据之前的阻抗要求。

100 欧姆: 线宽 TOP/BOT: 4.3mil, 差分对间距: TOP/BOT: 8.5mil

线宽 L3/L5/L8: 4.5Mill 差分对间距: L3/L5/L8:8.5mil

|          |                      | ן ו                  |           |
|----------|----------------------|----------------------|-----------|
| Layer    | Track Min            | Track Max            | Track Gap |
| ALL      | 4.<br>3, 4. 5, 4. 5… | 4.<br>3, 4. 5, 4. 5… | 8.5       |
| TOP      | 4. 3                 | 4. 3                 | 8.5       |
| L2_GND   | 4. 5                 | 4. 5                 | 8.5       |
| L3_SIG   | 4. 5                 | 4. 5                 | 8.5       |
| L4_GND   | 4. 5                 | 4. 5                 | 8.5       |
| L5_SIG   | 4. 5                 | 4. 5                 | 8.5       |
| L6_POWER | 4. 5                 | 4. 5                 | 8.5       |

al Date

将设定好的阻抗和信号匹配上,在下方 Net 框里, Nets: 信号名, RuleName: 选择对应的阻抗,选好后,匹配的线宽会自动变更。

| Net Differer     | Net Differential Pair   |    |    |    |  |  |  |  |  |
|------------------|-------------------------|----|----|----|--|--|--|--|--|
| Diff Pair Name : | Diff Pair Name : Create |    |    |    |  |  |  |  |  |
|                  |                         |    |    |    |  |  |  |  |  |
| AD1_AVDD1.8V     | Power ~                 | 12 | 20 | 12 |  |  |  |  |  |
| AD1_AVDD3.3V     | POWER ~                 | 12 | 20 | 12 |  |  |  |  |  |
| AD1_CLKOUT_N     | DEFAULT ~               | 6, | 6, | 6, |  |  |  |  |  |
| AD1_CLKOUT_P     | DEFAULT ~               | 6, | 6, | 6, |  |  |  |  |  |
|                  |                         | _  | _  | _  |  |  |  |  |  |

设定差分对,方法一:点击差分对的两根信号(一般差分对,命名一样,只 是在最后会加一个 N 和 P,标识差分对的正和负)在 Diff Pair Name,输入名字, 点击 Create。

| Net Differential Pair<br>Diff Pair Name : diff1 |          |        |           |           |          |  |  |  |
|-------------------------------------------------|----------|--------|-----------|-----------|----------|--|--|--|
| Nets                                            | RuleName | 2      | Track Min | Track Max | Neck Min |  |  |  |
| AD1_AN_INA_N                                    | DEFAULT  | $\sim$ | 6,        | 6,        | 6,       |  |  |  |
| AD1_AN_INA_P                                    | DEFAULT  | $\sim$ | 6,        | 6,        | 6,       |  |  |  |
| AD1_AN_INB_N                                    | DEFAULT  | $\sim$ | 6,        | 6,        | 6,       |  |  |  |
|                                                 |          |        |           | _         | _        |  |  |  |

方法二:点击 Function->Differential Pairs,跳出对话框,信号名前缀一样的, 在 Fileter+,Fileter-,输入信号名后缀,点击 Search,蓝框内就是生成的差分对,

(一般差分对,命名一样,只是在最后会加一个 N 和 P,标识差分对的正和 负)

| 🐯 Dialog           |                                                                                        |                                                                                      | ? ×          |
|--------------------|----------------------------------------------------------------------------------------|--------------------------------------------------------------------------------------|--------------|
| Differential Pairs | Nets                                                                                   |                                                                                      |              |
| Fileter: Searc     | Net                                                                                    | ∽ Filter                                                                             | : Search     |
| Differential Pair  | AD1_AI<br>AD1_AI<br>AD1_AI<br>AD1_AI<br>AD1_A'<br>AD1_A'<br>AD1_A'<br>AD1_CI<br>AD1_CI | N_INA_N<br>N_INA_P<br>N_INB_N<br>N_INB_P<br>VDD1.8V<br>VDD3.3V<br>LKOUT_N<br>LKOUT_P | l            |
| All Delet          | e Diff Pai                                                                             | r Name:                                                                              | Create       |
| Fileter + : N      | )iff Pair Name                                                                         | Net +                                                                                | Net -        |
| Fileter - : P      | DPR0                                                                                   | AD1_AN_INA_N                                                                         | AD1_AN_INA_P |
| Prefix :           | DPR1                                                                                   | AD1_AN_INB_N                                                                         | AD1_AN_INB_P |
| Search             | DPR2                                                                                   | AD1_CLKOUT_N                                                                         | AD1_CLKOUT_P |
|                    |                                                                                        |                                                                                      | Create Close |

点击 Create,所有差分队就显示在左上教,可以查找差分对,勾选差分对名, 点击 Delete,可以将差分队删除

| Dialog                                                                                             | ire                    | Nets                                                                                                    |                  |        | ? ×   |
|----------------------------------------------------------------------------------------------------|------------------------|----------------------------------------------------------------------------------------------------|------------------|--------|-------|
| Fileter:<br>Differential Pai<br>DPR30<br>DPR29<br>DPR28<br>DPR28<br>DPR27<br>DPR26<br>DPR25<br>All | Search<br>ir<br>Delete | Net       AD1_AVDD3.3       AD1_CNTRL1       AD1_CNTRL2       AD1_DRVDD1.3       AD1_CNTRL2       AD1_RESET       AD1_SCLK       AD1_SDATA       AD1_SDOUT       Diff Pair Name | ✓ Filter: V 8V : |        | earch |
| Fileter + : N<br>Fileter - : P<br>Prefix :                                                         | Dif                    | f Pair Name                                                                                                    | Net +            | Net -  |       |
|                                                                                                    |                        |                                                                                                    |                  | Create | Close |

在 Differential Pair 中就可以看到刚刚设的差分对,在 RuleName 选择之前设的 100 欧姆,线宽和线距就会自动变更。

| Net Differer              | ntial Pair |           |           |          |           |          |
|---------------------------|------------|-----------|-----------|----------|-----------|----------|
|                           |            |           |           |          |           |          |
| Nets                      | RuleName   | Track Min | Track Max | Neck Min | Track Gap | Neck Gap |
| <ul> <li>DIFF1</li> </ul> | 100H ~     | 4         | 4         | 4.5      | 8         | 8        |
| AD1_AN_INA_N              | 100H ~     | 4         | 4         | 4.5      | 8         | 8        |
| AD1_AN_INA_P              | 100H ~     | 4         | 4         | 4.5      | 8         | 8        |

## 7.2 设置间距(Spacing)规则

点击图标 L 或者点击 Modules->RulerManagers,跳出对话框,选择 Spacing,选择 Rule,点击 Default,设定各种的间距。

| Physical           | Spacing | Electrical | Electrical         Same Net Spacing         Properties         DRC |         |     |        |        |         |
|--------------------|---------|------------|--------------------------------------------------------------------|---------|-----|--------|--------|---------|
| Unit: mils<br>Rule |         |            |                                                                    |         |     |        |        |         |
| DEFAULT            | /       |            |                                                                    | Tra     | ack |        |        |         |
|                    | Layer   | Track      | Thr Pad                                                            | SMD Pad | Via | BB Via | Copper | Thr Pad |
|                    | ALL     | 5          | 5                                                                  | 5       | 5   | 5      | 5      | 5       |
|                    | ТОР     | 5          | 5                                                                  | 5       | 5   | 5      | 5      | 5       |
|                    | L2_GND  | 5          | 5                                                                  | 5       | 5   | 5      | 5      | 5       |
|                    | QL3_SIG | 5          | 5                                                                  | 5       | 5   | 5      | 5      | 5       |
|                    | 4       |            |                                                                    |         |     |        |        |         |

Track/Track: 走线与走线的间距

Track/Thr Pad:走线与通孔焊盘的间距

Track/SMD pad: 走线与贴片焊盘的间距

Track/Via: 走线与过孔的间距

Track/BB Via: 走线与盲埋孔的间距

Track/Copper: 走线与铜皮的间距

Thr Pad/Thr Pad:通孔焊盘与通孔焊盘的间距

Thr Pad/SMD pad:通孔焊盘与贴片焊盘的间距

Thr Pad/Via:通孔焊盘与过孔的间距

Thr Pad/BB Via:通孔焊盘与盲埋孔的间距

Thr Pad/Copper:通孔焊盘与铜皮的间距

SMD pad/SMD pad: 贴片焊盘与贴片焊盘的间距 SMD pad/Via: 贴片焊盘与过孔的间距 SMD pad/BB Via: 贴片焊盘与盲埋孔的间距 SMD pad/Copper: 贴片焊盘与铜皮的间距 Via/Via:过孔与过孔的间距 Via/BB Via:过孔与盲埋孔的间距 Via/Copper:过孔与铜皮的间距 BB Via/BB Via: 盲埋孔与盲埋孔的间距 BB Via/Copper: 盲埋孔与铜皮的间距

Copper/Copper: 铜皮与铜皮的间距

#### 特殊信号为了防止与其它信号有干扰,我们可以线的距离设置的大一些。

点击在 Default 上右击选择 Create,新加规则,输入名字:20,所有间距改成 20,在 NET 那栏选中信号名,后面选 20,所有间距就会自动跳到 20 了。

| Physical     | Spacing   | Electr | ical Same | Net Spacing | Properties | DRC |    |    |   |
|--------------|-----------|--------|-----------|-------------|------------|-----|----|----|---|
| aite mile    |           |        |           |             |            |     |    |    |   |
| Rule         |           |        |           |             |            |     |    |    |   |
| DEFAULT      |           |        |           |             |            |     |    |    |   |
| 0            | ТОР       | 20     | 20        | 20          | 20         | 20  | 20 | 20 |   |
|              | L2_GND    | 20     | 20        | 20          | 20         | 20  | 20 | 20 |   |
|              | L3_SIG    | 20     | 20        | 20          | 20         | 20  | 20 | 20 |   |
|              | L4_GND    | 20     | 20        | 20          | 20         | 20  | 20 | 20 |   |
|              | L5_SIG    | 20     | 20        | 20          | 20         | 20  | 20 | 20 |   |
|              | L6_GND    | 20     | 20        | 20          | 20         | 20  | 20 | 20 |   |
|              | <         |        |           |             |            |     |    |    | > |
| Net          |           |        |           |             |            |     |    |    |   |
|              |           |        |           |             |            |     |    |    |   |
| D2_AN_INB_N  | DEFAULT ~ | 5      | 5         | 5           | 5          | 5   | 5  | 5  |   |
| AD2_AN_INB_P | DEFAULT ~ | 5      | 5         | 5           | 5          | 5   | 5  | 5  |   |
| D2_AVDD1.8V  | 20 ~      | 20     | 20        | 20          | 20         | 20  | 20 | 20 |   |
| AD2 AVDD3.3V | DEFAULT ~ | 5      | 5         | 5           | 5          | 5   | 5  | 5  |   |

## 7.3 添加过孔

点击 Draw->VIA, 跳出对话框, 点击需要隔过孔焊盘, 双击后, 会跳到右边,

点击 Apply,过孔就加进来了。

| LibraryFootprintVia                                     |          |   | CurrentPcbVia                           |      |
|---------------------------------------------------------|----------|---|-----------------------------------------|------|
| 025RD<br>OBL0_28X0_85<br>SMD012X037<br>SMD031X031       | <u> </u> | > | VIA52D32C<br>HOLEC3R2_3<br>PAD0_76D1_65 | up   |
| SMD037X012<br>SMDX0_75Y0_61<br>SMDX1_8Y1_07<br>SMT020SQ |          | < |                                         | down |

#### 软件支持添加多种过孔焊盘。

当添加的比较多时,我们点击最常用的 via,点击 UP,让它排到第一位,打 过孔的优先顺序是从上往下,不需要的 VIA 也可以在 CurrentPcbVia 中,选中不 需要的 VIA,双击后,就会回到左边,走线是就打不了这个过孔了。

设定好后点击保存,将之前设定保存。

## 8 PCB 布线

#### 8.1 Fanout

点击 Draw->Fanout,在 Selection 中

Include noNet-Pad:不勾选没有信号的焊盘就不打过孔

勾选后没有信号的焊盘也会打孔

VIA:选择需要的过孔

FanOut Direction(扇出方式):BGA Quadrant Style(BGA 象限样式)

Via In Pad(过孔打在焊盘上)

UP (向上)

Down(向下)

Left(向左)

Right(向右)

Left-Up(向左上)

Right-Up(向右上)

Left-Down(向左下)

Right-Down(向右下)

Inward(向中心)

Outward(表面)

In/Out(输入/输出)

Long/Short(长/短)

Override Line Width(替代线宽)勾选后,输入线宽替代原来的线宽

Override LongShort Via SP:勾选后,输入间距,打的孔是按照输入的间距前 后打孔

Pin-Via Sapce Center:勾选后按照输入的间距打孔

| FanOut                          |                    |    |  |  |  |  |  |  |
|---------------------------------|--------------------|----|--|--|--|--|--|--|
| include noNet-Pad               |                    |    |  |  |  |  |  |  |
| ТОР                             | ✓ BOTTOM           | ~  |  |  |  |  |  |  |
| Via                             | via_10_18f         | ~  |  |  |  |  |  |  |
| FanOut Direction                | BGA Quadrant Style | ~  |  |  |  |  |  |  |
| Override Line Width 1.00        |                    |    |  |  |  |  |  |  |
| Override LongShort Via Sp. 0.00 |                    |    |  |  |  |  |  |  |
| Pin-Via Sapce                   | O Center 5.00      | \$ |  |  |  |  |  |  |
|                                 |                    |    |  |  |  |  |  |  |

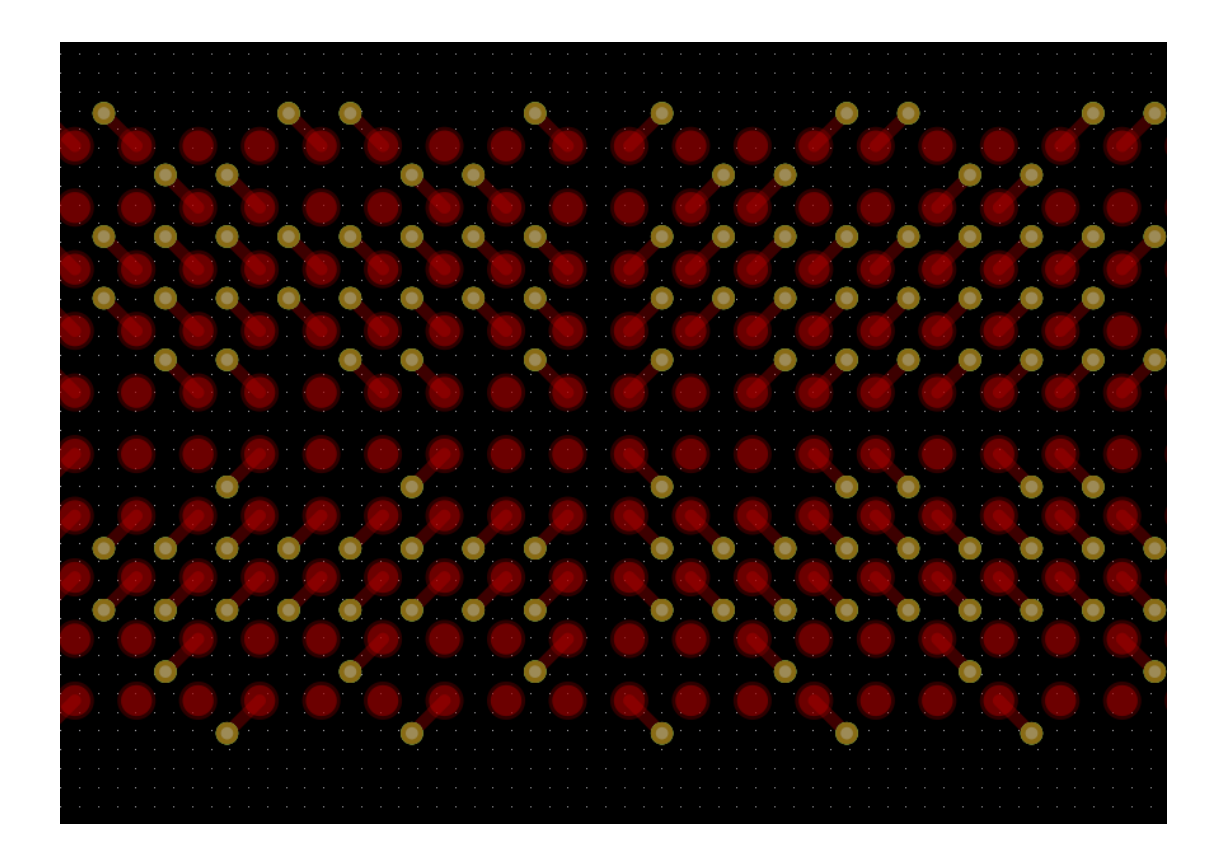

## 8.2 布线

在布局阶段我们将格点间距设置为 25mil;布线阶段为了更加灵活地布线及 推挤走线,建议需要设置较小的格点间距。

| Selection    |             | ×       |
|--------------|-------------|---------|
| AllOn        | AllOff      |         |
| Footprint    | Net         | Fly Net |
| Pad          | Via         | Track   |
| Track Seg    | Copper      | Line    |
| Line Seg     | Drc         | Text    |
| Track        |             |         |
| TOP          | ✓ BOTTO     | м ~     |
| Via: v       | via_10_18f  | $\sim$  |
| Line         | ~ 45        | ~       |
| TrackWidth 5 | .000<br>ick | Force   |
|              |             |         |

点击 🤳 图标, 激活 Track 命令。

在 Redpcb 左边 Selection 面板中,相关布线参数如左图所示。

点击 N16695974 网络在 XP1 插件上的对应 PIN 脚,我们看到随光标的移动 从该 PIN 脚引出一根 TOP 层的走线,当前走线宽度如 Selection 面板"Thack Width" 所示为 5.5mil(这里是规则管理器中相应网络的约束值);如果需要修改线宽、 拐角等参数可以在 Selection 面板里进行修改。

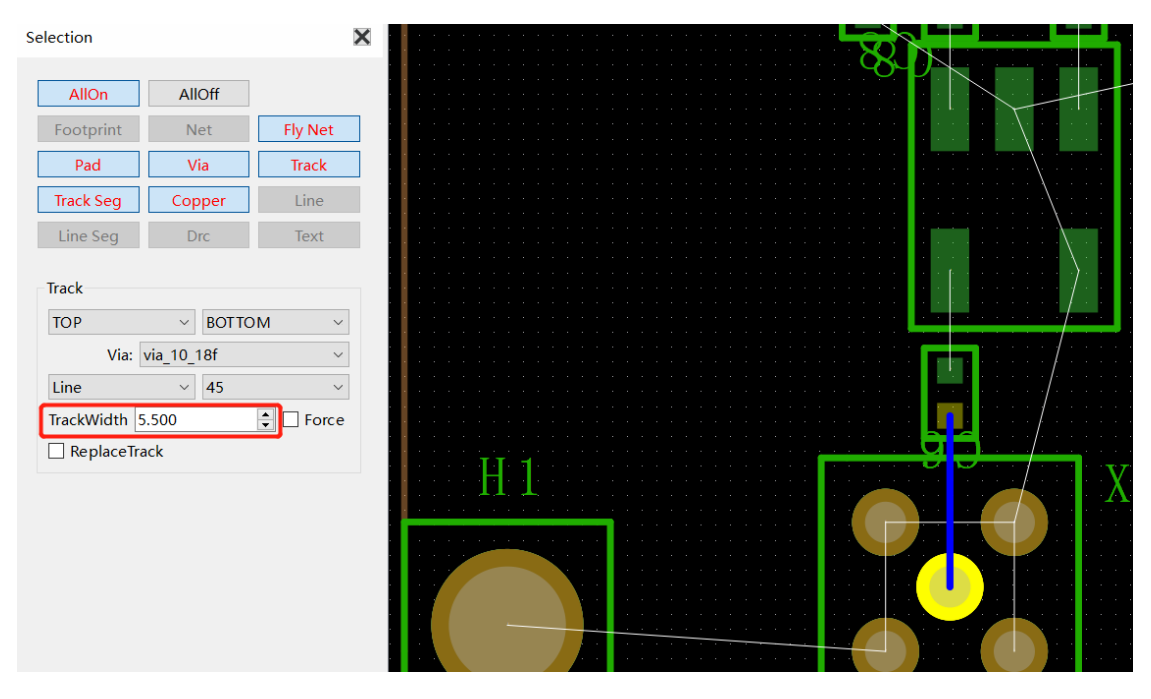

#### 手动修改线宽

在 Selection 面板中,在 TrackWidth 输入需要的线宽(20mil)勾选 Force(勾 选后线宽根据 TrackWidth 的线宽走线,不勾选线宽根据规则管理器里面设定的 线宽走线)。

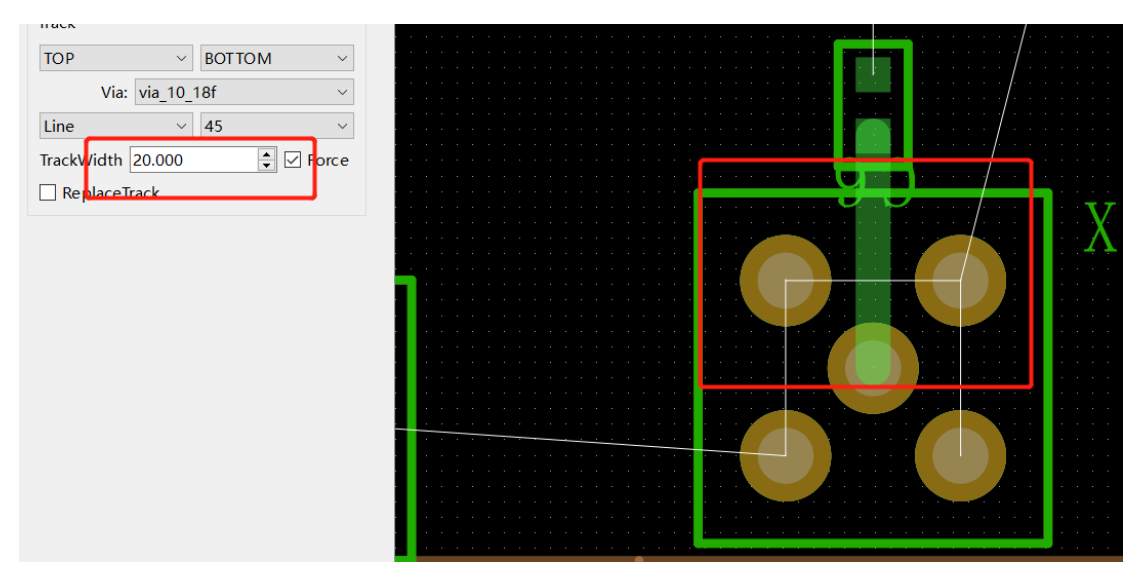

Notes: 使用 Track 命令走线过程中,为了提高设计效率,经常需要使用右键的相关命令。

常用右键命令的作用如下:

Done: 结束当前 Track 布线命令。

**Oops**:取消最近的一次左键单击操作,回到上一步状态,并保证 Track 布线 命令仍然生效,用户可以继续走线。

Cancel: 撤销本次 Track 的所有操作。

走线支持45度角,90度角和任意角度。

| track                    | C24 m                                 |
|--------------------------|---------------------------------------|
|                          |                                       |
| Via: via_10_18f          |                                       |
| Line V 90                |                                       |
| LineWidth 5.000 🖨 🗌 Forc | ————————————————————————————————————— |
| ReplaceEtch              | 45度布线                                 |
|                          | 901                                   |
|                          | 50度和线                                 |
|                          |                                       |

走线时当和其它走线太近是会有走线警告,和其它走线交叉是也会有短路实 时警告。

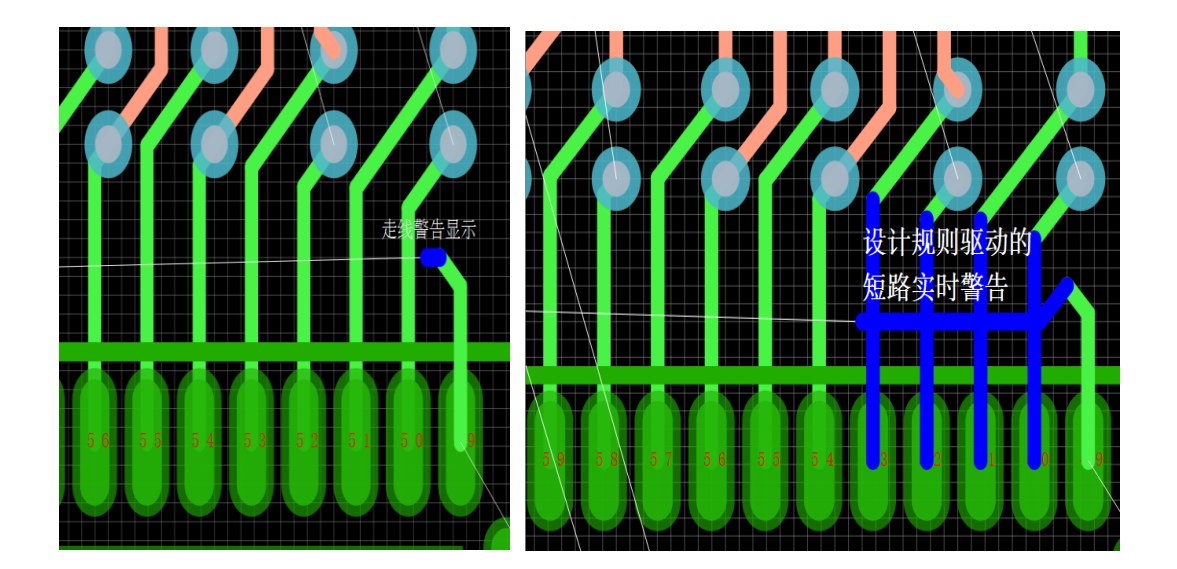

# 8.3 删除走线

- 1) 点击 X 图标,激活Delete命令。
- 2) 查看并确定RedPcb左侧的Selection面板中仅勾选了"Track seg"对象类型。
- 3) 点击信号的某一下段走线。
- 4) 删除后的效果如下图所示。

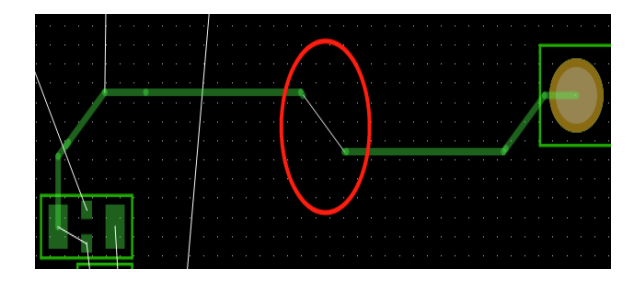

Notes: 对象类型"Track Segs"和"Track"分别表示"走线线段"和"整段走线"。

## 8.4 换层走线

- 1) 点击 J图标,激活Track功能。
- 2) 点击PIN拖动光标在TOP层绘制走线,然后在任意处双击左键打一个过孔。

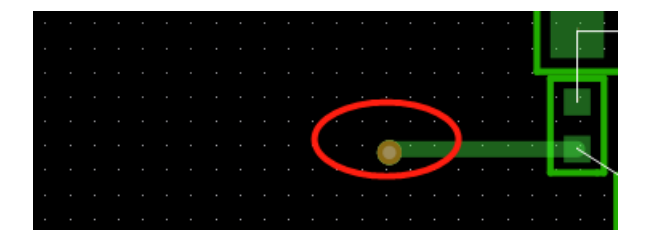

3)在RedPcb左侧的Selection面板中, Track选择层: L3\_sig。

| election     |                    | ×         |
|--------------|--------------------|-----------|
| AllOn        | AllOff             |           |
| Footprint    | Net                | Fly Net   |
| Pad          | Via                | Track     |
| Track Seg    | Copper             | Line      |
| Line Seg     | Drc                | Text      |
| Track        | POTTO              | NA vi     |
| L5_SIG       | · BOTTO            | · IVI · · |
| Line         | via_10_18i<br>~ 45 | ~         |
| TrackWidth 5 | .500               | 🗘 🗌 Force |
| ReplaceTra   | ack                |           |
|              |                    |           |

4)在RebPcb中继续在L3\_sig层走线,当走线连接到器件H11相应焊盘时,信号就

连接上了。

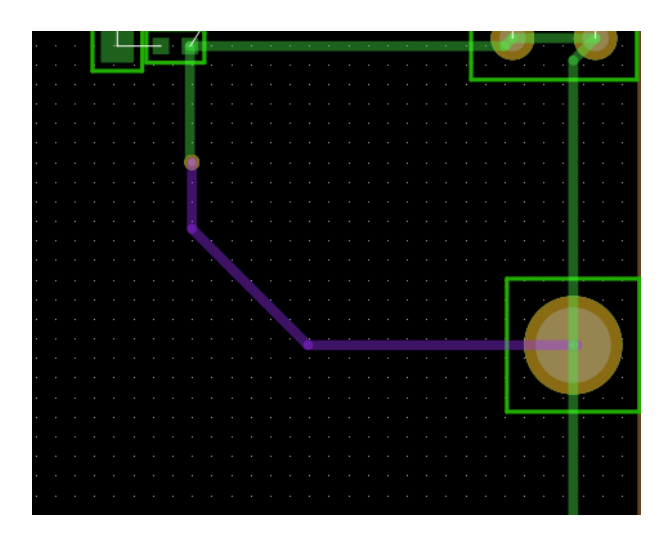

## 8.5 修改走线

使用 3.3.1 和 3.3.2 完成网络走线,如下图所示:两根信号太近,需要推开。

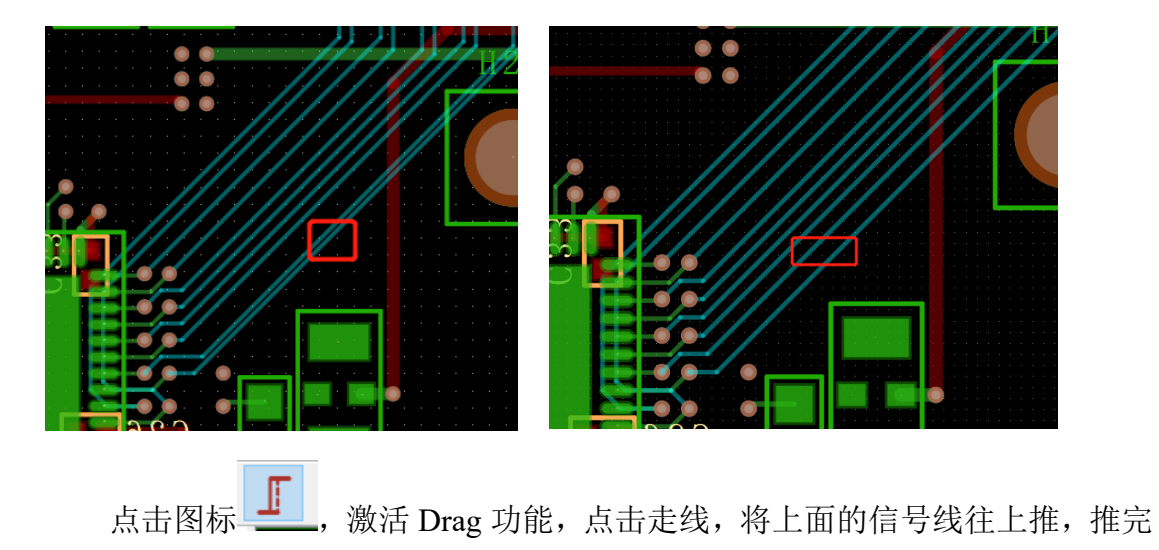

后如右图。

## 8.6 复制走线

点击图标<sup>1</sup>,激活 Copy 功能,在 RedPcb 左侧的 Selection 面板中,选择需要复制的对象(VIA, Track),框选复制对象,鼠标点击到需要复制的 PIN 上,信号就连接到复制的走线和过孔上。

| Selection                                               |                                                    |                    | × | ()                   |  |
|---------------------------------------------------------|----------------------------------------------------|--------------------|---|----------------------|--|
| AllOn                                                   | AllOff                                             |                    |   |                      |  |
| Footprint                                               | Net                                                | Fly Net            |   | $\land$              |  |
| Pad                                                     | Via                                                | Track              |   |                      |  |
| Track Seg                                               | Copper                                             | Line               |   | $\langle    \rangle$ |  |
| Line Seg                                                | Drc                                                | Text               |   |                      |  |
| Copy<br>Origin: BOD<br>Retain net<br>CopyBy<br>X: 0.000 | Y_CENTER<br>t of vias<br>● C<br>D00 ♀ Y: C<br>Copy | opyTo<br>0.00000 € |   | <b>P</b> PY          |  |

## 9 电源处理

### 9.1 查找同一信号 NET

 点击① 在RedPcb左侧的Selection面板中,选择Net和Pad,点击Pad,会出 现这个Pad的NET信息,Net Name:FMC1\_VCC3.3。

| 8.6               | <b>₼ ()</b> | <b>3</b> 🐟 🗄 | ★ 🕀 ⊖ ○ ☺ 🔶 🍄 🛸 🖫                                                                                                    |       |
|-------------------|-------------|--------------|----------------------------------------------------------------------------------------------------|-------|
| $/ \bigcirc \Box$ |             |              | ※ ‰ % ֎ ֎ ֎ ∰ ጨ ≔ ∞ 🕕 ≷ % %                                                                                                    |       |
| Selection         |             |              |                                                                                                    |       |
| AllOn             |             | AllOff       | ∴                                                                                                    | - • × |
| Footprint         | Net         | Fly Net      | Item Iype: Footprint<br>Name: 0805                                                                                                    |       |
| Pad               | Via         | Track        | Nett L4<br>Layer: TOP                                                                                                    |       |
| Track Seg         | Copper      | Line         | Position: 270                                                                                                    |       |
| Line Seg          | Drc         | Text         | Mirror: No Mirrored                                                                                                    | •     |
|                   |             |              | Item Type: FootprintPad<br>Pin Number: 1<br>Name: SIMID52X063<br>Relative Position: <u>227.47-910.259</u><br>Net Name: FMC1_VCC3.3<br>Layer: R3FURASK_TOP<br>Layer: TOP<br>Layer: TOP<br>Layer: SOLDERMASK, TOP<br>Item Type: FootprintPad<br>Pin Number: 2<br>Number: 2 |       |

点 击 图 标 <sup>●</sup>, 激 活 查 找 功 能 在 RedPcb 右 侧 的 框 内 输 入 Net Name:FMC1\_VCC3.3,下拉框选择Net,就跳出查找的NET(FMC1\_VCC3.3)。

|             | ×      |
|-------------|--------|
| FMC1_VCC3.3 | Search |
| Net         | ~      |
| Choose Co   | olor   |
| FMC1_VCC3.3 |        |
|             |        |
|             |        |
|             |        |

3) 点击Choose Color,选择颜色,点击OK。

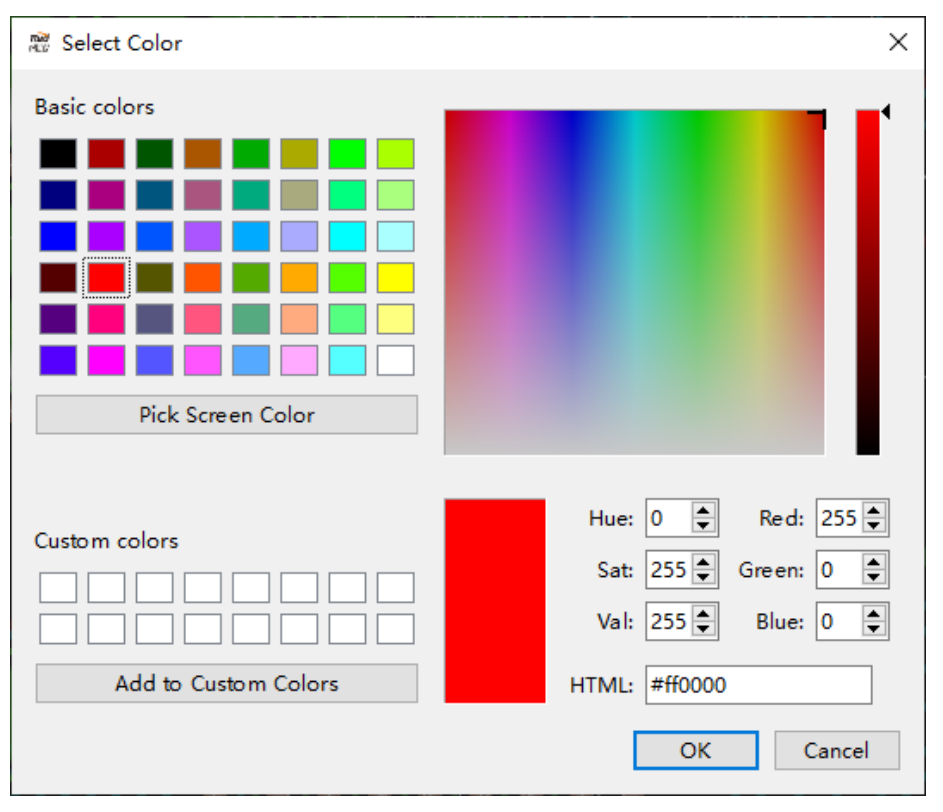

4) 勾选Net(Fmc1\_vcc3.3),点击Apply,PCB上的NET就变成黄色的:如下图。

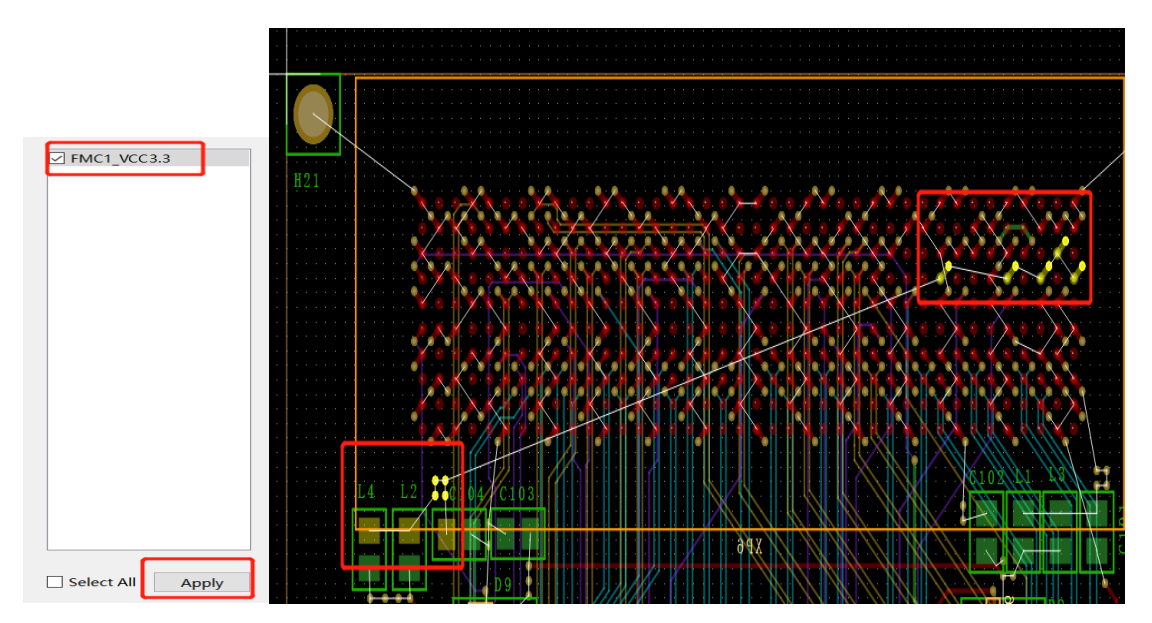

# 9.2 铺铜方法一

点击图标 Cooper->Complex,在RedPcb左侧的Selection面板
 中,Cooper框内。

Layers,在Layers的层面里选择 TOP 层,

Type:选择 Cooper 的形态(Cavity)

下方是在 PCB 中常用的形态:

Dynamic copper(动态 shape)

Cavity(静态 shape)

Static crosshatch(静态网格 shape)

| Copper |            |        |
|--------|------------|--------|
| LAYERS |            | $\sim$ |
|        | ТОР        | $\sim$ |
| Туре:  | Cavity     | $\sim$ |
| Net:   |            | $\sim$ |
| Line ~ | 45 ~ 5.000 | ▲<br>▼ |

2) 将同一种颜色的焊盘包起来。

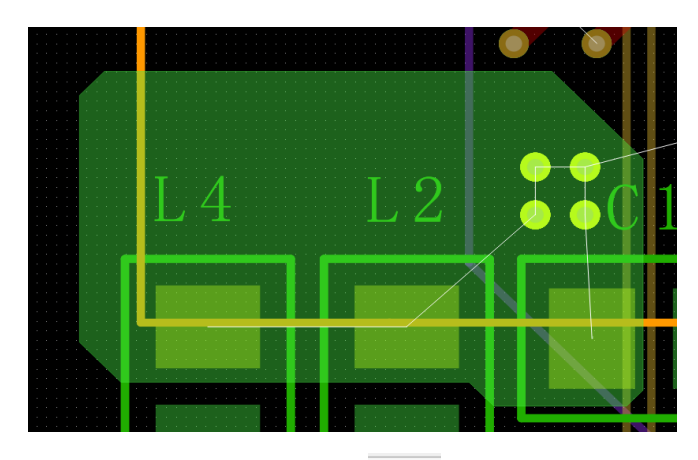

3) 铺好铜皮,点击图标 ① 在RedPcb左侧的Selection面板中选择Cooper,点击 刚铺的铜皮,显示Net name是空的,标识这个铜皮没有连接到信号,是空的。

- 4) 现在给铜皮命名,点击图标 ,在点击铜皮,然后点击需要连接的PAD,

铜皮的信号就变成了FMC1\_VCC3.3。

| FM | $L_{C1}^4$ | L2<br>VCC3 | $-3 \circ C \mid 1 \circ O$ |
|----|------------|------------|-----------------------------|
|    |            |            |                             |
|    |            |            |                             |
|    |            |            |                             |

## 9.3 铺铜方法二

点击图标 或者点击Cooper->Rectangular,在RedPcb左侧的Selection面板中,Cooper框内,选择层面:Layers,在Layers的层面里选择TOP层,NET下拉框选择需要的Net。

| Copper      |            |        |
|-------------|------------|--------|
| LAYERS      |            | $\sim$ |
|             | ТОР        | $\sim$ |
| Туре:       | Cavity     | $\sim$ |
| Net:        | GND        | $\sim$ |
| Line $\vee$ | 45 ~ 5.000 | ▲<br>▼ |

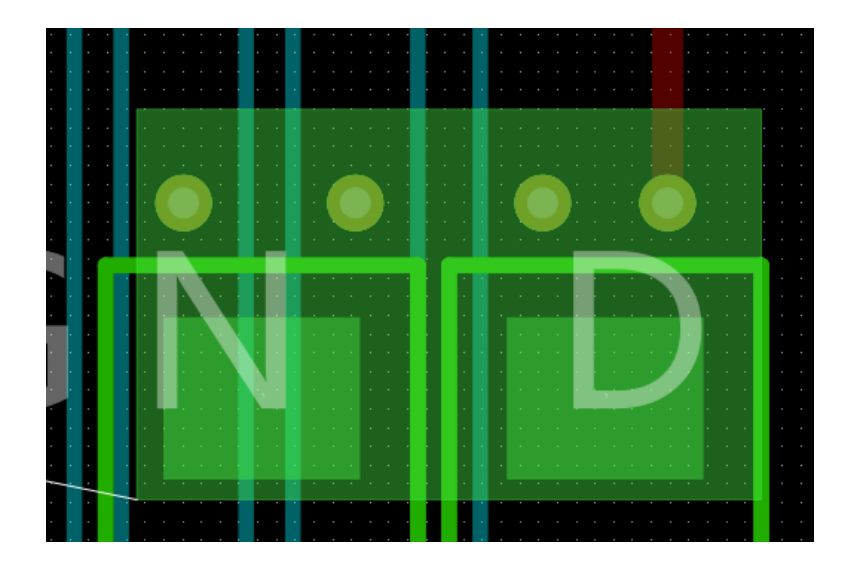

2) 将要连接的焊盘框起来,这样信号就直接连上了。

## 9.4 铜皮掏空处理

1) 矩形铜皮掏空:点击图标 D或者点击Cooper->Dig Rect,点击铜皮,框选需 要掏空的地方如下图(其余形状掏空同理)。

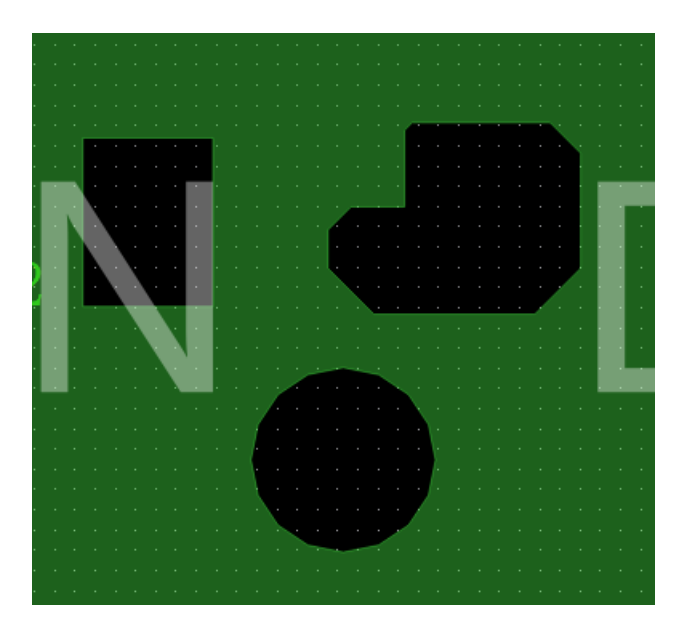

2) 自动避让过孔:点击Copper右击,点击Dig ALL,Copper会自动避让其它信号的过孔。

0 10 SUMMARY 功能和 DRC 功能

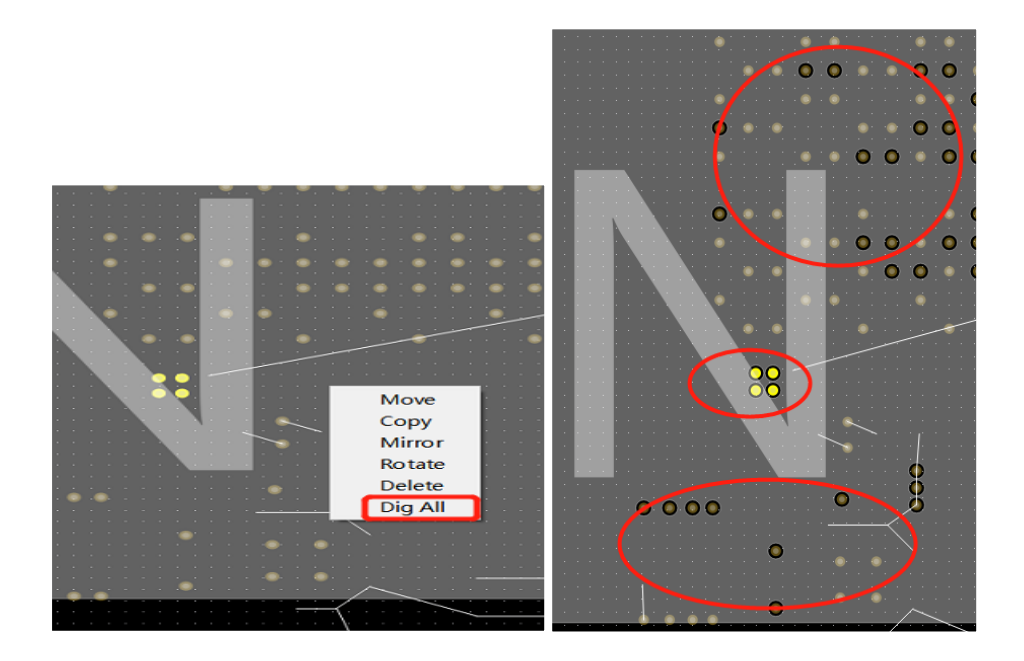

10 SUMMARY 功能和 DRC 功能

## 10.1 SUMMARY 功能

Summary 功能是检查 PCB 板上的信号是否都连通了,有多少没有连通,还有器件是否都从后台调入,有多少没有调入 PCB 里。

🕂 Summary  $\times$ DevicesNetStatus Projects Incomplete/total PercentageOfCompletion footprint 0/121 100% 91.22% 13/148 net 335/534 37.27% connection footprintpad 0/836 100% ок

点击 Tools-> Summary, 跳出对话框。

## 10.2 DRC 检查

DRC 检查是方便查找一些短路短路的一些报警,是根据规则管理器生成。

1) 点击图标 <sup>1</sup> 或点击Modules->DrcCheck,跳出对话框,显示出DRC基本信息。

ErrorNumber:显示 DRC 的序号

显示 DRC 的坐标: X92.160 Y101.520

DRC 错误类型: TrackSeg And Shape(走线和铜皮靠的太近了)

产生 DRC 的信号: Avdd1.8 和 GND 靠的太近

所在的层面: TOP

DRC 错误类型分别有: TrackSeg And Shape (走线和铜皮靠的太近了)

Via And Shape (过孔和铜皮靠的太近了)

TrackSeg And TrackSeg (走线和走线靠的太近了)

TrackSeg And FootprintPad (走线和焊盘靠的太近了)

|    | NO | DrcType                 | Pos                  | LayerName | Require    | Element1 | Element2 |
|----|----|-------------------------|----------------------|-----------|------------|----------|----------|
| 1  | 1  | ViaWithShape<br>Spacing | <u>34.776,58.896</u> | TOP       | 5.0000mils | Via      | Shape    |
| 2  | 2  | ViaWithShape<br>Spacing | <u>34.776,58.896</u> | TOP       | 5.0000mils | Via      | Shape    |
| 3  | 3  | ViaWithShape<br>Spacing | 32.616,58.896        | TOP       | 5.0000mils | Via      | Shape    |
| 4  | 4  | ViaWithShape<br>Spacing | 32.616,58.896        | TOP       | 5.0000mils | Via      | Shape    |
| 5  | 5  | ViaWithShape<br>Spacing | 32.616,61.056        | TOP       | 5.0000mils | Via      | Shape    |
| 6  | 6  | ViaWithShape<br>Spacing | 32.616,61.056        | TOP       | 5.0000mils | Via      | Shape    |
| 7  | 7  | ViaWithShape<br>Spacing | <u>34.776,61.056</u> | TOP       | 5.0000mils | Via      | Shape    |
| 8  | 8  | ViaWithShape<br>Spacing | <u>34.776,61.056</u> | TOP       | 5.0000mils | Via      | Shape    |
| 9  | 9  | PadWithShape<br>Spacing | 20.479,67.627        | TOP       | 5.0000mils | Pad      | Shape    |
| 10 | 10 | PadWithShape<br>Spacing | 20.479,67.627        | TOP       | 5.0000mils | Pad      | Shape    |
| 11 | 11 | PadWithShape<br>Spacing | <u>29.119,67.627</u> | TOP       | 5.0000mils | Pad      | Shape    |
| 12 | 12 | PadWithShape<br>Spacing | <u>29.119,67.627</u> | TOP       | 5.0000mils | Pad      | Shape    |
| 13 | 13 | PadWithShape<br>Spacing | 32.412,68.732        | TOP       | 5.0000mils | Pad      | Shape    |
| 14 | 14 | PadWithShape<br>Spacing | 32.412,68.732        | TOP       | 5.0000mils | Pad      | Shape    |
| 15 | 15 | ShapeWithShape          | 10.620,58.035        | TOP       | 5.0000mils | Shape    | Shape    |

2) PCB所有层面关闭可以快速找到DRC的位置。

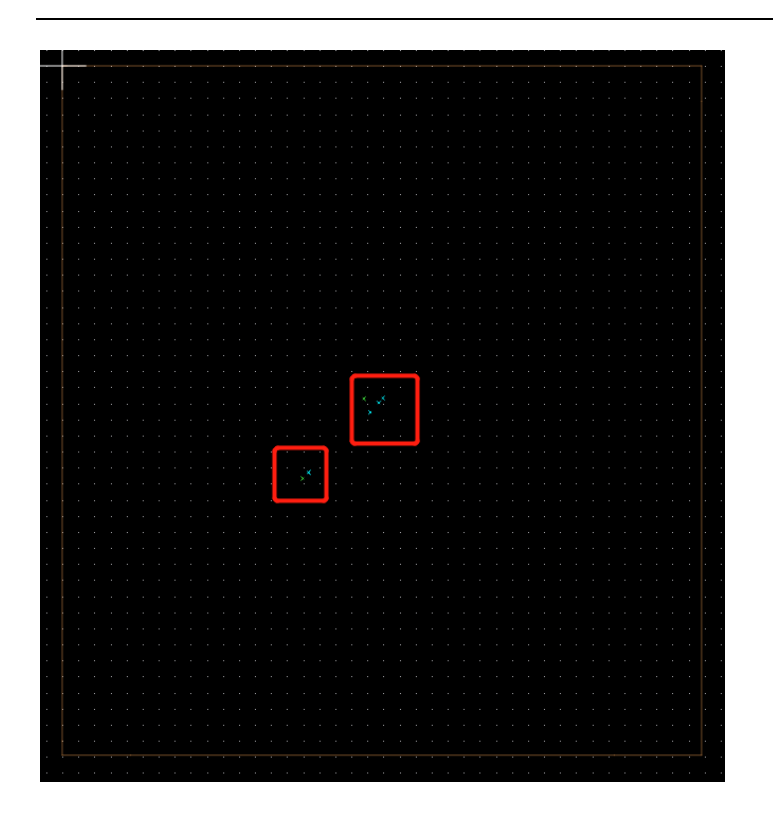

- 3) 按照DRC的类型将走线,过孔和铜皮做调整。
- 点击图标 <sup>■</sup> 或点击Modules->DrcCheck,跳出对话框,显示DRC已经没有了
   PCB板上的DRC就解完了。

### 11 调整丝印

在裸板制作、组装调试、测试维修等工作过程中,工程师通常需要使用丝印 信息;因此在输出加工制造文件之前,需要工程师根据企业标准化及 DFM 等相 关要求调整丝印位号及管脚标识信息;这部分的工作比较繁琐,主要依靠工程师 手工检查调整,其中包括调整丝印位号、调整1脚标识、调整极性标识等。

1) 在调整丝印时需要把所有层都关闭,在Redpcb左边Layer界面下打开Ref\_top, Silks\_top,和TOP层的PAD和VIA。

| Selection                                                                      | ×                                                    |             |       |      |
|--------------------------------------------------------------------------------|------------------------------------------------------|-------------|-------|------|
| Layer                                                                          | ×                                                    |             |       |      |
| Ref_Top     ✓       Silks_Top     ✓       Paste_Top     □       Sold_Top     □ |                                                      |             |       |      |
| All Track Copper Pad         Top                                               |                                                      |             |       |      |
| Sold_Bottom □<br>Paste_Bottom □<br>Silk_Bottom □<br>Ref_Bottom □<br>2) 点击图标    | 在Redpcb左边                                            | Selection栏, | 全部关闭, | 选择Te |
| Selection                                                                      | X                                                    |             |       |      |
| AllOnAllOffFootprintNetPadViaTrack SegCopperLine SegDrc                        | Fly Net<br>Track<br>Line<br>Text                     |             |       |      |
| Origin: BODY_CENTER<br>MoveTo C<br>X: 0.00000  Y:<br>Move                      | <ul> <li>&gt; MoveBy</li> <li>: 0.00000 ◆</li> </ul> |             |       |      |

3) 点击文字根据引导线将文字放到器件边上,不能压到焊盘和过孔。

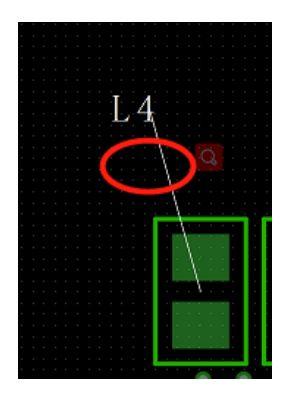

4) 当文字方向反了的时候,点击图标 ,在Redpcb左边Selection栏,全部关 闭,选择Text。

| Selection |        | ×       |
|-----------|--------|---------|
| AllOn     | AllOff |         |
| Footprint | Net    | Fly Net |
| Pad       | Via    | Track   |
| Track Seg | Copper | Line    |
| Line Seg  | Drc    | Text    |

5) 在Redpcb左边Selection栏中Rotate框中,角度选择90度。

| Rotate         |             |        |
|----------------|-------------|--------|
| Angle:         | 90          | ~      |
| Rotation Type: | BODY CENTER | $\sim$ |

6) 点击Pcb中的文字,拖动鼠标旋转。

|                                                                                    | a series and a series of the series of the series of the series of the series of the series of the series of the |
|------------------------------------------------------------------------------------|----------------------------------------------------------------------------------------------------|
|                                                                                    | e a construction de la construction de la construction de la construction de la construction de la construction  |
|                                                                                    | and the second second second second second second second second second second second second second second second |
|                                                                                    | e a la seconda de la construcción de la construcción de la construcción de la construcción de la construcción d  |
|                                                                                    | and the second second second second second second second second second second second second second second second |
|                                                                                    |                                                                                                    |
|                                                                                    | and the second second second second second second second second second second second second second second second |
|                                                                                    |                                                                                                    |
|                                                                                    |                                                                                                    |
|                                                                                    |                                                                                                    |
| n a sha a sha a <mark>babwa</mark> a <mark>babwa</mark> a baba a sha a sha a sha a |                                                                                                    |
| e a se a se a se a la presenta presenta se a se a se a se a se a se a se a se      |                                                                                                    |
|                                                                                    |                                                                                                    |
|                                                                                    |                                                                                                    |
|                                                                                    |                                                                                                    |
|                                                                                    |                                                                                                    |
| · · · · · · · · · · · · · · · · · · ·                                              |                                                                                                    |
|                                                                                    |                                                                                                    |
|                                                                                    |                                                                                                    |
|                                                                                    |                                                                                                    |
|                                                                                    |                                                                                                    |
|                                                                                    |                                                                                                    |
|                                                                                    |                                                                                                    |
|                                                                                    |                                                                                                    |
|                                                                                    |                                                                                                    |
|                                                                                    |                                                                                                    |
|                                                                                    |                                                                                                    |
| · · · · · · · · · · · · · · · · · · ·                                              |                                                                                                    |
|                                                                                    |                                                                                                    |

7) 支持单个对象和多个对象旋转功能,点击图标 , 框选多个对象,拖动鼠

标旋转。

| RAA        |                   |
|------------|-------------------|
|            |                   |
| ်<br>က က က | R I<br>R I<br>C I |

8) 添加文字,点击图标 T,或点击Draw->Text,在Redpcb左边Selection栏中, Text框内。

Size:3(字的大小)

Font:字体类型(支持微软字体库和客户定制话的字库)

层面: silkscreen\_top

总层面: Pcb\_Geometry(根据客户需求选择层面,一般都加在丝印层 silkscreen 层)

Mirror: 勾选后, 文字就是镜像的

Text:RedPCB 国人的骄傲(填写需要的内容,比如,版本,型号,日期等)

| Text           |             |  |  |  |
|----------------|-------------|--|--|--|
| Size 3         |             |  |  |  |
| Font: 微软雅黑     | ~           |  |  |  |
| SILKS          | CREEN_TOP ~ |  |  |  |
| PCB_GEOMETRY ~ |             |  |  |  |
| Mirror         |             |  |  |  |
| Text: RedPCB国  | 人的骄傲        |  |  |  |

9) 鼠标点击到PCB的空旷区,不要压到器件,如下图。

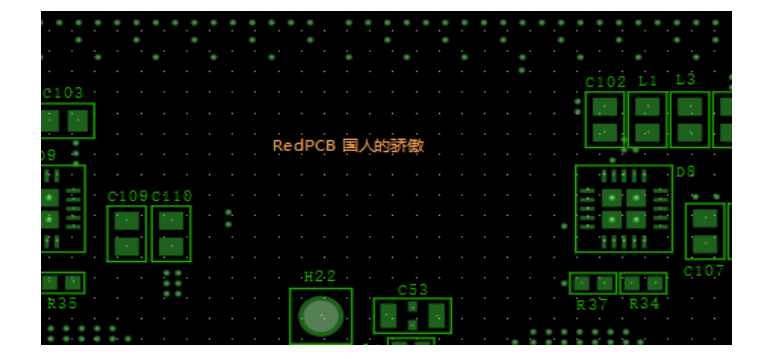

## 12 出光绘文件

### 12.1 光绘输出

本章将介绍如何生成 PCB 生产装配使用的工程制造数据文件;由于输出的 设计数据文件较多,为了方便整理,建议大家在输出光绘文件前,将 PCB 文件 放置到一个新建的文件夹中用来放置这些工程数据文件;当然用户也可以通过环 境变量指定工程数据文件的路径。

 点击菜单Fill->Export->Gerber,跳出对话框,默认路径是和PCB在同一个文件 夹内,点击Generate File。

| ni Dia | alog                                                                                                    | ? | × |
|--------|----------------------------------------------------------------------------------------------------|---|---|
| Α      | vailable Films<br>> ♥ TOP<br>> ♥ L2_GND<br>> ♥ L3_SIG<br>> ♥ L5_SIG<br>> ♥ L6_POWER<br>> ♥ L5_SIG<br>> ♥ L6_POWER<br>> ♥ L7_GND<br>> ♥ L8_SIG<br>> ♥ L9_GND |   |   |
|        | ASSEMBLY TOD                                                                                                    |   |   |
|        | Select All                                                                                                    |   |   |
|        |                                                                                                    |   |   |
|        | GenerateFile Close Dialog                                                                                                    |   |   |

2) 跳出对话框,显示Gerber文件已经生成完毕,没有出现问题。

| ner Dialog                                                                                                    | ? | $\times$ |
|----------------------------------------------------------------------------------------------------|---|----------|
| Available Films         > ✓ TOP         > ✓ L2_GND         > ✓ L3_SIG         ※ U4_GNI         > ✓ L5_SIG         > ✓ L5_SIG         > ✓ L5_SIG         > ✓ L5_SIG         > ✓ L6_POV         > ✓ L8_SIG         > ✓ L9_GNI         OK |   |          |
|                                                                                                    |   |          |
| Select All                                                                                                    |   |          |
|                                                                                                    |   |          |
| Generate File Close Dialog                                                                                                    |   |          |

在文件夹里就自动生成了每一层后缀带着.redgrb的光绘文件,每一层光绘自动包含了下方这些层面。

#### 布线层:常规信号层,主要是布线

| Top:Track/Top | Bottom:Track/Bottom |
|---------------|---------------------|
| Pad/Top       | Pad/Bottom          |
| Via/Top       | Via/Bottom          |
| Copper/Top    | Copper/Bottom       |
| Line/Top      | Line/Bottom         |
| Text/Top      | Text/Bottom         |

#### 平面层: 指 GND 及 POWER, 是完整铜箔层

| Gnd:Track/Gnd     | Vcc:Track/Vcc            |
|-------------------|--------------------------|
| Pad/Gnd           | Pad/Vcc                  |
| Via/Gnd           | Via/Vcc                  |
| Copper/Gnd        | Copper/Vcc               |
| Line/Gnd          | Line/Vcc                 |
| Text/Gnd          | Text/Vcc                 |
| 转孔层:指设计文件中设计者手工添加 | 包含 Pcb 加工信息的层面。命名为 Drill |

Drill: Pcb Geometry/Outline

Pcb Geometry/Dimension

Fabrication/Drill\_Symbol

Fabrication/Drill Table

#### 装配层:指设计文件中为客户提供查看封装信息和器件位置的层面,命名为

#### Assembly\_Top/Assembly\_Bot

Assembly\_Top:Line/Assembly\_Top Assembly\_Bot:Line/Assembly\_Bottom

| Res Des/Assembly_Top      | Res Des/Assembly_Bottom      |
|---------------------------|------------------------------|
| Pcb Geometry/Outline      | Pcb Geometry/Outline         |
| Pcb Geometry/Assembly Top | Pcb Geometry/Assembly Bottom |

钢网层:指设计文件中为锡膏涂布提供加工信息的层面,命名为 astemask\_Top/Pastemask\_Bot

Pastemask\_Top:

| Via/Pastemask_Top          | Pastemask_Bot:Via/Pastemask_Bottom |
|----------------------------|------------------------------------|
| Pad/Pastemask_Top          | Pad/Pastemask_Bottom               |
| Copper/Pastemask_Top       | Copper/Pastemask_Bottom            |
| Pcb Geometry/Pastemask_Top | Pcb Geometry/Pastemask_Bottom      |

丝印层:指设计文件中为加工丝印提供信息的层面,命名为 Silkscreen\_Top/Silkscreen\_Bot

| Silkscreen_Top:Copper/Silkscreen_Top | Silkscreen_Bottom:Copper/Silkscreen_Bottom |
|--------------------------------------|--------------------------------------------|
| Line/Silkscreen_Top                  | Line/Silkscreen_Bottom                     |
| Text/Silkscreen_Top                  | Text/Silkscreen_Bottom                     |
| Res Des/Silkscreen_Top               | Res Des/Silkscreen_Bottom                  |
| Pcb Geometry/Silkscreen_Top          | Pcb Geometry/Silkscreen_Bottom             |

阻焊层:指设计文件中为绿油涂布提供加工信息的层面,命名为

### $Soldermask\_Top/Soldermask\_Bot$

Soldermask\_Top:

| Via/Soldermask_Top    | Soldermask_Bot:Via/Soldermask_Bottom |
|-----------------------|--------------------------------------|
| Pad/Soldermask_Top    | Pad/Soldermask_Bottom                |
| Copper/Soldermask_Top | Copper/Soldermask_Bottom             |

Pcb Geometry/Soldermask\_Top

Pcb Geometry/Soldermask\_Bottom

### 板框层:指 Pcb 外形,命名为 Outline

Outline:Pcb Geometry/Outline

| AD_DEMO_end-L3_SIG.redgrb      | 2022/8/5 10:42 | KEDGKB 又作 |
|--------------------------------|----------------|-----------|
| AD_DEMO_end-L4_GND.redgrb      | 2022/8/5 10:42 | REDGRB 文件 |
| AD_DEMO_end-L5_SIG.redgrb      | 2022/8/5 10:42 | REDGRB 文件 |
| AD_DEMO_end-L6_POWER.redgrb    | 2022/8/5 10:42 | REDGRB 文件 |
| AD_DEMO_end-L7_GND.redgrb      | 2022/8/5 10:42 | REDGRB 文件 |
| AD_DEMO_end-L8_SIG.redgrb      | 2022/8/5 10:42 | REDGRB 文件 |
| AD_DEMO_end-L9_GND.redgrb      | 2022/8/5 10:42 | REDGRB 文件 |
| AD_DEMO_end-OUTLINE.redgrb     | 2022/8/5 10:42 | REDGRB 文件 |
| AD_DEMO_end-PASTEMASK_BOTTO    | 2022/8/5 10:42 | REDGRB 文件 |
| AD_DEMO_end-PASTEMASK_TOP.re   | 2022/8/5 10:42 | REDGRB 文件 |
| AD_DEMO_end-SILKSCREEN_BOTTO   | 2022/8/5 10:42 | REDGRB 文件 |
| AD_DEMO_end-SILKSCREEN_TOP.red | 2022/8/5 10:42 | REDGRB 文件 |

### 12.2 SMT 坐标文件输出

点击菜单Fill->Export->FptCoordinates,跳出对话框,点击ChoiceFile,选择路径(默认路径和PCB在同一个文件夹内)。

| n Dialog    |                     | ?           | × |
|-------------|---------------------|-------------|---|
| PCB-DEMO/AD | PCB/AD_DEMO_end.txt | ChooseFile  |   |
| Center      | Origin              | o first pad |   |
|             | ОК                  | Cancel      |   |
|             | ОК                  | Cancel      |   |

勾选 Center:从器件中心调取坐标

勾选 Origin:从器件的原点调取坐标

勾选 First Pad:从第一 PIN 调取坐标

2) 勾选需要的选项,点击OK,跳出对话框,输出成功,文件就输出完成。

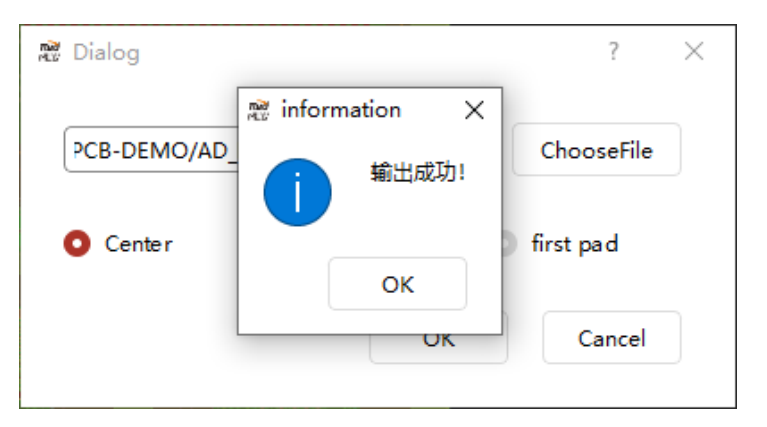

## 3) 文件夹中多出一个.Txt文件,这就是SMT的坐标文件。

| 名称                            | 修改日期           | 类型        | ^ |
|-------------------------------|----------------|-----------|---|
| AD_DEMO_end.txt               | 2022/8/5 10:44 | 文本文档      |   |
| AD_DEMO_end_auto_save.redpcb  | 2022/8/5 10:41 | RedPCB    |   |
| AD_DEMO_end-ASSEMBLY_BOTTOM   | 2022/8/5 10:42 | REDGRB 文件 |   |
| AD_DEMO_end-ASSEMBLY_TOP.redg | 2022/8/5 10:42 | REDGRB 文件 |   |
| AD_DEMO_end-BOTTOM.redgrb     | 2022/8/5 10:42 | REDGRB 文件 |   |
| AD_DEMO_end-L2_GND.redgrb     | 2022/8/5 10:42 | REDGRB 文件 |   |
| AD_DEMO_end-L3_SIG.redgrb     | 2022/8/5 10:42 | REDGRB 文件 |   |
| AD_DEMO_end-L4_GND.redgrb     | 2022/8/5 10:42 | REDGRB 文件 |   |
| AD_DEMO_end-L5_SIG.redgrb     | 2022/8/5 10:42 | REDGRB 文件 |   |
| AD_DEMO_end-L6_POWER.redgrb   | 2022/8/5 10:42 | REDGRB 文件 |   |
| AD_DEMO_end-L7_GND.redgrb     | 2022/8/5 10:42 | REDGRB 文件 |   |
| AD_DEMO_end-L8_SIG.redgrb     | 2022/8/5 10:42 | REDGRB 文件 |   |
| AD_DEMO_end-L9_GND.redgrb     | 2022/8/5 10:42 | REDGRB 文件 |   |
| AD_DEMO_end-OUTLINE.redgrb    | 2022/8/5 10:42 | REDGRB 文件 |   |
| AD_DEMO_end-PASTEMASK_BOTTO   | 2022/8/5 10:42 | REDGRB 文件 |   |
| AD_DEMO_end-PASTEMASK_TOP.re  | 2022/8/5 10:42 | REDGRB 文件 |   |
| AD_DEMO_end-SILKSCREEN_BOTTO  | 2022/8/5 10:42 | REDGRB 文件 | ~ |
| <                             |                | >         |   |

# 12.3 钻孔文件输出

1) 点击菜单Fill->Export->Drill,跳出对话框,选择路径,点击OK。

| Regional ExportDrillCoordinate |            | ?          | × |
|--------------------------------|------------|------------|---|
| AD-PCB-DEMO/AD_PCB/AD_DE       | MO_end.drl | ChooseFile |   |
|                                | ОК         | Cancel     |   |

 3) 跳出对话框,显示输出成功,点击OK,文件夹中就有两个.Drl 文件,分别是 金属和非金属化孔的钻孔表。

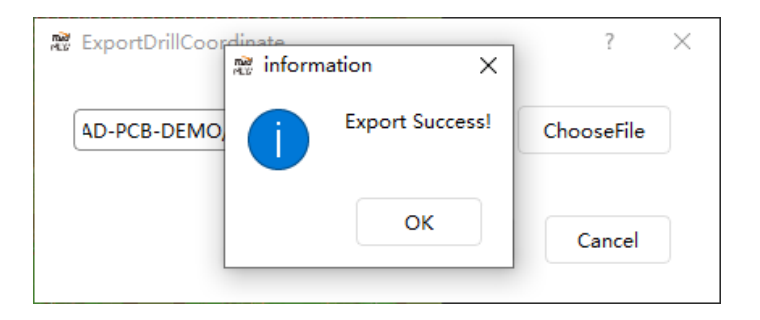

#### DEMO\_end-1-NON\_PLATED.drl

AD\_DEMO\_end-1-PLATED.drl

## 12.4 打包文件

将之前转出来得文件按照公司要求打包发给板厂。

- AD DEMO end-1-BOTTOM.redgrb AD\_DEMO\_end-1-L2\_GND.redgrb AD\_DEMO\_end-1-L3\_SIG.redgrb AD\_DEMO\_end-1-L4\_GND.redgrb AD DEMO end-1-L5 SIG.redgrb AD\_DEMO\_end-1-L6\_POWER.redgrb AD\_DEMO\_end-1-L7\_GND.redgrb AD DEMO end-1-L8 SIG.redgrb AD\_DEMO\_end-1-L9\_GND.redgrb AD\_DEMO\_end-1-NON\_PLATED.drl DEMO\_end-1-PLATED.drl AD\_DEMO\_end-1-SILKSCREEN\_BOTTOM.redgrb AD\_DEMO\_end-1-SILKSCREEN\_TOP.redgrb AD\_DEMO\_end-1-SOLDERMASK\_BOTTOM.redgrb AD\_DEMO\_end-1-SOLDERMASK\_TOP.redgrb AD DEMO end-1-TOP.redgrb AD DEMO end-1.txt AD DEMO\_end-1-ASSEMBLY\_BOTTOM.redgrb AD DEMO end-1-ASSEMBLY TOP.redgrb
- AD\_DEMO\_end-1-PASTEMASK\_BOTTOM.redgrb
- AD\_DEMO\_end-1-PASTEMASK\_TOP.redgrb

# 2 RedPKG 使用手册

### 2.1 创建标贴器件封装

## 2.1.1 DIE 封装

1) 打开软件 RedPKG,进入 PKG 设计界面

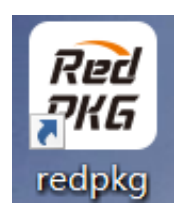

2)点击菜单 File -> New,弹出对话窗口,File Name 输入新建的封装名称
"DIE1",Mode 选择 "editfootprint",点击 Browse 可以选择存盘路径。最后
点击 "OK"。

| RedPKG             |                     | ?    | ×   |
|--------------------|---------------------|------|-----|
| Project Directory: | C:/Users/HP/Desktop |      |     |
| FileName:          | DIE1                | Brov | vse |
| Mode:              | editpkg             |      | ~   |
|                    | editpkg             |      |     |
|                    | editfootprint       |      |     |

3)点击菜单 File ->Settings 在弹出的"Design Parameter"窗口中,Design 中选择操作单位。

| 🎘 Design Paramenter                                                         | ? | × |
|-----------------------------------------------------------------------------|---|---|
| Design<br>Library<br>Auto Save<br>Display<br>Theme<br>Language<br>ShortCuts |   |   |

4) 点击菜单 File ->Settings 在弹出的"Design Parameter"窗口中, 点击 Library

设定库路径:点击 Footprint 后方...图标,跳出对话框,选择 Browse,选择需要的路径。

设定焊盘的路径:点击 Footprint Pad 后方...图标,跳出对话框,选择 Browse,选择需要的路径

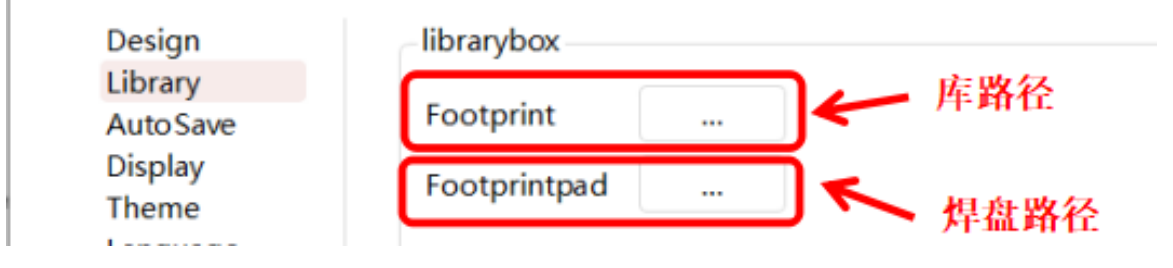

5) 点击 Tools->Grid

Value(输入需要的格点大小),

Type(格点类型): Dots(点状网格), off(隐藏网格), Lines(线型网格)

| 📓 SetGridDi | alog ? $	imes$ |
|-------------|----------------|
| Grid        |                |
| value:      | 0.0100         |
| type:       | Dots ~         |
| Cancel      | ОК             |

**设置层叠,**点击 Modules->LayerManager,或点击图标 ♥ ,弹出对话框:

在 Layer 属性 TOP 栏右键,选择 Add Layer Above,在 TOP 层增加 Layer Name:DIE 等 DIE 层, Type 设置为 DIE。

| स्ट्रेस<br>२९४६ | LayerManager |              |          |           |        | ? × |
|-----------------|--------------|--------------|----------|-----------|--------|-----|
|                 | Name         | Туре         | Material | Thickness | Weight | Dk  |
| 1               |              |              | AIR      | 0         | 0      | 1   |
| 2               | DIE          | DIE 💌        |          |           |        |     |
| 3               |              |              | FR-4     | 203.2     | 0      | 4.5 |
| 4               | ТОР          |              | COPPER   | 30.48     | 595900 | 4.5 |
| 5               |              | DIELECTRIC 💌 | FR-4     | 203.2     | 0      | 4.5 |
| 6               | воттом       |              | COPPER   | 30.48     | 595900 | 4.5 |
| 7               |              |              | AIR      | 0         | 0      | 1   |

#### 7) 点击 Draw->Footprintpad

在右侧 Selection 面板中 Pad 栏选择需要的 PAD:P62X44-die1

| Rotation: 0<br>Pad #: 1<br>Inc: 1<br>Quantity<br>X: 1<br>Space | <ul> <li>✓</li> <li>○</li> <li>Y: 1</li> </ul>                                                                                                    |
|----------------------------------------------------------------|----------------------------------------------------------------------------------------------------|
| Pad #: 1<br>Inc: 1<br>Quantity<br>X: 1<br>Space                | ○ ○ Y: 1                                                                                                    |
| Inc: 1<br>Quantity<br>X: 1<br>Space                            | Image: Constraint of the second second sec |
| Quantity<br>X: 1<br>Space                                      | С) Y: [1                                                                                                    |
| X: 1<br>Space                                                  | ) Y: 1                                                                                                    |
| Space                                                          |                                                                                                    |
|                                                                |                                                                                                    |
| X: 50.00000                                                    | Ĵ Y: 50.00000 €                                                                                                    |
| Order                                                          |                                                                                                    |
| X: Right                                                       | Y: Down                                                                                                    |

8) 在右侧 Selection 面板中 Pad 栏选择,点击 Import Excel 选择 Excel 文件所

在的路径

| Pad              |         |      |         |        |    |
|------------------|---------|------|---------|--------|----|
| Rotation:        | 0       | ~    |         |        | 1  |
| Pad #:           | 1       |      |         |        |    |
| Inc:             | 1       | Ĵ    |         |        |    |
| -Quantity-       |         |      |         |        |    |
| X: 1             |         | 0 Y: | 1       |        | \$ |
| Space            |         |      |         |        | _  |
| X: 50.000        | 00      | 0 Y: | 50.0000 | 0      | \$ |
| Order            |         |      |         |        | _  |
| X: Right         |         | ~ Y: | Down    |        | ~  |
| Place Pos:       | 0.00000 |      | 0.30    | 000    | ÷  |
|                  |         |      |         | Create |    |
| Space nport Exce |         |      |         |        |    |
|                  |         |      |         |        | _  |
选择 Excel 文件所在的路径

| > 此电脑 > Desktop > de | emo       | v ت                                   | 搜索"demo"     |            | م      |
|----------------------|-----------|---------------------------------------|--------------|------------|--------|
|                      |           |                                       |              |            |        |
| 夹                    |           |                                       |              | -          | III (? |
| ^                    | 名称        | ^                                     | 修改日期         |            | 类型     |
|                      | demo_sch  |                                       | 2022/8/3     | 10:22      | 文件     |
|                      | 📕 sch_lib |                                       | 2022/8/2     | 21:37      | 文件     |
| _                    | DIE1.xlsx |                                       | 2022/7/2     | 5 13:54    | XLS    |
| ~                    | <         |                                       |              |            |        |
| 文件名(N): DIE1.xlsx    |           | · · · · · · · · · · · · · · · · · · · | Excel 文件(*.: | ds *.xlsx) | ~      |
|                      |           |                                       | 打开(O)        |            | 取消     |

9) DIE1 的封装 Pad 就放置出来了

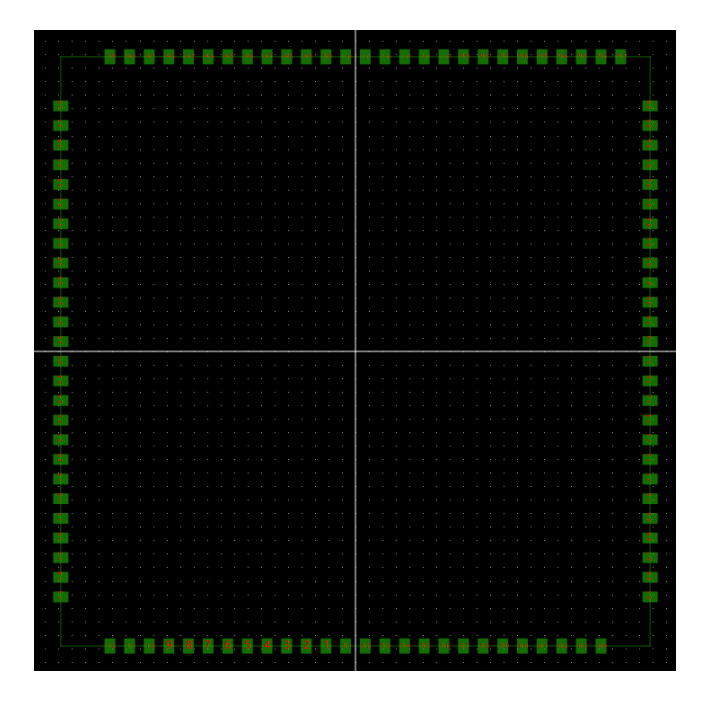

10) 添加器件 Assembly Outline

点击图标 Line 或 Draw->Line,选择层面 Layers/Assembly\_Top,选择角度 90 度,选择线宽 0.01mm,点击到 PKG 里面开始绘制,完成后单击右键选择 Done, 至此绘制 Assembly 外形完成

| -Line | 2                   |    |
|-------|---------------------|----|
|       | LAYERS              | ~  |
|       | ASSEMBLY_TOP        | ~  |
| Li    | ine Lock            |    |
| Li    | ine                 |    |
| 4     | 5                   | ~  |
| 0.    | 010                 | Ŷ  |
| X:    | 0.00 Ĵ Y: 0.00 Ĵ Dr | aw |

11) 添加器件 Silkscreen Outline

点击图标 Line 或 Draw->Line,选择层面 Layers/Silkscreen\_Top,选择角度 90 度,选择线宽 0.01mm,点击到 PKG 里面开始绘制,完成后单击右键选择 Done, 至此绘制 Silkscreen 外形完成。

| Line         | <u> </u>              |   |
|--------------|-----------------------|---|
|              | LAYERS                | ~ |
|              | SILKSCREEN_TOP        | ~ |
| Li           | ne Lock               |   |
| Li           | ne                    | ~ |
| 45           | 5                     | ~ |
| 0.0          | 010                   | Ŷ |
| <b>X</b> : ( | 0.00 Ĵ Y: 0.00 Ĵ Draw | , |

12) 添加 Refdes 标签

点击 Draw->Text 或点击 T 图标, 弹出 Text 面板

| Text             |   |
|------------------|---|
| Size 3           |   |
| Font: 微软雅黑       | ~ |
| SILKSCREEN_TOP V |   |
| LAYERS           | ~ |
| Mirror           |   |
| Text:            |   |

Size(选择字体的大小),

Font(选择字体的类型),

选择层面 **Ref\_Des/Assembly\_top**(装配层),**Ref\_Des/Silkscreen\_top**(丝印 层)输入需要的文字,点击到器件中心

| Text           | Text             |
|----------------|------------------|
| Size 3 \$      | Size 3           |
| Font: 微软雅黑 ~   | Font: 微软雅黑 ~     |
| ASSEMBLY_TOP ~ | SILKSCREEN_TOP ~ |
| REF_DES ~      | REF_DES ~        |
| Mirror         | Mirror           |
| Text: DIE#     | Text: DIE#       |

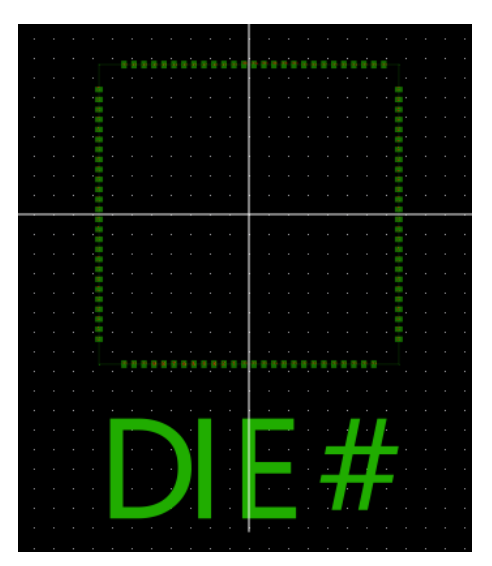

Notes: 放置的"REF#"分别是装配层及丝印层的器件位号占位标识符,当在 PKG 中导入网表或 SIP Excel 数据后,占位符将被实际器件位号所替代。

13) 点击菜单 File -> Save 进行保存。则在相应路径中生成一个 DIE1.redpic文件及一个 DIE1.redfp 文件。

### 2.1.2 BGA 封装

1) 点击 Draw -> Footprintpad

在右侧 Selection 面板中 Pad 栏选择需要的 PAD:BGAPAD\_470

PAD#输入:A1

 Quantity X 输入: 14
 Y 输入: 1

 Space X 输入: 800
 Y 输入: 800

 Order X 选择 Left

 Place Pos: 5200
 -5200

 点击 Create 图标

| -Pad       |                          |    |
|------------|--------------------------|----|
| Pad:       | BGAPAD_470 V             |    |
| Rotation:  | 0 ~                      |    |
| Pad #:     | A1                       |    |
| Inc:       | 1                        |    |
| Quantity   |                          |    |
| X: 14      | ົງ <u>Y</u> : 1          | \$ |
| Space      |                          |    |
| X: 800.00  | 000 Û Y: 800.00000       | \$ |
| Order      |                          |    |
| X: Left    | ✓ Y: Down                | ~  |
| Place Pos: | 5200.00000 🗘 -5200.00000 | Ŷ  |
|            | Create                   | •  |

这样 14 个 Pad 就 放 置 出 来 了 , 后 面 依 次 从 B1/C1/D1/E1/F1/G1/H1/J1/K1/L1/M1/N1/P1 开始, 每行分别放置 14 个 Pad。放置 完毕后, 右键选择 Done,结束 Pad 的放置。

| Pad                                | Pad                                  |
|------------------------------------|--------------------------------------|
| Pad: BGAPAD_470 ~                  | Pad: BGAPAD_470 ~                    |
| Rotation: 0 ~                      | Rotation: 0 ~                        |
| Pad #: B1                          | Pad #: P1                            |
| Inc: 1 🗘                           | Inc: 1 0                             |
| Quantity                           | Quantity                             |
| X: (14                             | X: 14                                |
| Space                              | Space                                |
| X: 800.00000                       | X: 800.00000                         |
| Order                              | Order                                |
| X: Left V: Down V                  | X: Left v Y: Down v                  |
| Place Pos: 5200.0000 0 4400.0000 0 | Place Pos: 5200.00000 \$ -5200.00000 |
| Create                             | Create                               |

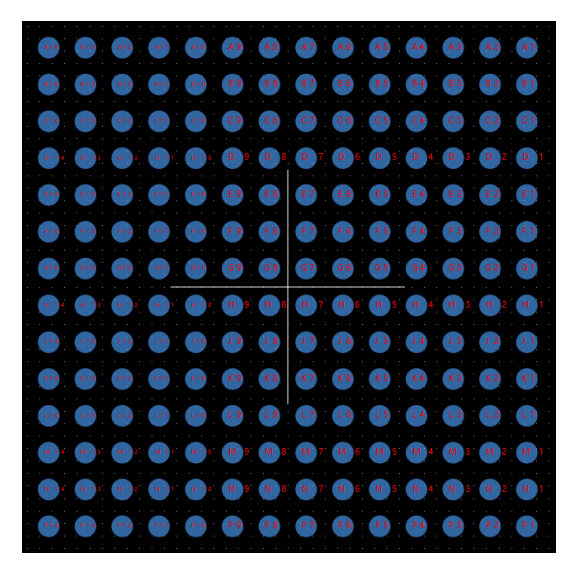

2) 删除不需要的 Pad

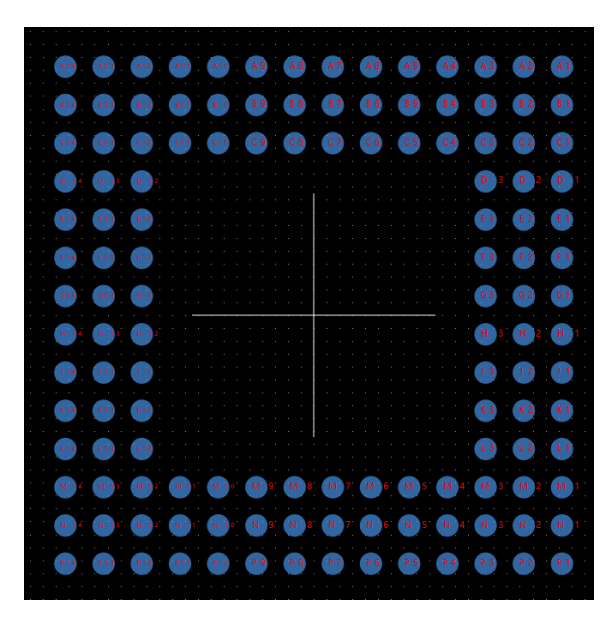

3) 添加器件 Assembly Outline

点击图标Line或Draw->Line,选择层面Layers/Assembly\_Top,选择角度90度,选择线宽100um,点击到PKG里面开始绘制,完成后单击右键选择Done,至此 绘制 Assembly 外形完成

|     | LAYERS       |   |
|-----|--------------|---|
|     | ASSEMBLY_TOP |   |
| -Li | ne Lock      |   |
| Li  | ne           | ` |
| 4   | 5            | ` |
| 10  | 0.000        |   |

4) 添加器件 Silkscreen Outline

点击图标 Line 或 Draw->Line,选择层面 Layers/Silkscreen\_Top,选择角度 90 度,选择线宽 100um,点击到 PKG 里面开始绘制,完成后单击右键选择 Done, 至此绘制 Silkscreen 外形完成。

| Line         | ,                     |    |
|--------------|-----------------------|----|
|              | LAYERS                | ~  |
|              | SILKSCREEN_TOP        | ~  |
| Li           | ne Lock               |    |
| Li           | ne                    | ~  |
| 45           | 5                     | ~  |
| 10           | 0.000                 | \$ |
| <b>x</b> : ( | 0.00 C Y: 0.00 C Draw |    |

5) 添加 Refdes 标签

点击 Draw->Text 或点击 T 图标, 弹出 Text 面板

| Text    |                  |   |
|---------|------------------|---|
| Size 3  | \$               |   |
| Font: 👔 | 微软雅黑             | ~ |
|         | SILKSCREEN_TOP ~ |   |
| LAYERS  |                  | ~ |
| Mirro   | r                |   |
| Text:   |                  |   |

Size(选择字体的大小)

Font(选择字体的类型)

选择层面 Ref\_Des/Assembly\_top(装配层),Ref\_Des/Silkscreen\_top(丝印层)

输入需要的文字,点击到器件中心。

| Text                                   | Text             |
|----------------------------------------|------------------|
| Size 3 🗘                               | Size 3 🗘         |
| Font: 微软雅黑 ~                           | Font: 微软雅黑 ~     |
| ASSEMBLY_TOP ~                         | SILKSCREEN_TOP ~ |
| REF_DES ~                              | REF_DES ~        |
| Mirror                                 | Mirror           |
| Text: REF#                             | Text: REF#       |
| •••••••••••••••••••••••••••••••••••••• |                  |

Notes: 放置的"REF#"分别是装配层及丝印层的器件位号占位标识符,当在 PKG 中导入网表或 SIP Excel 数据后,占位符将被实际器件位号所替代。 6) 点击菜单 File -> Save 进行保存。则在相应路径中生成一个
 BGA14x14.redpic 文件及一个 BGA14x14.redfp 文件。

# 2.2 设置叠层

1) 点击 Modules->LayerManager,或点击图标 ◆,弹出对话框:

| र्म्स<br>संदर्भ                                                                          | LayerManager |                |           |           |        | ?   | $\times$ |
|------------------------------------------------------------------------------------------|--------------|----------------|-----------|-----------|--------|-----|----------|
|                                                                                          | Name         | Туре           | Material  | Thickness | Weight | I   | 0k       |
| 1                                                                                        |              |                | AIR       | 0         | 0      | 1   |          |
| 2                                                                                        | ТОР          | CONDUCTOF ~    | COPPER    | 30.48     | 595900 | 4.5 |          |
| 3                                                                                        |              | DIELECTRIC ~   | FR-4      | 203.2     | 0      | 4.5 |          |
| 4                                                                                        | воттом       | CONDUCTOF ~    | COPPER    | 30.48     | 595900 | 4.5 |          |
| 5                                                                                        |              |                | AIR       | 0         | 0      | 1   |          |
| Add Layer     layer thickness: 264.16 Mill       Remove Layer     Generate Copper Layers |              |                |           |           |        |     |          |
| F                                                                                        | Remove Laver | Generate Coppe | er Lavers |           |        |     |          |

### 2) 在 Layer 属性 TOP 栏右键,选择 Add Layer Above

| 開始 | 🕅 LayerManager |            |          |           |        |     |  |
|----|----------------|------------|----------|-----------|--------|-----|--|
|    | Name           | Туре       | Material | Thickness | Weight | Dk  |  |
| 1  |                |            | AIR      | 0         | 0      | 1   |  |
| 2  | TOP Add L      | ayer Above | COPPER   | 30.48     | 595900 | 4.5 |  |
| 3  | Add L          | ayer Below | FR-4     | 203.2     | 0      | 4.5 |  |
| 4  | воттом         |            | COPPER   | 30.48     | 595900 | 4.5 |  |
| 5  |                |            | AIR      | 0         | 0      | 1   |  |

3)在 TOP 层上分别依次增加 Layer Name:DIE1,DIE2,DIE3,DIE4 等 DIE 层, Type 设置为 DIE。DIE 层叠的可根据实际的工程项目需求设置。

|                                                                                           | Name | Туре        | Material | Thickness | Weight | C   |  |
|-------------------------------------------------------------------------------------------|------|-------------|----------|-----------|--------|-----|--|
| 3                                                                                         |      | DIELECTRIC  | FR-4     | 203.2     | 0      | 4.5 |  |
| 4                                                                                         | DIE2 | DIE ~       |          |           |        |     |  |
| 5                                                                                         |      | DIELECTRIC  | FR-4     | 203.2     | 0      | 4.5 |  |
| 6                                                                                         | DIE3 | DIE ~       |          |           |        |     |  |
| 7                                                                                         |      | DIELECTRIC  | FR-4     | 203.2     | 0      | 4.5 |  |
| 8                                                                                         | DIE4 | DIE 🗸       |          |           |        |     |  |
| 9                                                                                         |      | DIELECTRIC  | FR-4     | 203.2     | 0      | 4.5 |  |
| 10                                                                                        | ТОР  | CONDUCTOF ~ | COPPER   | 30.48     | 595900 | 4.5 |  |
| Add Layer     layer thickness: 1076.96 Mill       Remove Layer     Generate Copper Layers |      |             |          |           |        |     |  |

4)点击 OK 图标,保存增加的 DIE 层参数。

# 2.3 导入 SIP 和 Netlist

### 2.3.1 导入 SIP

1) 准备 SIP 文件, SIP 文件规范如下图,

表格第一页: BGA 的网络列表

Footprint Name:输入封装名

RefDes:输入位号

Ball Size X: BGA X 向尺寸

Ball Size Y: BGA Y 向尺寸

Ball Count:球的数量,可以不填写

Ball Pitch:球的尺寸

Padstack:焊盘名字

Coordinate:坐标

Pin Number:输入 PIN Number

Padstack:输入每一个焊盘的焊盘名

X Coord:焊盘的 X 坐标

Y Coord:焊盘的 Y 坐标

Rotation:焊盘的旋转角度

Net Name:焊盘连接的信号名

Pin Use:Pin 的类型

Voltage:电压

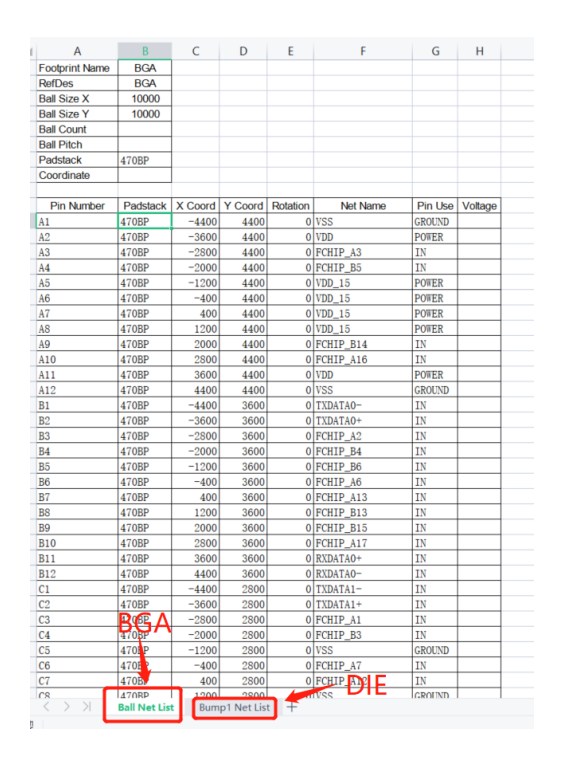

表格第二页:为 DIE 的网络列表

#### Footprint Name:输入 DIE 的封装名

RefDes:输入位号

Bump Size X: DIE X 向尺寸

Bump Size Y: DIE Y 向尺寸

Bump Count:DIE 的数量,可以不填写

Bump Pitch:DIE 的尺寸

Padstack:焊盘名字

Coordinate:坐标

Pin Number:输入 PIN Number

Padstack:输入每一个焊盘的焊盘名

X Coord:焊盘的 X 坐标

Y Coord:焊盘的 Y 坐标

Rotation:焊盘的旋转角度

Net Name:焊盘连接的信号名

Pin Use:Pin 的类型

Voltage:电压

|    | А              | В          | С         | D         | E          | F          | G         | Н         |
|----|----------------|------------|-----------|-----------|------------|------------|-----------|-----------|
| 1  | Footprint Name | DIE        |           |           |            |            |           |           |
| 2  | RefDes         | DIE        |           |           |            |            |           |           |
| 3  | Bump Size X    | 4500       |           |           |            |            |           |           |
| 4  | Bump Size Y    | 4500       |           |           |            |            |           |           |
| 5  | Bump Count     |            |           |           |            |            |           |           |
| 6  | Bump Pitch     |            |           |           |            |            |           |           |
| 7  | Padstack       | C4_BUMP    |           |           |            |            |           |           |
| 8  | Coordinate     |            |           |           |            |            |           |           |
| 9  |                |            |           |           |            |            |           |           |
| 0  | Pin Number 🔻   | Padstack 🔻 | X Coord 🔻 | Y Coord 🔻 | Rotation 👻 | Net Name 🔻 | Pin Use 🔻 | Voltage 👻 |
| 1  | A1             | C4_BUMP    | -1912.5   | 1912.5    | 0          | FCHIP_A1   | OUT       |           |
| 2  | A2             | C4_BUMP    | -1687.5   | 1912. 5   | 0          | FCHIP_A2   | OUT       |           |
| 3  | A3             | C4_BUMP    | -1462.5   | 1912.5    | 0          | FCHIP_A3   | OUT       |           |
| 4  | A6             | C4_BUMP    | -787.5    | 1912.5    | 0          | FCHIP_A6   | OUT       |           |
| 5  | A7             | C4_BUMP    | -562.5    | 1912.5    | 0          | FCHIP_A7   | OUT       |           |
| 6  | A9             | C4_BUMP    | -112.5    | 1912.5    | 0          | VDD_15     | POWER     |           |
| 7  | A10            | C4_BUMP    | 112.5     | 1912. 5   | 0          | VDD_15     | POWER     |           |
| 8  | A12            | C4_BUMP    | 562.5     | 1912.5    | 0          | FCHIP_A12  | OUT       |           |
| 9  | A13            | C4_BUMP    | 787.5     | 1912. 5   | 0          | FCHIP_A13  | OUT       |           |
| 20 | A16            | C4_BUMP    | 1462.5    | 1912.5    | 0          | FCHIP_A16  | OUT       |           |
| 21 | A17            | C4_BUMP    | 1687.5    | 1912.5    | 0          | FCHIP_A17  | OUT       |           |
| 22 | A18            | C4_BUMP    | 1912. 5   | 1912. 5   | 0          | FCHIP_A18  | OUT       |           |
| 23 | B1             | C4_BUMP    | -1912.5   | 1687.5    | 90         | TXDATA0+   | OUT       |           |
| 24 | B2             | C4_BUMP    | -1687.5   | 1687.5    | 0          | VSS        | GROUND    |           |
| 25 | B3             | C4_BUMP    | -1462.5   | 1687.5    | 0          | FCHIP_B3   | OUT       |           |
| 26 | B4             | C4_BUMP    | -1237.5   | 1687.5    | 0          | FCHIP_B4   | OUT       |           |
| 27 | B5             | C4_BUMP    | -1012.5   | 1687.5    | 0          | FCHIP_B5   | OUT       |           |
| 28 | B6             | C4_BUMP    | -787.5    | 1687.5    | 0          | FCHIP_B6   | OUT       |           |
| 29 | B7             | C4_BUMP    | -562.5    | 1687.5    | 0          | VDD_15     | POWER     |           |
| 0  | B8             | C4_BUMP    | -337.5    | 1687.5    | 0          | VDD_15     | POWER     |           |
|    |                |            | 110 -     | 1007 5    | 0          | UDD 15     | DOWDD     |           |

Sall Net List
 Bump1 Net List

### 一样

|    | А                   | В             | С        | D        | E         | F         | G        | Н        |  |
|----|---------------------|---------------|----------|----------|-----------|-----------|----------|----------|--|
| 1  | Footprint<br>Name   | DIE2          |          |          |           |           |          |          |  |
| 2  | RefDes              | DIE2          |          |          |           |           |          |          |  |
| 3  | Bump Size X         | 12715         |          |          |           |           |          |          |  |
| 4  | Bump Size Y         | 8629          |          |          |           |           |          |          |  |
| 5  | Bump Count          |               |          |          |           |           |          |          |  |
| 6  | Bump Pitch          |               |          |          |           |           |          |          |  |
| 7  | Padstack            | PAD64X71-DIE2 |          |          |           |           |          |          |  |
| 8  | Coordinate          |               |          |          |           |           |          |          |  |
| 9  |                     |               |          |          |           |           |          |          |  |
| 10 | Pin Numbe 🗸         | Padstack 🗸    | X Cool 🗸 | Y Cool - | Rotatic - | Net Nan 🗸 | Pin U: 🔻 | Voltac 🗸 |  |
| 11 | 1                   | PAD64X71-DIE2 | -6150    | -4124    | 0         | VSS       | BI       |          |  |
| 12 | 2                   | PAD64X71-DIE2 | -6026    | -4124    | 0         | VCC       | BI       |          |  |
| 13 | 3                   | PAD64X71-DIE2 | -5119    | -4120    | 0         | VSS       | BI       |          |  |
| 14 | 4                   | PAD64X71-DIE2 | -4991    | -4124    | 0         | DQ0-1     | BI       |          |  |
| 15 | 5                   | PAD64X71-DIE2 | -4836    | -4124    | 0         | VCCQ      | BI       |          |  |
| 16 | 6                   | PAD64X71-DIE2 | -4681    | -4124    | 0         | DQ1-1     | BI       |          |  |
| 17 | 7                   | PAD64X71-DIE2 | -4561    | -4124    | 0         | VSS       | BI       |          |  |
| 18 | 8                   | PAD64X71-DIE2 | -4441    | -4124    | 0         | DQ2-1     | BI       |          |  |
| 19 | 9                   | PAD64X71-DIE2 | -4286    | -4124    | 0         | VCCQ      | BI       |          |  |
| 20 | 10                  | PAD64X71-DIE2 | -4131    | -4124    | 0         | DQ3-1     | BI       |          |  |
| 21 | 11                  | PAD64X71-DIE2 | -4011    | -4124    | 0         | VSS       | BI       |          |  |
| 22 | 12                  | PAD64X71-DIE2 | -3891    | -4124    | 0         | DQS1      | BI       |          |  |
| 23 | 13                  | PAD64X71-DIE2 | -3736    | -4124    | 0         | VCCQ      | BI       |          |  |
| 24 | 14                  | PAD64X71-DIE2 | -3581    | -4124    | 0         | /DQS1     | BI       |          |  |
| 25 | 15                  | PAD64X71-DIE2 | -3461    | -4124    | 0         | VSS       | BI       |          |  |
| 26 | 16                  | PAD64X71-DIE2 | -3341    | -4124    | 0         | VCC       | BI       |          |  |
| 27 | 17                  | PAD64X71-DIE2 | -2891    | -4120    | 0         | VCCQ      | BI       |          |  |
| 28 | 18                  | PAD64X71-DIE2 | -2737    | -4124    | 0         | /RE1      | BI       |          |  |
| 29 | 19                  | PAD64X71-DIE2 | -2588    | -4124    | 0         | RE1       | BI       |          |  |
| 20 | 20                  |               | -9469    | -4194    | 0         | VCC       | RT       |          |  |
| K  | $\langle 2 \rangle$ | Ball Net List | Bump1 N  | et List  | Bump2     | vet List  | -        |          |  |

两个 DIE 需要在表格后方点击+,命名为 Bump2 Net List,格式与 Bump1 的格式

2) 在新建的 RedPKG 里, 点击 File->Import->SIP。

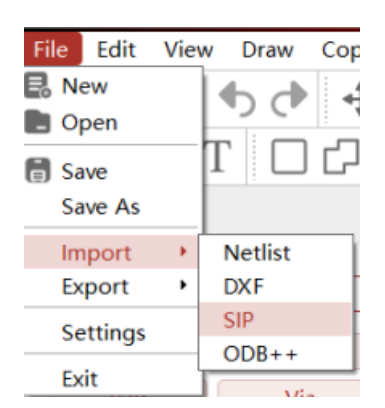

3)弹出 ImportSIP 对话框,已建好封装的,不用勾选 Bump 和 Ball,没建封装, 必须要有焊盘,勾选 Bump 和 Ball 可以自动建封装并导入网表

| ⊯ 导入SIP |      | ? ×  |
|---------|------|------|
| 选择文件    |      |      |
| [       |      | 选择文件 |
|         | Bump | Ball |
|         | 导入   | 导出   |
|         |      |      |
|         |      |      |
|         |      |      |
|         |      |      |

4) 点击 ChooseFile 图标,选择 SIP 数据文件放置的路径

| « redpkg_project > PKG- | -4DIE-DEMO > PCB2       | ~ Ū | 搜索"PCB2"            | Ą      |
|-------------------------|-------------------------|-----|---------------------|--------|
| 浃                       |                         |     | 1 1<br>1 1          |        |
| ^                       | 名称                      |     | 修改日期                | 类型     |
|                         | PKG-4DIE-DEMO-0801.xlsx | :   | 2022/8/1 18:01      | XLSX   |
|                         |                         |     |                     |        |
| :) ~                    | <                       |     |                     | >      |
| 文件名(N): PKG-4DIE-DEM    | O-0801.xlsx             | ~   | excel files(*.xlsx) | $\sim$ |
|                         |                         |     | 打开(O)               | 取消     |

5)在 ImportSIP 对话框里,点击 Import 图标

| M ImportSIP                   |               | ?          | × |
|-------------------------------|---------------|------------|---|
| ChooseFile                    |               |            |   |
| 0/WB-4DIE-SIP-DEM0/PKG-4DIE-D | EMO-0801.xlsx | ChooseFile |   |
| <b>P</b> Ruma                 | P. D. LL      |            |   |
| Sump                          | Maii          |            |   |
| Import                        | Export        |            |   |
|                               |               |            |   |
|                               |               |            |   |
|                               |               |            |   |
|                               |               |            |   |
|                               |               |            |   |
|                               |               |            |   |
|                               |               |            |   |
|                               |               |            |   |

6)数据就导进来了,Footprint已放置在画布上

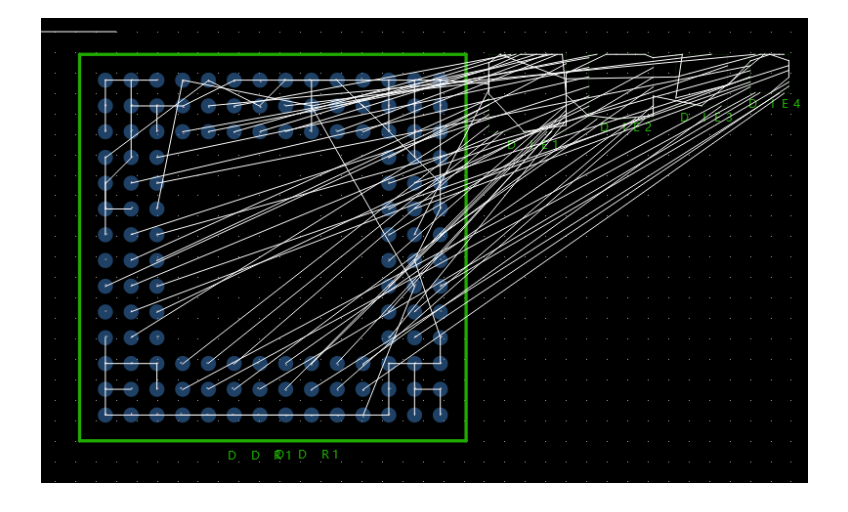

7) 点击菜单 File -> Save 进行保存。

# 2.3.2 导入网表

1)在新建的 RedPKG 里, 点击 File->Import->Netlist

| File | Edit             | Viev | N D    | raw   | Сор      |
|------|------------------|------|--------|-------|----------|
| R No | ew<br>pen<br>ave |      | ¶<br>T | ¢     | <b>€</b> |
| In   | nport            | •    | Ne     | tlist |          |
| Ex   | port             | •    | DX     | F     |          |
| Se   | ettings          |      | SIP    |       | t        |
| Exit |                  |      | OD     | B++   |          |

#### 2)弹出 Netlist 对话框

| 🕅 ImportNetlist |        |       | ?       | $\times$ |
|-----------------|--------|-------|---------|----------|
| ChooseFile      |        |       |         |          |
|                 |        |       | Choosef | ile      |
| ImportMode      |        |       |         |          |
| ImportMode:     | Always | Never | Same FF | <b>)</b> |
| PlaceMode       |        |       |         |          |
| PlaceMode:      | O Auto | 0     | Manual  |          |
| [               | Import | Exp   | ort     |          |
|                 |        |       |         |          |
|                 |        |       |         |          |
|                 |        |       |         |          |

#### ImportMode:

勾选 Always: 表示对于在 PKG 中已放置的器件,无论其在原理图中的连接 关系或其属性发生任何改变,更新网表后都不改变器件的位置。该项为建议默认 设置。(一般情况下,都会勾选 Always) 勾选 Never:表示只要器件在原理图中有任何更新,更新网表后就在 PKG 中将相应器件将变为 unplaced 状态,也就是我们俗称的将器件飞掉。

勾选 same fp:表示如果器件在原理图中有所更新,但其封装(Footprint)、 Value 值、Tolerance 精度没有发生变化,更新网表后将不改变器件的位置;但 是如果以上三个属性中任何一个发生变化,更新网表后将相应器件飞掉。

#### PlaceMode:

勾选 Auto:自动放置

勾选 Manual:手动放置

### 3) 点击 ChooseFile 图标,选择 SIP 数据文件放置的路径

| > 此电脑 > Desktop > redpcb_project | ~ Ü | 搜索"redpcb_project"          | م        |
|----------------------------------|-----|-----------------------------|----------|
| 夹                                |     |                             | ?        |
| ▲ 名称 ~ ▲ A和                      |     | 修改日期<br>2022/7/29 9:41      | 类型<br>文件 |
| pcb                              |     | 2022/7/27 14:10             | 文件       |
| 📙 PKG-Demo                       |     | 2022/7/28 8:03              | 文件       |
| DDR_PKG_DEMO.NET                 |     | 2021/11/1 10:15             | NET      |
| ~ <                              |     |                             | >        |
| 文件名(N): DDR_PKG_DEMO.NET         | ~   | RedPcb netlist files(*.net) | $\sim$   |
|                                  |     | 打开(O) 取消                    |          |

| ImportNetlist   |                 |              | ? ×        |
|-----------------|-----------------|--------------|------------|
| ChooseFile      |                 |              |            |
| '/Desktop/redpc | b_project/DDR_F | PKG_DEMO.NET | ChooseFile |
| ImportMode      |                 |              |            |
| ImportMode:     | Always          | Never        | Same FP    |
| PlaceMode       |                 |              |            |
| PlaceMode:      | Auto            | O Ma         | anual      |
| In              | nport           | Export       |            |
|                 |                 |              |            |
|                 |                 |              |            |
|                 |                 |              |            |

4) 自动放置

ImportMode:勾选 Always , PlaceMode:勾选 Auto, 点击 Import,所有器件 就已经调进 PKG 里面了

| Rig ImportNetlist                         | ?        | $\times$ |
|-------------------------------------------|----------|----------|
| ChooseFile                                | Chanasti |          |
| //besktop/redpcb_project/bbk_PKG_bewo.ver | Choseri  | le       |
| ImportMode<br>ImportMode: • Always 2Never | Same FP  |          |
| PlaceMode<br>PlaceMode: • Auto 3 • Man    | ual      |          |
| Import 4 Export                           |          |          |
|                                           |          |          |
|                                           |          |          |
|                                           |          |          |

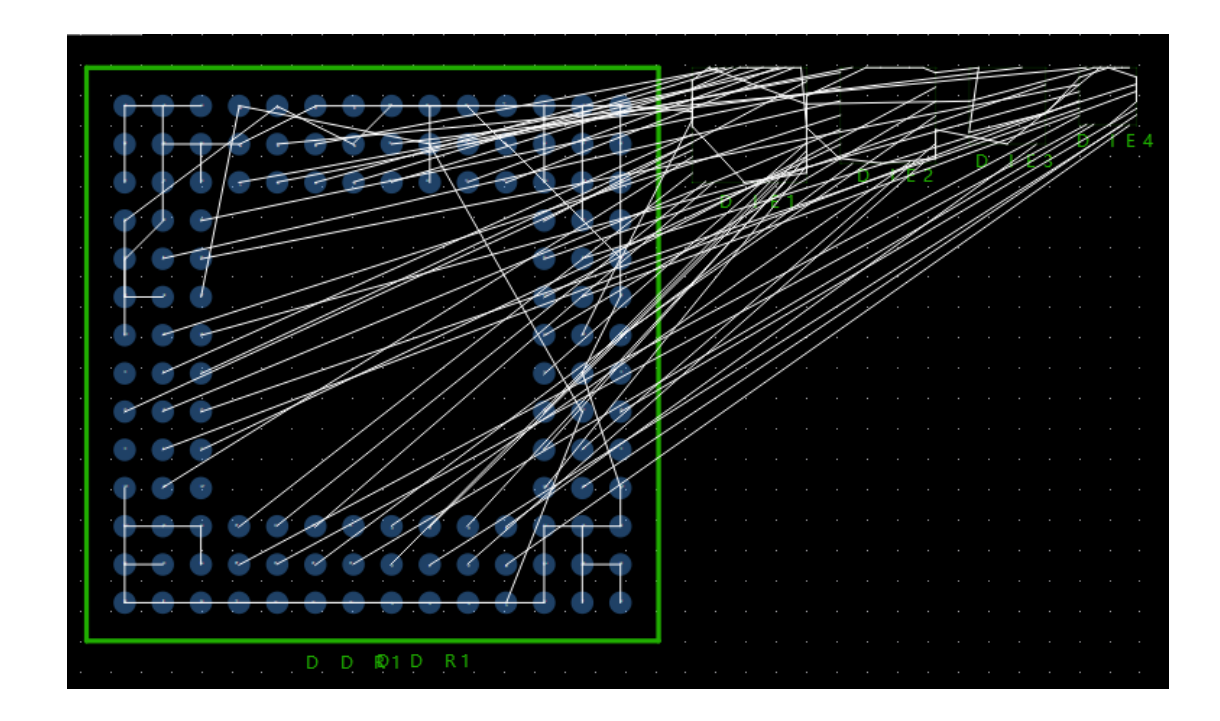

5) 手动放置: ImportMode:勾选 Always , PlaceMode:勾选 Manual, 点击 Import, 板子上没有器件, 但是器件已经在 PKG 后台了

| Re ImportNetlist                                        | ?    |       | $\times$ |
|---------------------------------------------------------|------|-------|----------|
| ChooseFile<br>'/Desktop/redpcb_project/DDR_PKG_DEMO.NET | Cho  | seFil | e        |
| ImportMode<br>ImportMode: • Always 2 Never •            | Same | e FP  |          |
| PlaceMode<br>PlaceMode: O Auto O Man                    | ual  | 3     |          |
| Import 4 Export                                         |      |       |          |
|                                                         |      |       |          |
|                                                         |      |       |          |

将后台的器件调入 PKG 板里面,点击 Draw->Netlist Footprint,跳出对话

框,选择需要的器件,点击 Place,器件就调入 PKG 里面了(不小心删除器件也 是在这里面调入进来)。

6) 点击菜单 File -> Save 进行保存。

# 2.4 Finger 设置和放置

# 2.4.1 Finger 设置

1)点击 Draw->EditFinger

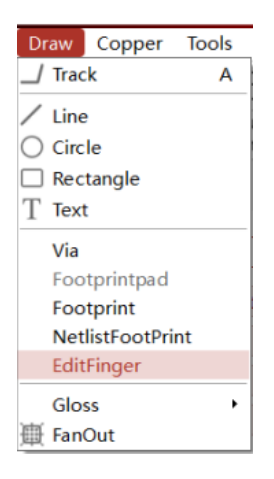

2) 弹出 EditFinger 对话框

| Finger Name: Edit |  |
|-------------------|--|
|                   |  |
| BGAPAD_470        |  |
| Finger150x55      |  |
| P62X44-die1 >>>   |  |
| P62X44-die2       |  |
|                   |  |
| v175d80           |  |
| , nouse           |  |

3) 点击 Add 图标, 弹出 Add Bond Wire 对话框, 在 Bond Wire 后面的数据框 输入: 1, 点击 OK。

| Ref Add Bond Wire |        |  |  |  |
|-------------------|--------|--|--|--|
| Bond Wire 1       |        |  |  |  |
| ОК                | Cancel |  |  |  |

)在 EditFinger 对话框里,在 Finger Name 下的方框里,双击需要的 Finger, 双击后,所需要的 Finger 就移动到右边的方框里。

(说明: Finger 焊盘的创建在 RedPAD 里同普通的贴片焊盘一样操作,可在 命名 Finger 焊盘的名称时,前缀加上 Finger,方边后续的辩识和操作)

| Red EditFinger                                                                                 |     |              | ×      |
|------------------------------------------------------------------------------------------------|-----|--------------|--------|
| Bond Wire: 1                                                                                   | ~   | Add          | Delete |
| Finger Name:                                                                                   |     | Edit         |        |
| BGAPAD_470<br>P62X44-die1<br>P62X44-die2<br>P62X44-die3<br>P62X44-die4<br>v175d80<br>via150d70 | >>> | Finger150x55 |        |
|                                                                                                |     | L            | ОК     |

点击 Edit 图标, 弹出 Edit Bond Wire 对话框

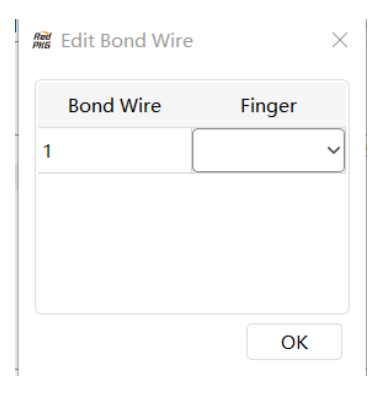

在 Finger 下的下拉列表里,选择所增加的 Finger 焊盘,点击 OK。这样 Finger 就设置好了

| Ref Edit Bond Wir | e X           |
|-------------------|---------------|
| Bond Wire         | Finger        |
| 1                 | Finger150x5 ~ |
|                   |               |
|                   |               |
|                   |               |
|                   | ОК            |

### 2.4.2 Finger 放置

1)点击 🎜 图标放置 Bond Wire 和 Finger,弹出 Bond Wire 面板

| Bond W | /ire       | 1     | ~ |
|--------|------------|-------|---|
| Finger | Finger150  | x55   |   |
| Bond W | /ire Width | 25.00 |   |

面板里显示: Bond Wire 的序号

Finger 的类型

Bond Wire Width

根据个人习惯,可 Bond Wire Width 更改为:5

| Bond W | /ire         |      | 1 | ~ |
|--------|--------------|------|---|---|
| Finger | Finger150    | x55  |   |   |
| Bond W | /ire Width ( | 5.00 |   |   |

2)根据鼠线显示的连接显示,点击 DIE 的焊盘,Finger 和 Bond Wire 就吸附在鼠标上,移动鼠标,在合适的位置单击,Finger 和 Bond Wire 就放置在画布

上。

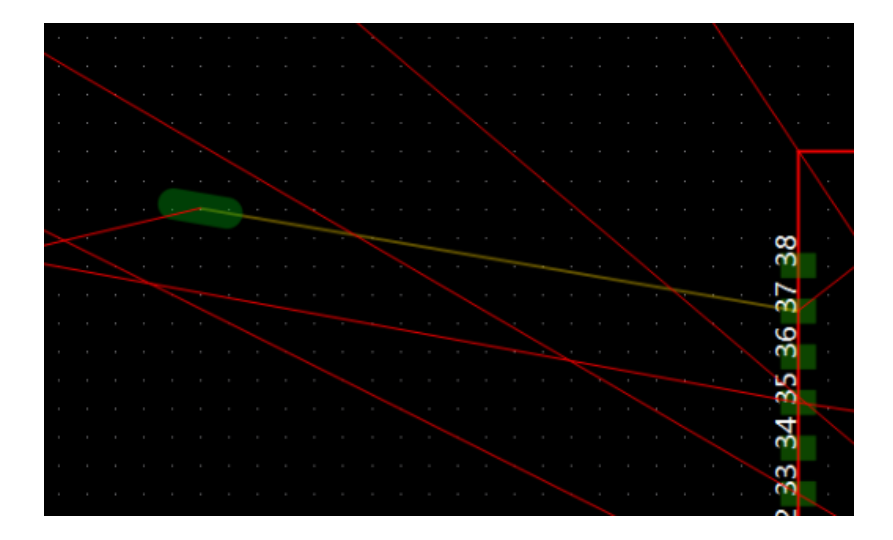

3) 重复上面的 Finger 和 Bond Wire 的放置操作,把 DIE 的焊盘有网络连接显示放置完成 Finger 和 Bond Wire。

放置 Finger 和 Bond Wire 时,要按设置的格点布放,在多 DIE 封装层叠的 工程项目里,每个 DIE 的 Finger 要放在同一行或同一列。最底层的 Finger 距离 DIE 较近,最底层相邻的上一层的 Finger 要放置离 DIE 次之,其它 DIE 的 Finger 放置距离 DIE 依此类推。

(在放置 Finger 和 Bond Wire 时,由于 PIN 较多,要养成操作一定时间就保存文件的习惯。)

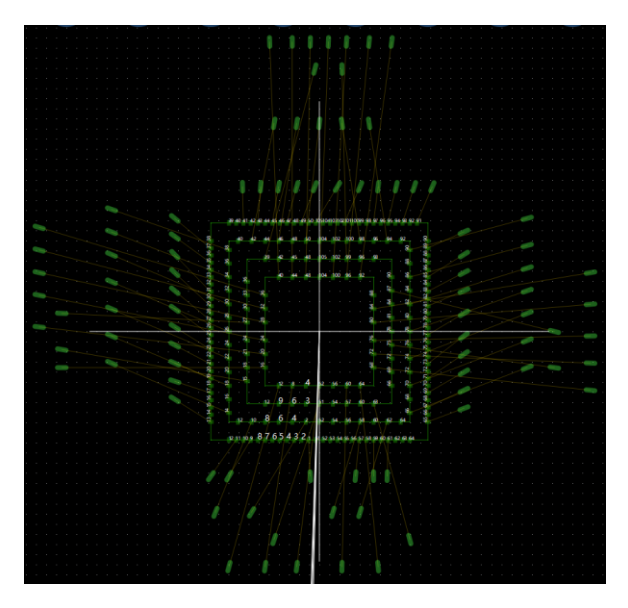

4) 点击菜单 File -> Save 进行保存。

# 2.5 设计规则设置

# 2.5.1 设置物理(Physical)规则

1)确认需要设定的线宽(如下图),先设定一个50欧姆阻抗的线宽

| layer         width(mil)         impedance(ohm)         ref layer           L1/L10         6         50         L2;L9           L3/L8         5.5         50         L2/L4, L7/L9           L5         5.5         50         L4/L6           DIFFERENTIAL IMPEDANCE: | SINGLE   | IMPEDANCE:      |                  |                |              |
|----------------------------------------------------------------------------------------------------|----------|-----------------|------------------|----------------|--------------|
| L1/L10         6         50         L2;L9           L3/L8         5.5         50         L2/L4, L7/L9           L5         5.5         50         L4/L6           DIFFERENTIAL IMPEDANCE:                                                                             |          | layer           | width(mil)       | impedance(ohm) | ref layer    |
| L3/L8         5.5         50         L2/L4, L7/L9           L5         5.5         50         L4/L6           DIFFERENTIAL IMPEDANCE:                                                                                                    |          | L1/L10          | 6                | 50             | L2;L9        |
| L5 5.5 50 L4/L6<br>DIFFERENTIAL IMPEDANCE:                                                                                                    |          | L3/L8           | 5. 5             | 50             | L2/L4, L7/L9 |
| DIFFERENTIAL IMPEDANCE:                                                                                                    |          | L5              | 5. 5             | 50             | L4/L6        |
| DIFFERENTIAL IMPEDANCE:                                                                                                    |          |                 |                  |                |              |
|                                                                                                    | DIFFEREN | TIAL IMPEDANCE: |                  |                |              |
| layer width/space(mil) impedance(ohm) ref layer                                                                                                    |          | layer           | width/space(mil) | impedance(ohm) | ref layer    |
| L1/L10 4. 3/8. 5 100 L2;L9                                                                                                    |          | L1/L10          | 4.3/8.5          | 100            | L2;L9        |
| L3/L8 4. 5/7 100 L2/L4, L7/L9                                                                                                    |          | L3/L8           | 4. 5/7           | 100            | L2/L4, L7/L9 |
| L5 4.5/7 100 L4/L6                                                                                                    |          | L5              | 4. 5/7           | 100            | L4/L6        |
| L1/L10 5/6.3 90 L2;L9                                                                                                    |          | L1/L10          | 5/6.3            | 90             | L2;L9        |
| L3/L8 5.5/6 90 L2/L4, L7/L9                                                                                                    |          | L3/L8           | 5. 5/6           | 90             | L2/L4, L7/L9 |
| L5 5.5/6 90 L4/L6                                                                                                    |          | L5              | 5. 5/6           | 90             | L4/L6        |
|                                                                                                    |          |                 |                  |                |              |

2)点击图标 L 或者点击 Modules->RulerManagers,跳出对话框,选择 Physical,选择 Rule,点击 Default

| S DRM            |                 |           |           |             |            |     | — | × |
|------------------|-----------------|-----------|-----------|-------------|------------|-----|---|---|
| unction          |                 |           |           |             |            |     |   |   |
| Physical         | Spacing         | Electrica | al Same N | Net Spacing | Properties | DRC |   |   |
| Unit: mils       |                 |           |           |             |            |     |   |   |
| Rule Differe     | ntial Pair Rule |           |           |             |            |     |   |   |
| DEFAULT          | Layer           | Track Min | Track Max | Neck Min    |            |     |   | ^ |
|                  | ALL             | 5         | 5         | 5           |            |     |   |   |
|                  | TOP             | 5         | 5         | 5           |            |     |   | Ī |
|                  | L2_GND          | 5         | 5         | 5           |            |     |   |   |
|                  | L3_SIG          | 5         | 5         | 5           |            |     |   |   |
|                  | L4_GND          | 5         | 5         | 5           |            |     |   | , |
| Net Differen     | ntial Pair      |           |           |             |            |     |   |   |
| Diff Pair Name : |                 |           | Creat     | e           |            |     |   |   |
|                  |                 |           |           |             |            |     |   | ^ |
| Nets             | RuleName        | Track Min | Track Max | Neck Min    |            |     |   | ī |
| AD1_AN_INA_N     | DEFAULT         | 5         | 5         | 5           |            |     |   |   |
| AD1_AN_INA_P     | DEFAULT         | 5         | 5         | 5           |            |     |   |   |
| AD1_AN_INB_N     | DEFAULT ~       | 5         | 5         | 5           |            |     |   |   |
|                  |                 | -         |           |             |            |     |   | ~ |

3)在 Track 输入之前表格里 50 欧姆的线宽要求, 一般情况 Default 默认为 50 欧姆:

Track: Min (最小线宽), Max(最大线宽),

Neck:Min(在 Neck 模式下最小线宽)

在 Layer:Top/Bottom 输入线宽 6mil

在 Layer: L3/L5/L8 输入 5.5mil

这样 50 欧姆的线宽就设定好了,走线出来会根据层面不同,线宽也不同

| DEFAULT | Unit: mils |     |            |      |
|---------|------------|-----|------------|------|
|         | 1          | Tre | <b>sek</b> | Neck |
|         | Layer      | Min | Max        | Min  |
|         | ALL        | 6,  | 6,         | 5.5  |
|         | ТОР        | 6   | 6          | 5.5  |
|         | L2_GND     | 5.5 | 5.5        | 5.5  |
|         | L3_SIG     | 5.5 | 5.5        | 5.5  |
|         | L4_GND     | 5.5 | 5.5        | 5.5  |
|         | L5_SIG     | 5.5 | 5.5        | 5.5  |
|         | L6_GND     | 5.5 | 5.5        | 5.5  |
|         | L7_POWER   | 5.5 | 5.5        | 5.5  |
|         | L8_SIG     | 5.5 | 5.5        | 5.5  |
|         | L9_GND     | 5.5 | 5.5        | 5.5  |
|         | BOTTOM     | 6   | 6          | 5.5  |

4) 设置电源线宽:点击在 Default 上右击选择 Create,新加规则,输入名字: POWER

设定线宽:最小线宽 12,最大线宽 20

90

| DEFAULT |          |           |           |          |
|---------|----------|-----------|-----------|----------|
|         | Layer    | Track Min | Track Max | Neck Min |
|         | ALL      | 12        | 20        | 12       |
|         | тор      | 12        | 20        | 12       |
|         | L2_GND   | 12        | 20        | 12       |
|         | L3_SIG   | 12        | 20        | 12       |
|         | L4_GND   | 12        | 20        | 12       |
|         | L5_SIG   | 12        | 20        | 12       |
|         | L6_GND   | 12        | 20        | 12       |
|         | L7_POWER | 12        | 20        | 12       |
|         | L8_SIG   | 12        | 20        | 12       |
|         | L9_GND   | 12        | 20        | 12       |
|         | BOTTOM   | 12        | 20        | 12       |

5) 定差分对阻抗:规则管理器面板里的 Physical, 选择 Differential Pair Rule,点 击 Default 右击选择 Create,添加新规则,输入名字 100H,根据之前的阻抗要求,

100 欧姆:线宽 TOP/BOT: 4.3mil, 差分对间距: TOP/BOT:8.5mil

线宽 L3/L5/L8: 4.5Mill

差分对间距: L3/L5/L8:8.5mil

| Rule Differenti | al Pair Rule |           |            |          |           |          |
|-----------------|--------------|-----------|------------|----------|-----------|----------|
| DEFAULT         |              |           |            |          | י         |          |
| 100H            | Layer        | Track Min | Track Max  | Neck Min | Track Gap | Neck Gap |
|                 | ALL          | 4         | 4          | 4.5      | 8         | 8        |
|                 | ТОР          | 4.3       | 4.3        | 4.5      | 8.5       | 8.5      |
|                 | L2_GND       | 4.5       | 4.5        | 4.5      | 7         | 7        |
|                 | L3_SIG       | 4.5       | 4.5        | 4.5      | 7         | 7        |
|                 | L4_GND       | 4.5       | 4.5        | 4.5      | 7         | 7        |
|                 | L5_SIG       | 4.5       | 4.5        | 4.5      | 7         | 7        |
|                 | L6_GND       | 4.5       | 4.5        | 4.5      | 7         | 7        |
|                 | L7_POWER     | 4.5       | 4.5        | 4.5      | 7         | 7        |
|                 | L8_SIG       | 4.5       | 4.5        | 4.5      | 7         | 7        |
|                 | L9_GND       | 4.5       | 4.5        | 4.5      | 7         | 7        |
|                 | BOTTOM       | 4.3       | 4.3        | 4.5      | 8.5       | 8.5      |
|                 |              | 线宽计       | <b>殳</b> 定 |          | 差分对之      | 间的间距     |

6)将设定好的阻抗和信号匹配上,在下方 Net 框里, Nets: 信号名, RuleName:

选择对应的阻抗,选好后,匹配的线宽会自动变更

| Net Differe      | ntial Pair |        |    |    |        |
|------------------|------------|--------|----|----|--------|
| Diff Pair Name : |            |        |    |    | Create |
|                  |            |        |    |    |        |
| AD1_AVDD1.8V     | POWER ~    | 12     | 20 | 12 |        |
| AD1_AVDD3.3V     | Power ~    | 12     | 20 | 12 |        |
| AD1_CLKOUT_N     | DEFAULT ~  | 6,     | 6, | 6, |        |
| AD1_CLKOUT_P     | DEFAULT ~  | 6,     | 6, | 6, |        |
|                  |            | -<br>_ | _  | _  |        |

7) 设定差分对,点击差分对的两根信号(一般差分对,命名一样,只是在 最后会加一个 N 和 P,标识差分对的正和负)在 Diff Pair Name,输入名字,点击 Create

| Net Differer<br>Diff Pair Name : | ntial Pair<br>diff1 |        |           |           |          |   | Create |
|----------------------------------|---------------------|--------|-----------|-----------|----------|---|--------|
| Nets                             | RuleNam             | 2      | Track Min | Track Max | Neck Min |   |        |
| AD1_AN_INA_N                     | DEFAULT             | $\sim$ | 6,        | 6,        | 6,       |   |        |
| AD1_AN_INA_P                     | DEFAULT             | $\sim$ | 6,        | 6,        | 6,       |   |        |
| AD1_AN_INB_N                     | DEFAULT             | $\sim$ | 6,        | 6,        | 6,       |   |        |
|                                  |                     |        |           | _         | _        | 1 |        |

8) 在 Differential Pair 中就可以看到刚刚设的差分对,在 RuleName 选择之前设的 100 欧姆,线宽和线距就会自动变更

| Net   | Differen | tial Pair |     |           |           |          |           |          |
|-------|----------|-----------|-----|-----------|-----------|----------|-----------|----------|
| N     | ets      | RuleN     | ame | Track Min | Track Max | Neck Min | Track Gap | Neck Gap |
| - DIF | F1       | 100H      | ~   | 4         | 4         | 4.5      | 8         | 8        |
| AD1_A | N_INA_N  | 100H      | ~   | 4         | 4         | 4.5      | 8         | 8        |
| AD1_A | N_INA_P  | 100H      | ~   | 4         | 4         | 4.5      | 8         | 8        |

### 2.5.2 设置间距(Spacing)规则

1)点击图标 L 或者点击 Modules->RulerManagers,跳出对话框,选择 Spacing,选择 Rule,点击 Default,设定各种的间距

| Physical           | Spacing | Electrical | Same Ne | t Spacing P | roperties | DRC    |        |         |
|--------------------|---------|------------|---------|-------------|-----------|--------|--------|---------|
| Unit: mils<br>Rule |         |            |         |             |           |        |        |         |
| DEFAULT            | /       |            |         | Tra         | ick       |        |        |         |
|                    | Layer   | Track      | Thr Pad | SMD Pad     | Via       | BB Via | Copper | Thr Pad |
|                    | ALL     | 5          | 5       | 5           | 5         | 5      | 5      | 5       |
|                    | TOP     | 5          | 5       | 5           | 5         | 5      | 5      | 5       |
|                    | L2_GND  | 5          | 5       | 5           | 5         | 5      | 5      | 5       |
|                    | QL3_SIG | 5          | 5       | 5           | 5         | 5      | 5      | 5       |
|                    | 4       |            |         |             |           |        |        | ,       |

Track/Track: 走线与走线的间距

Track/Thr Pad:走线与通孔焊盘的间距

Track/SMD pad: 走线与贴片焊盘的间距

Track/Via: 走线与过孔的间距

Track/BB Via: 走线与盲埋孔的间距

Track/Copper: 走线与铜皮的间距

Thr Pad/Thr Pad:通孔焊盘与通孔焊盘的间距

Thr Pad/SMD pad:通孔焊盘与贴片焊盘的间距

Thr Pad/Via:通孔焊盘与过孔的间距

Thr Pad/BB Via:通孔焊盘与盲埋孔的间距

Thr Pad/Copper:通孔焊盘与铜皮的间距

SMD pad/SMD pad: 贴片焊盘与贴片焊盘的间距

SMD pad/Via: 贴片焊盘与过孔的间距

SMD pad/BB Via: 贴片焊盘与盲埋孔的间距

SMD pad/Copper: 贴片焊盘与铜皮的间距

Via/Via:过孔与过孔的间距

Via/BB Via:过孔与盲埋孔的间距

Via/Copper:过孔与铜皮的间距

BB Via/BB Via: 盲埋孔与盲埋孔的间距

BB Via/Copper: 盲埋孔与铜皮的间距

Copper/Copper: 铜皮与铜皮的间距

2)特殊信号为了防止与其它信号有干扰,我们可以线的距离设置的大一些 点击在 Default 上右击选择 Create,新加规则,输入名字: 20,所有间距改成
20,在 NET 那栏选中信号名,后面选 20,所有间距就会自动跳到 20 了

| Physical     | Spacing   | Electric | al Same | Net Spacing | Properties | DRC |    |    |   |
|--------------|-----------|----------|---------|-------------|------------|-----|----|----|---|
| nit: mils    |           |          |         |             |            |     |    |    |   |
| Rule         |           |          |         |             |            |     |    |    | _ |
| EFAULT       |           |          |         |             |            |     |    |    |   |
| 0            | ТОР       | 20       | 20      | 20          | 20         | 20  | 20 | 20 |   |
|              | L2_GND    | 20       | 20      | 20          | 20         | 20  | 20 | 20 |   |
|              | L3_SIG    | 20       | 20      | 20          | 20         | 20  | 20 | 20 |   |
|              | L4_GND    | 20       | 20      | 20          | 20         | 20  | 20 | 20 |   |
|              | L5_SIG    | 20       | 20      | 20          | 20         | 20  | 20 | 20 |   |
|              | L6_GND    | 20       | 20      | 20          | 20         | 20  | 20 | 20 |   |
|              | <         |          |         |             |            |     |    |    | > |
| Net          |           |          |         |             |            |     |    |    |   |
|              |           |          |         |             |            |     |    |    |   |
| .D2_AN_INB_N | DEFAULT ~ | 5        | 5       | 5           | 5          | 5   | 5  | 5  |   |
| D2_AN_INB_P  | DEFAULT ~ | 5        | 5       | 5           | 5          | 5   | 5  | 5  |   |
| D2_AVDD1.8V  | 20 ~      | 20       | 20      | 20          | 20         | 20  | 20 | 20 |   |
| D2 AVDD3 3V  | DEFAULT ~ | 5        | 5       | 5           | 5          | 5   | 5  | 5  |   |

## 4.5.3 添加过孔

1)点击 Draw->VIA,跳出对话框,点击需要隔过孔焊盘,双击后,会跳到右边,点击 Apply,过孔就加进来了

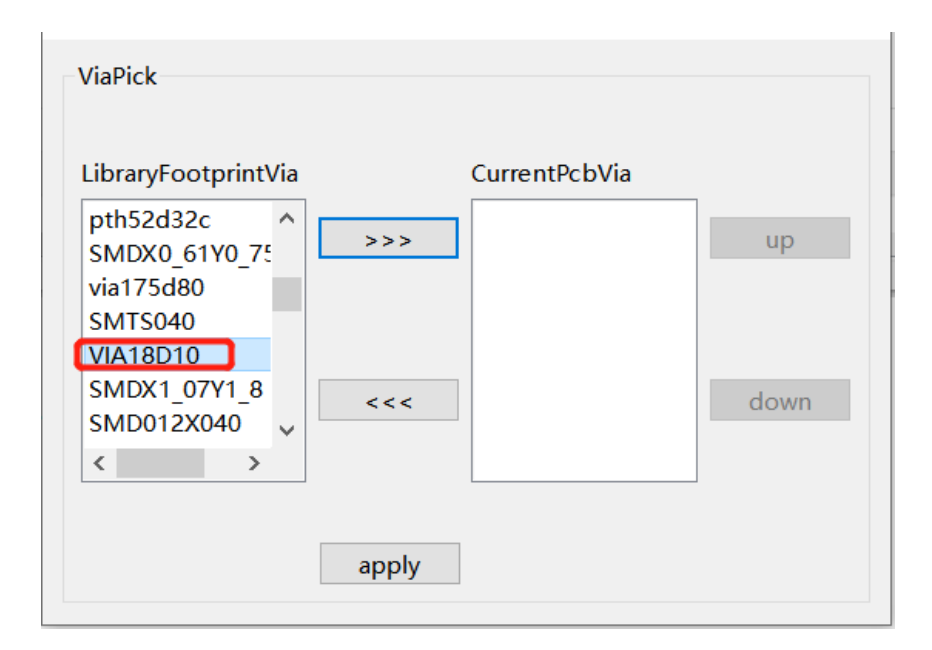

2)软件支持添加多种过孔焊盘, 当添加的比较多时, 我们点击最常用的 via, 点击 UP, 让它排到第一位, 打过孔的优先顺序是从上往下, 不需要的 VIA 也可 以在 CurrentPcbVia 中, 选中不需要的 VIA, 双击后, 就会回到左边, 走线是就 打不了这个过孔了

| ViaPick                                                                                                |                                        |    |
|----------------------------------------------------------------------------------------------------|----------------------------------------|----|
| LibraryFootprintVia                                                                                    | CurrentPcbVia                          |    |
| SMDX0_61Y0_75<br>SMTS040<br>SMDX1_07Y1_8<br>SMD012X040<br>P62X44<br>VPADX0_83Y0_2<br>RECTX1_5Y2_4<br>< | >>> VIA18D10<br>via175d80<br>via90d71c | up |
|                                                                                                    | apply                                  |    |

3) 设定好后点击保存,将之前设定保存

### 2.6 PKG 布线

#### 2.6.1 布线

在布局阶段我们将格点间距设置为 50um; 布线阶段为了更加灵活地布线及 推挤走线,建议需要设置较小的格点间距。

1)点击菜单 View -> Zoom In 或图标 ① 放大局部区域,观察格点是否已 正确设置。

2) 点击 🤳 图标, 激活 Track 命令。

3) 在 RedPKG 左边 Selection 面板中,相关布线参数如下图所示:

| AllOn                                                        |                                                                                 | AllOff  |
|--------------------------------------------------------------|---------------------------------------------------------------------------------|---------|
| Footprint                                                    | Net                                                                             | Fly Net |
| Pad                                                          | Via                                                                             | Track   |
| Track Seg                                                    | Copper                                                                          | Line    |
| Line Sea                                                     | Drc                                                                             | Text    |
| Line beg                                                     | 0.0                                                                             | Terre   |
| Track<br>TOP                                                 | ~ вотто                                                                         | M V     |
| Track<br>TOP<br>Current Net:                                 | V BOTTO                                                                         | ™ ✓     |
| Track<br>TOP<br>Current Net:<br>Via:                         | V BOTTO<br>NULL No<br>175d80                                                    | et      |
| Track<br>TOP<br>Current Net:<br>Via: V<br>Line               | <ul> <li>✓ BOTTO</li> <li>NULL No</li> <li>175d80</li> <li>✓ 45</li> </ul>      | et      |
| Track<br>TOP<br>Current Net:<br>Via: Via: Via: TrackWidth 50 | <ul> <li>✓ BOTTO</li> <li>NULL Ne</li> <li>r175d80     <li>✓ 45</li> </li></ul> | et      |

4)点击任一待布线网络的 Finger,我们看到随光标的移动从该 Finger 焊盘 引出一根 TOP 层的走线,当前走线宽度如 Selection 面板"Thack Width"所示为 50um (这里是规则管理器中相应网络的约束值);如果需要修改线宽、拐角等参数可 以在 Selection 面板里进行修改。

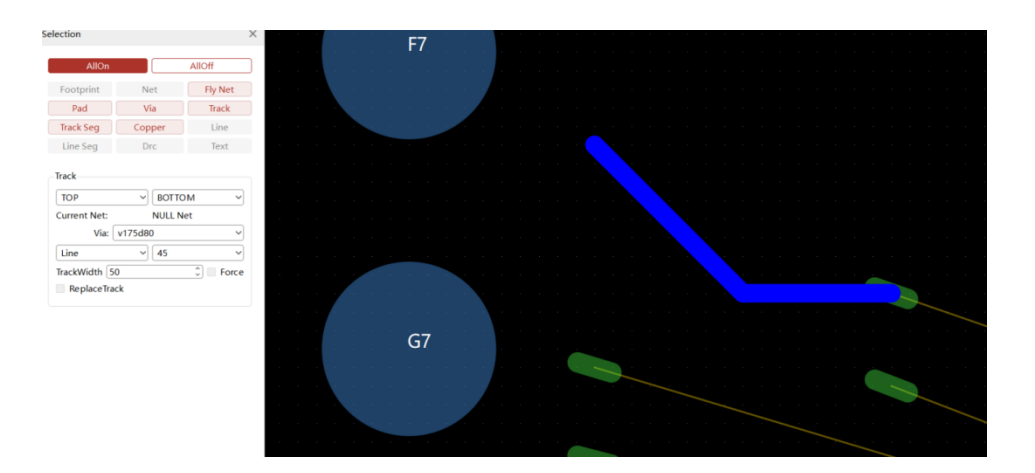

5)手动修改线宽在Selection面板中,在TrackWidth输入需要的线宽(20m) 勾选Force(**勾选**后线宽根据**TrackWidth**的线宽走线,**不勾选**线宽根据规则管理 器里面设定的线宽走线)

| Track        |            |       |
|--------------|------------|-------|
| ТОР          | BOTTOM     | ~     |
| Current Net: |            |       |
| Via:         | v175d80    | ~     |
| Line         | √ 45       | ~     |
| TrackWidth 2 | 25.000 🗘 🔽 | Force |
| ReplaceTra   | ack        |       |

在 Work Area 用左键依次点击下图圈出的位置,直到走线连接到该网络在对应的 PIN 脚,参考走线如下图所示。

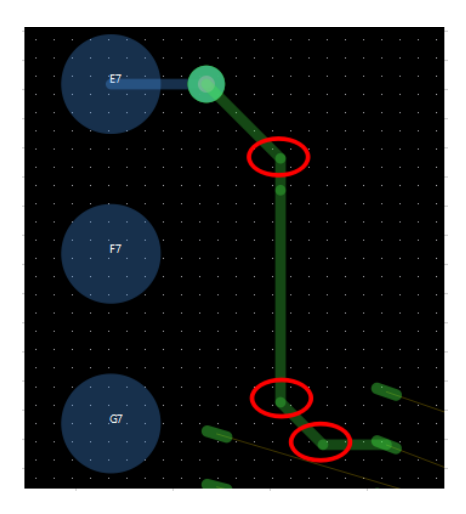

Notes: 使用 Track 命令走线过程中,为了提高设计效率,经常需要使用右键

的相关命令。

常用右键命令的作用如下:

Done: 结束当前 Track 布线命令。

**Oops**:取消最近的一次左键单击操作,回到上一步状态,并保证 Track 布线 命令仍然生效,用户可以继续走线。

Cancel: 撤销本次 Track 的所有操作。

走线支持45度角,90度角和任意角度

| Track                       | Track             |
|-----------------------------|-------------------|
| TOP V BOTTOM V              | TOP V BOTTOM V    |
| Current Net:                | Current Net:      |
| Via: v175d80 v              | Via: v175d80 v    |
| Line ~ 90 ~                 | Line V Off V      |
| TrackWidth 25.000 🗘 🗹 Force | TrackWidth 25.000 |
| ReplaceTrack                | ReplaceTrack      |

6)走线时当和其它走线太近是会有走线警告,和其它走线交叉是也会有短路实时警告。

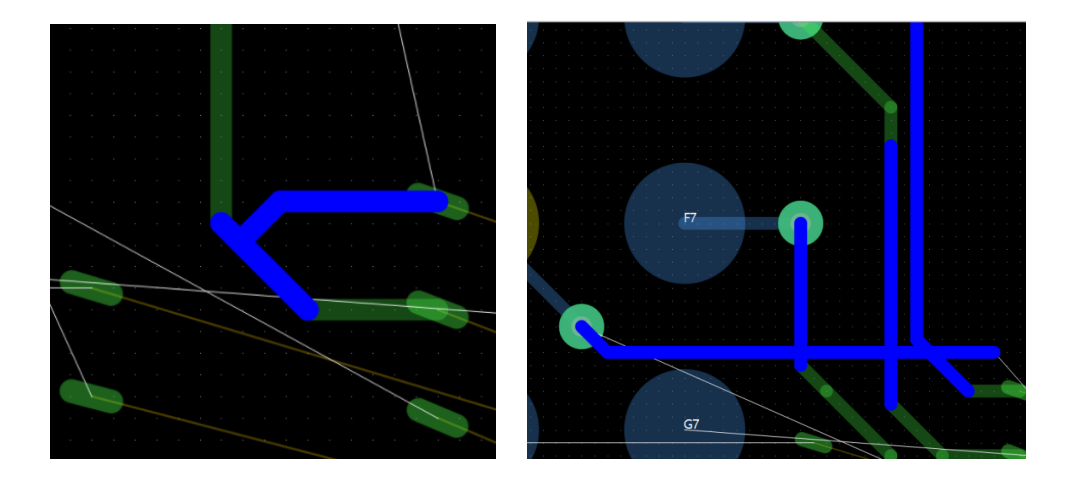

布线过程中,有时难免会需要删除部分或全部走线以进行修改,下面介绍如 何删除走线: 7) 点击 🗙 图标, 激活 Delete 命令

8) 查看并确定 RedPKG 左侧的 Selection 面板中仅勾选了"Track seg"对象
 类型。

9) 点击信号的某一下段走线,如下图所示。

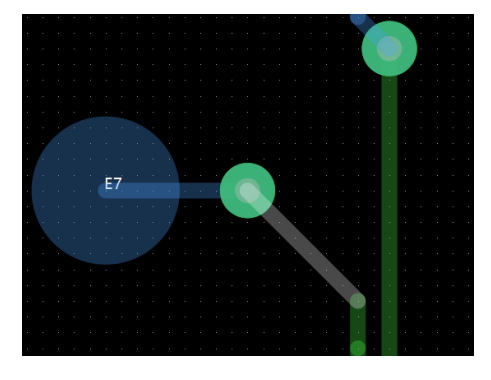

10) 删除后的效果如下图所示。

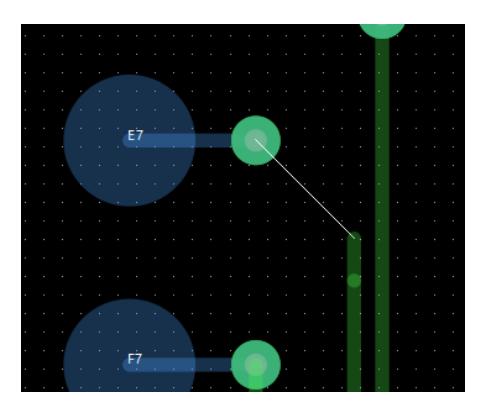

11) 点击 🗙 图标, 激活 Delete 命令

12) 查看并确定 RedPKG 左侧的 Selection 面板中**仅**勾选了"Track"对象类型。

13) 点击信号的任一下段走线,如下图所示。

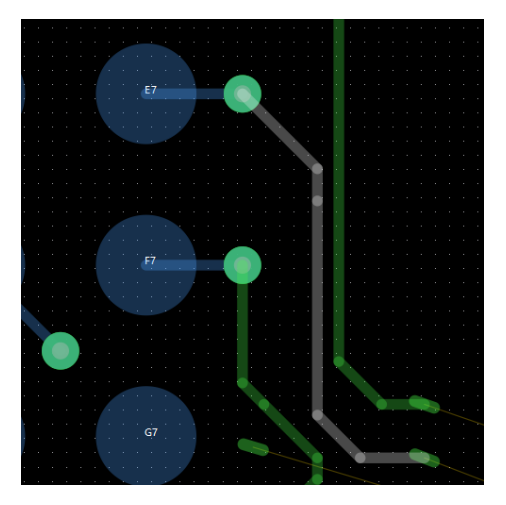

14) 删除后的效果如下图所示。

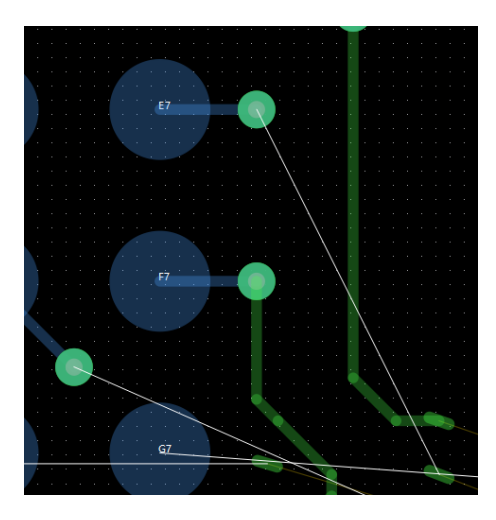

Notes: 从上面的例子可以看到对象类型"Track Segs"和"Track"分别表示"走 线线段"和"整段走线"。

### 2.6.2 换层走线

1)点击 图标,激活 Track 功能。

2) 点击 PIN 拖动光标在 TOP 层绘制一段走线, 然后在任意处双击左键打一个过孔。

3)在 RedPKG 左侧的 Selection 面板中, Track 选择层: TOP。

| Track                       |
|-----------------------------|
| TOP V BOTTOM V              |
| Current Net:                |
| Via: v175d80 ~              |
| Line ~ 90 ~                 |
| TrackWidth 25.000 🗘 🗹 Force |
| ReplaceTrack                |

4) 在 RebPKG 中继续在 BOTTOM 层走线,当走线连接到 E7 焊盘时,信号 就连接上了。

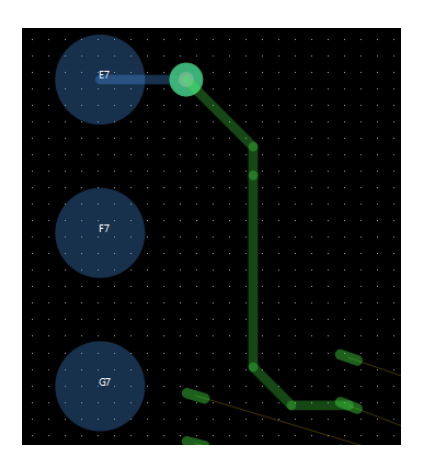

### 2.6.3 修改走线

1)使用 3.3.1 和 3.3.2 完成网络走线,如下图所示:两根信号太近,需要推开。

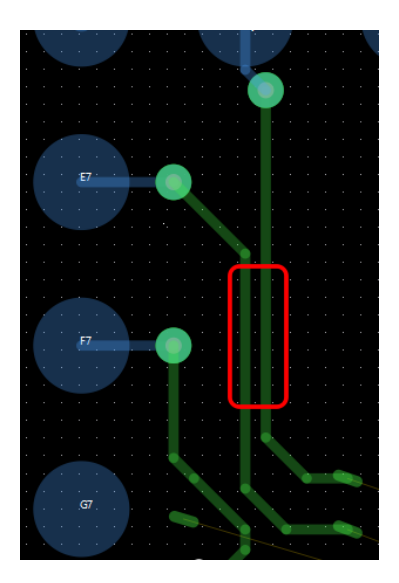

2) 点击图标 , 激活 Drag 功能, 点击走线, 将上面的信号线往上推, 推 完后如下图:

将线往右边推: 推之前和推之后的对比图

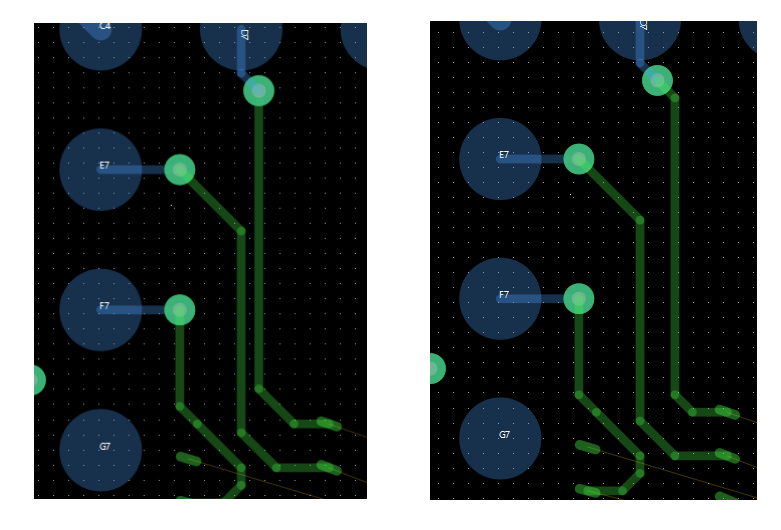

3) 点击菜单 **File -> Save** 进行保存。

### 2.7 电源处理

#### 2.7.1 铺铜

1) 点击 ① 在 RedPKG 左侧的 Selection 面板中,选择 Net 和 Pad,点击 Pad, 会出现这个 Pad 的 NET 信息, Net Name:POWER1

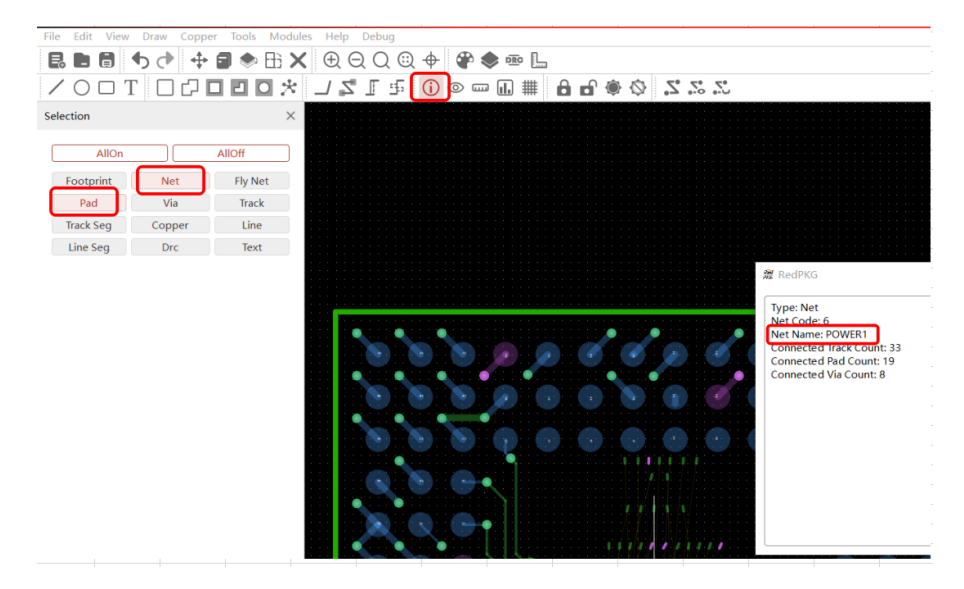
2) 点击图标<sup>●</sup>,激活查找功能在 RedPcb 右侧的框内输入 Net
Name:POWER1,下拉框选择 Net,就跳出查找的 NET (POWER1)。

| POWER1 Search |
|---------------|
| Net ~         |
| Choose Color  |
| POWER1        |

3)点击 Choose Color,选择颜色,点击 OK。

| 靋 Select Color | ×                                                                                                    |
|----------------|----------------------------------------------------------------------------------------------------|
| Basic colors   |                                                                                                    |
| Custom colors  | Hue: 60 + Red: 255 +<br>Sat: 255 + Green: 255 +<br>Val: 255 + Blue: 0 +<br>HTML: #ffff00<br>OK Cancel |

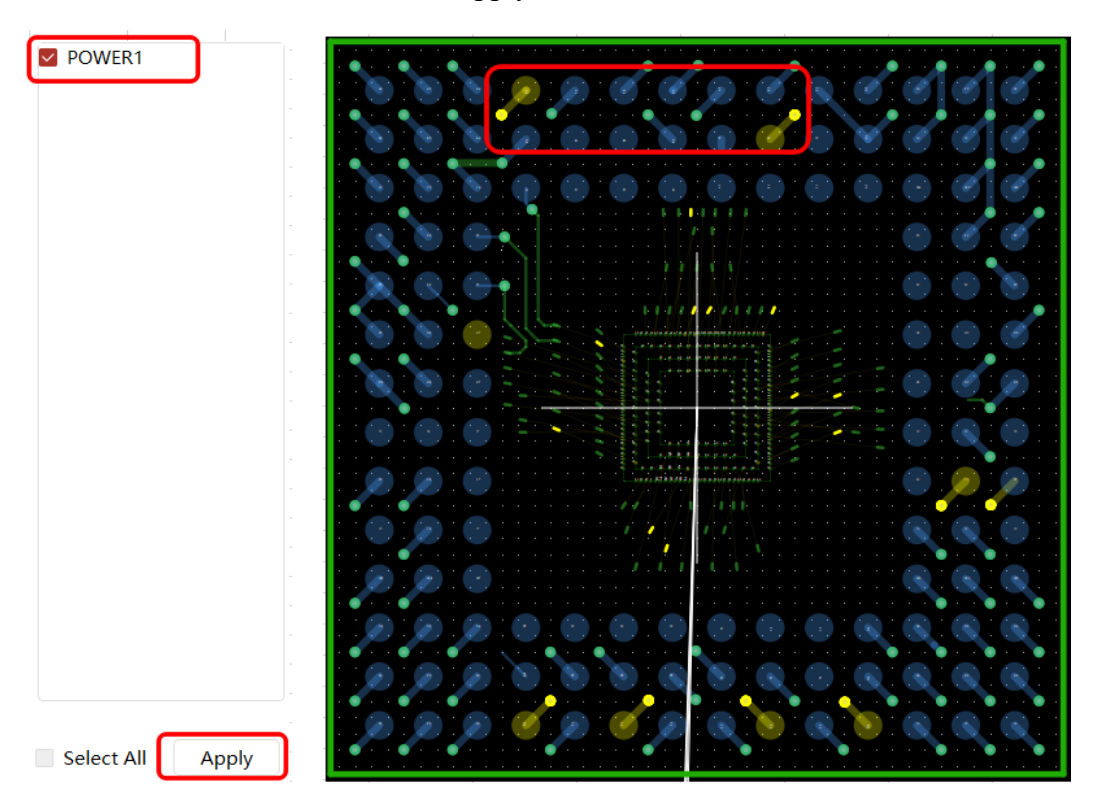

勾选 Net(POWER1),点击 Apply, PKG 上的 NET 就变成黄色的:如下图

5) 铺铜皮方法一:点击图标 **记**或者点击 Cooper->Complex,在 RedPKG 左侧的 Selection 面板中, Cooper 框内,选择层面: Layers,在 Layers 的层面里选择 TOP 层,

Type:选择 Cooper 的形态 (Cavity)

下方是在 PKG 中常用的形态:

Dynamic copper(动态 shape)

Cavity(静态 shape)

Static crosshatch(静态网格 shape)

| Copper      |            |        |
|-------------|------------|--------|
| LAYERS      |            | $\sim$ |
|             | ТОР        | $\sim$ |
| Type:       | Cavity     | $\sim$ |
| Net:        |            | $\sim$ |
| Line $\vee$ | 45 ~ 5.000 | ▲<br>▼ |

6)将同一种颜色的焊盘包起来

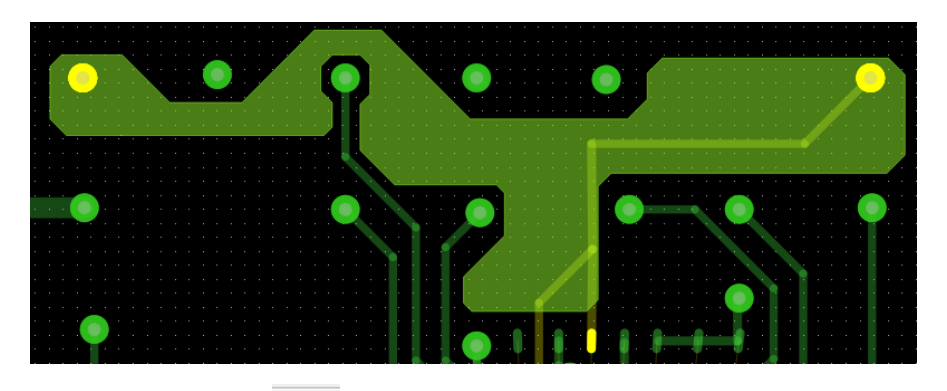

铺好铜皮,点击图标 ① 在 RedPKG 左侧的 Selection 面板中选择 Cooper, 点击刚铺的铜皮,显示 Net name 是空的,标识这个铜皮没有连接到信号,为空。

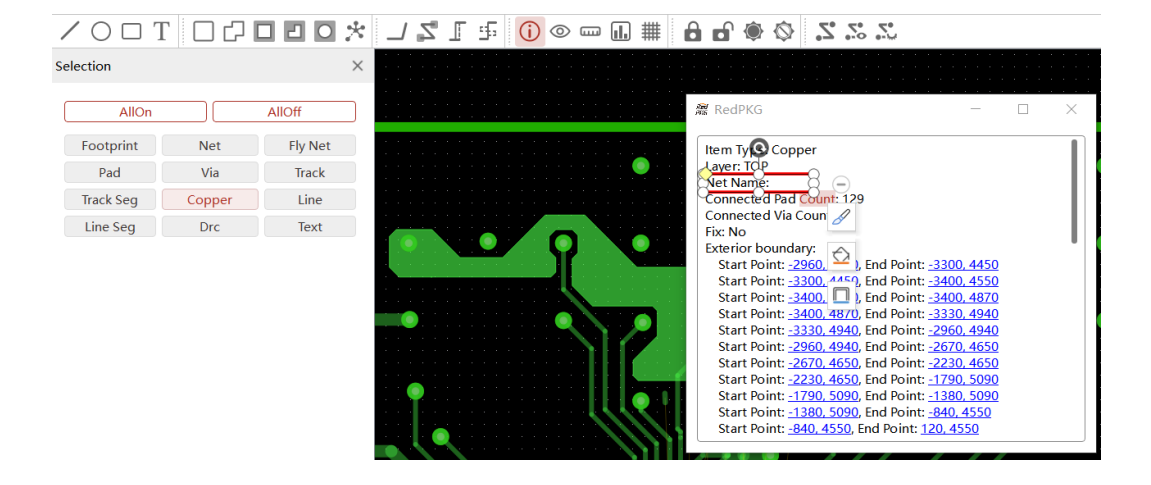

8)现在给铜皮命名,点击图标 ,在点击铜皮,然后点击需要连接的 PAD,铜皮的信号就变成了 POWER1

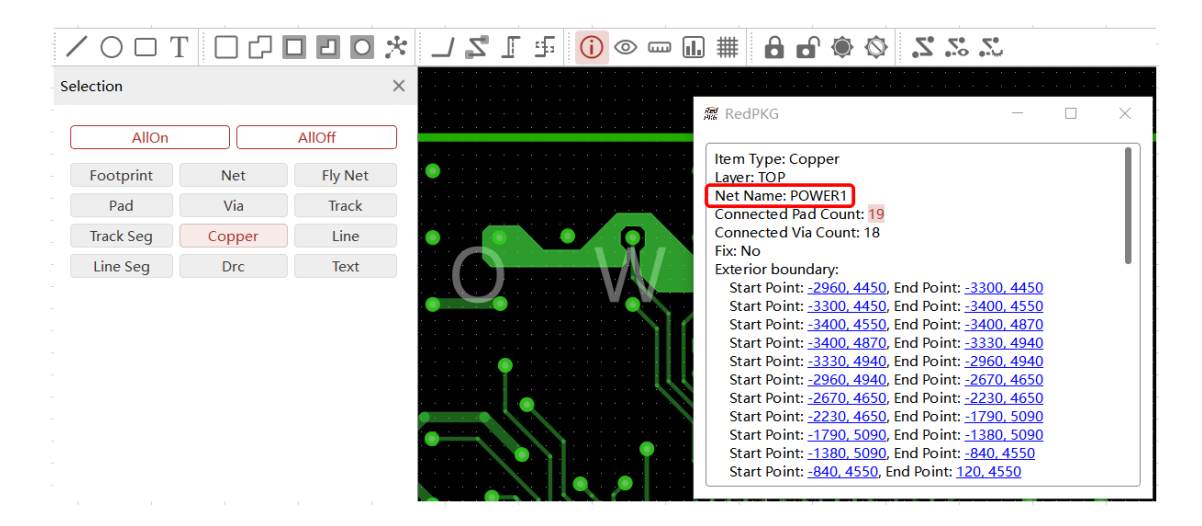

9) 铺铜皮方法二:点击图标 **记** 或者点击 Cooper->Complex,在 RedPKG 左侧的 Selection 面板中,Cooper 框内,选择层面:Layers,在 Layers 的层面里选择 TOP 层,NET 下拉框选择需要的 Net

| Copper |            |    |
|--------|------------|----|
| LAYERS |            | ~  |
|        | DIE-4      | ~  |
| Туре:  | Cavity     | ~  |
| Net:   | POWER1     | ~  |
| Line 🗸 | 45 ~ 5.000 | ĵ) |

10)将要连接的焊盘包起来,这样信号就直接连上了

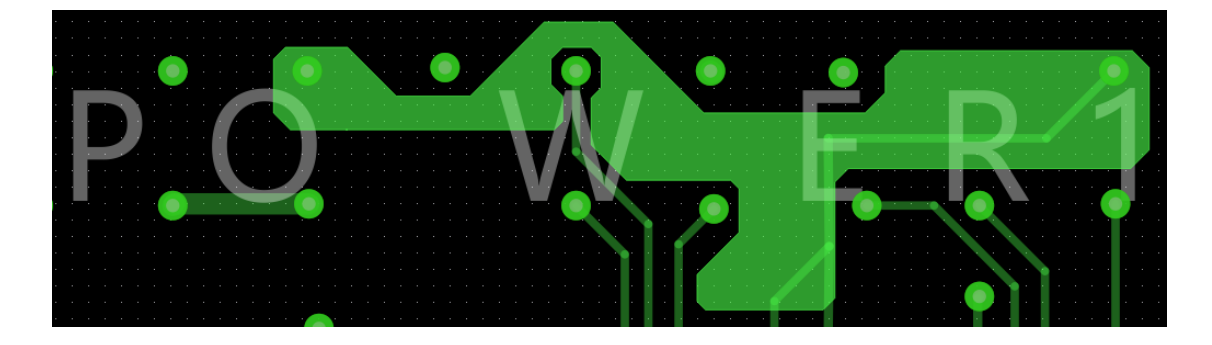

### 2.7.2 铜皮掏空处理

1) 矩形铜皮掏空:点击图标 □ 或者点击 Cooper-> Dig Rect,点击铜皮,框 选需要掏空的地方如下图

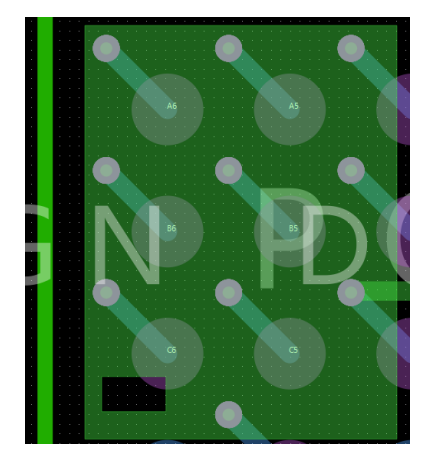

2)不规则掏空:点击图标 2 或者点击 Cooper-> Dig Polygon,点击铜皮,按照需求掏空的地方如下图:

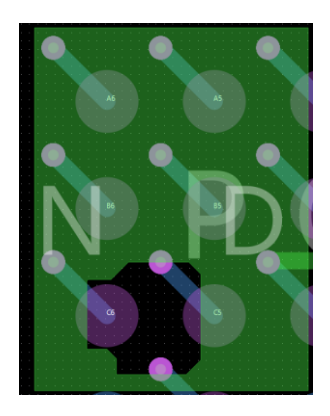

3)圆形掏空:点击图标 O 或者点击 Cooper-> Dig Circle,点击铜皮,框选需 要掏空的地方如下图:

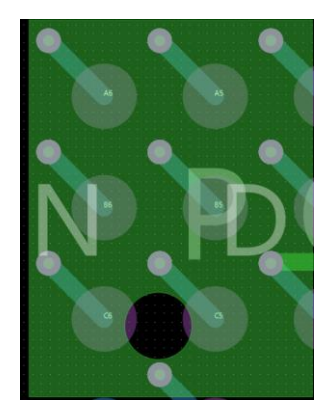

4) 自动避让过孔:点击 Copper 右击,点击 Dig ALL,Copper 会自动避让其 它信号的过孔

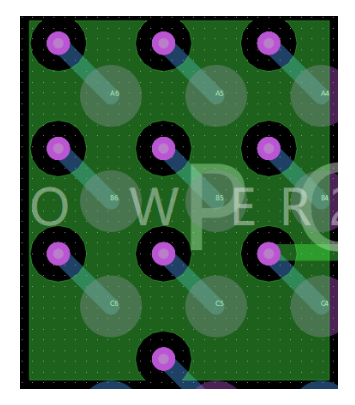

5) 点击菜单 File -> Save 进行保存。

## 2.8 SUMMARY 功能和 DRC 功能

## 2.8.1 SUMMARY 功能

Summary 功能是检查 PKG 板上的信号是否都连通了,有多少没有连通,还有器件是否都从后台调入,有多少没有调入 PKG 里。

1)点击 Tools -> Summary,跳出对话框,

😹 SummaryWidget

- 🗆 🗙

#### - DeviceNetStatus -

| Projects     | Incomplete/total | PercentageOfCompletion |
|--------------|------------------|------------------------|
| footprint    | 0/0              | 100%                   |
| net          | 56/56            | 0%                     |
| connection   | 362/165          | -119.39%               |
| footprintpad | 0/350            | 100%                   |

2)将后台的器件调入到 PKG 里面,点击 Draw->NetlistFootPrint,跳出对话框,显示出后台的器件的位号和封装型号,框选点击 Place

| 😹 footprint in netlist |    |                |        |        |     |        | ? | $\times$ |
|------------------------|----|----------------|--------|--------|-----|--------|---|----------|
|                        | [  | place          | update | refre  | esh |        |   |          |
| D ID Re                | ef | Footprint Name | IDLE   | $\sim$ | ALL | $\sim$ |   |          |
|                        |    |                |        |        |     |        |   |          |
|                        |    |                |        |        |     |        |   |          |
|                        |    |                |        |        |     |        |   |          |
|                        |    |                |        |        |     |        |   |          |

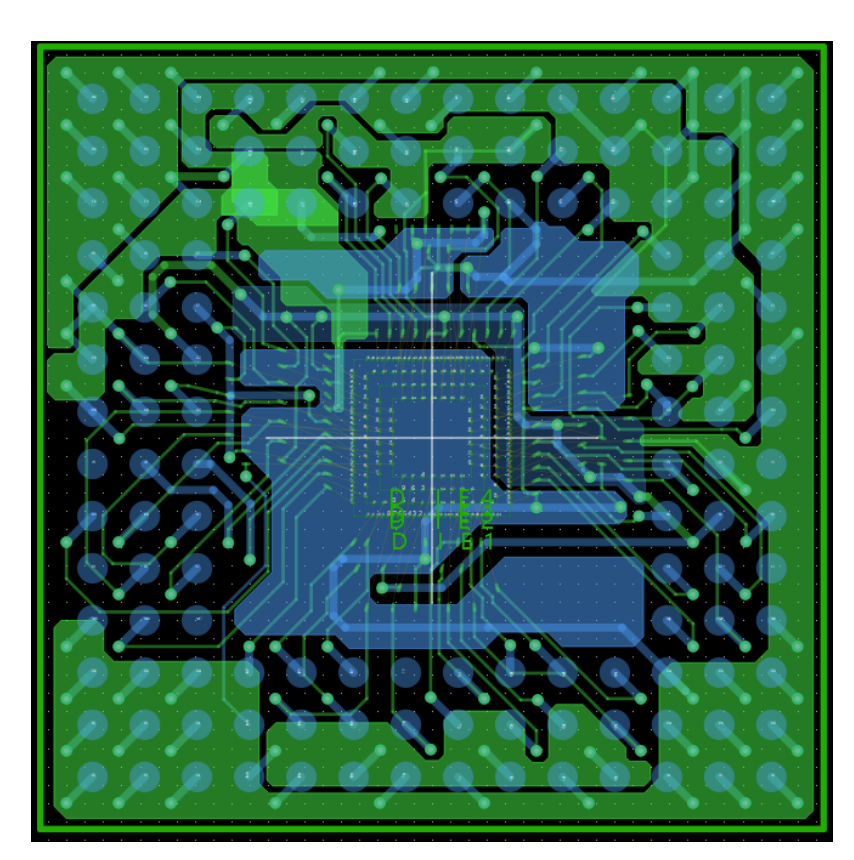

3) 将器件就调入 PKG 里面了,根据原理图然后将器件放在特定的位置上

- 4) 点击 Tools-> Summary,跳出对话框,确认器件是否都调入
- 😹 SummaryWidget

- 🗆 🗙

-DeviceNetStatus

| Projects     | Incomplete/total | PercentageOfCompletion |
|--------------|------------------|------------------------|
| footprint    | 0/0              | 100%                   |
| net          | 56/56            | 0%                     |
| connection   | 362/165          | -119.39%               |
| footprintpad | 0/350            | 100%                   |

5)将所有层关闭,看一下飞线的位置,然后将层面打开,将飞线都连接起

来

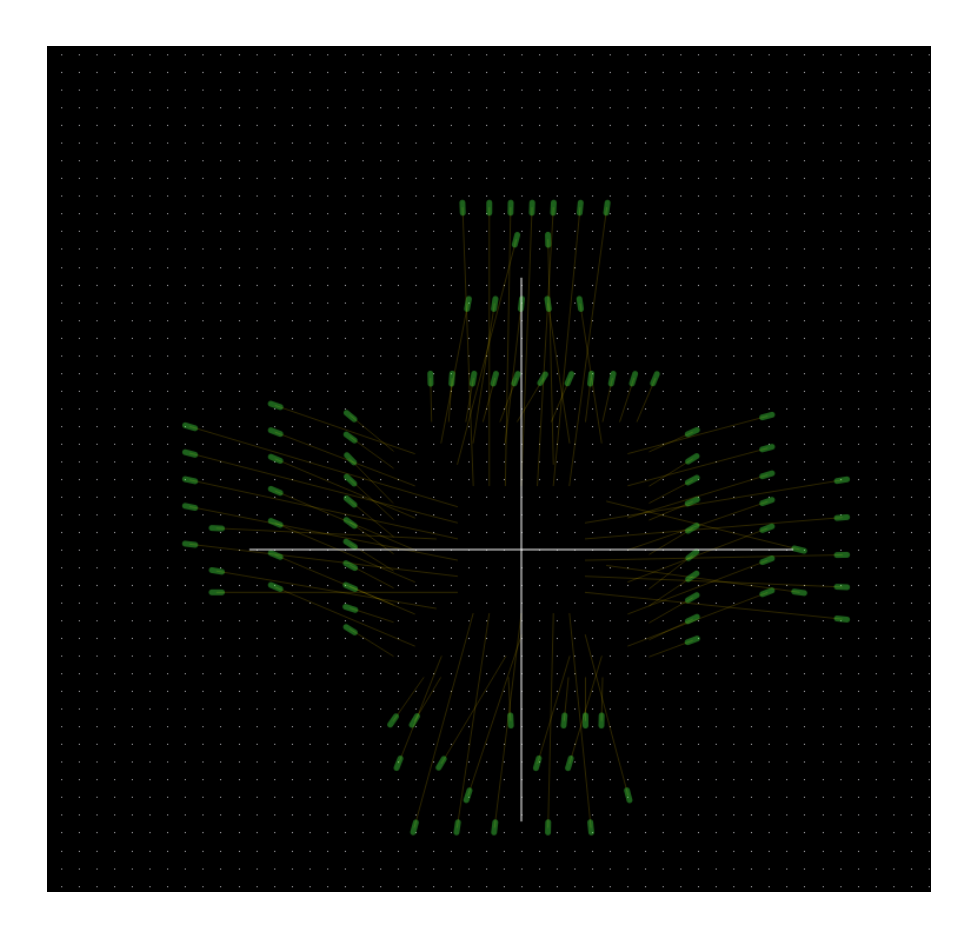

6) 然后再点击 Tools-> Summary, 跳出对话框,确认信号都已经连接完成,显示 100%表示所有信号都已经连接完成了

| Projects    | Incomplete/total | PercentageOfCompletion |
|-------------|------------------|------------------------|
| ootprint    | 0/0              | 100%                   |
| net         | 56/56            | 0%                     |
| connection  | 362/165          | -119.39%               |
| ootprintpad | 0/350            | 100%                   |
|             |                  |                        |

#### 2.8.2 DRC 检查

DRC 检查是方便查找一些短路短路的一些报警,是根据规则管理器生成

1) 点击图标 <sup>INC</sup> 或点击 Modules->DrcCheck,跳出对话框,显示出 DRC 的基本信息

ErrorNumber:显示 DRC 的序号

显示 DRC 的坐标: X92.160 Y101.520

DRC 错误类型: TrackSeg And Shape(走线和铜皮靠的太近了)

产生 DRC 的信号: Avdd1.8 和 GND 靠的太近

所在的层面: TOP

DRC 错误类型分别有: TrackSeg And Shape(走线和铜皮靠的太近了)

Via And Shape (过孔和铜皮靠的太近了)

TrackSeg And TrackSeg(走线和走线靠的太近了)

TrackSeg And FootprintPad(走线和焊盘靠的太近了)

|    | NO | DrcType     | Pos                  | LayerName | Require      | Element1 | Element2 |
|----|----|-------------|----------------------|-----------|--------------|----------|----------|
|    | 1  | PadWithShap | <u>-0.363,1.433</u>  | DIE-4     | 127.0000micr | Pad      | Shape    |
|    | 2  | PadWithShap | <u>0.488,1.433</u>   | DIE-4     | 127.0000micr | Pad      | Shape    |
|    | 3  | PadWithShap | <u>-2.536,1.071</u>  | DIE-3     | 127.0000micr | Pad      | Shape    |
| 1  | 4  | PadWithShap | <u>-2.536,0.646</u>  | DIE-3     | 127.0000micr | Pad      | Shape    |
| 5  | 5  | PadWithShap | <u>-2.536,0.221</u>  | DIE-3     | 127.0000micr | Pad      | Shape    |
| 5  | 6  | PadWithShap | <u>-2.536,-0.771</u> | DIE-3     | 127.0000micr | Pad      | Shape    |
| 7  | 7  | PadWithShap | <u>-2.536,-1.196</u> | DIE-3     | 127.0000micr | Pad      | Shape    |
| 3  | 8  | PadWithShap | <u>-2.536,-1.621</u> | DIE-3     | 127.0000micr | Pad      | Shape    |
| )  | 9  | PadWithShap | <u>-1.213,-2.536</u> | DIE-3     | 127.0000micr | Pad      | Shape    |
| 10 | 10 | PadWithShap | <u>-0.788,-2.536</u> | DIE-3     | 127.0000micr | Pad      | Shape    |
| 11 | 11 | PadWithShap | <u>-0.363,-2.536</u> | DIE-3     | 127.0000micr | Pad      | Shape    |
| 12 | 12 | PadWithShap | <u>2.000,1.638</u>   | DIE-3     | 127.0000micr | Pad      | Shape    |
| 13 | 13 | PadWithShap | <u>2.000,1.213</u>   | DIE-3     | 127.0000micr | Pad      | Shape    |
| 4  | 14 | PadWithShap | 2.000,0.788          | DIE-3     | 127.0000micr | Pad      | Shape    |
| 15 | 15 | PadWithShap | 2.000,-0.062         | DIE-3     | 127.0000micr | Pad      | Shape    |

2)PKG所有层面关闭可以快速找到DRC的位置。

## 2.9 出光绘文件

### 2.9.1 光绘输出

本章将介绍如何生成 PKG 生产装配使用的工程制造数据文件;由于输出的 设计数据文件较多,为了方便整理,建议大家在输出光绘文件前,将 PKG 文件 放置到一个新建的文件夹中用来放置这些工程数据文件;当然用户也可以通过环 境变量指定工程数据文件的路径。

1)点击菜单 File->Export->Gerber,弹出出对话框,

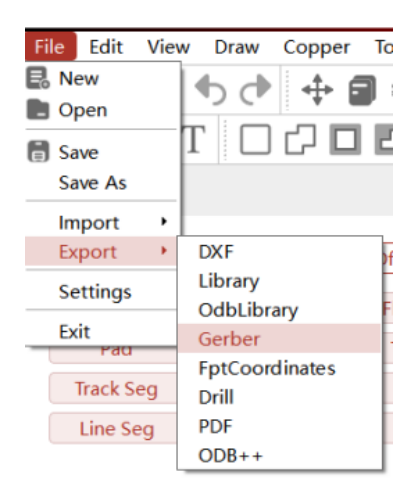

2) 点击 SelectAll 图标,点击 GenerateFile 图标,Gerber 文件及数据输出完成

(数据输出默认路径是和 PKG 在同一个文件夹内)。

| > | DIE-4          |         |  |
|---|----------------|---------|--|
| > | DIE-3          |         |  |
| > | DIE-2          |         |  |
| > | DIE-1          |         |  |
| > | ✓ TOP          |         |  |
| > | BOTTOM         |         |  |
| > | ASSEMBLY_TOP   |         |  |
| > | SILKSCREEN_TOP |         |  |
|   | Sele           | ect All |  |

运行完毕,弹出对话框,显示 Gerber 文件已经生成完毕,没有出现问题

| AN Dialog                                               | ?  | $\times$ |
|---------------------------------------------------------|----|----------|
| Available Films                                         |    |          |
| > ☑ DIE<br>> ☑ DIE<br>> ☑ DIE<br>> ☑ TOI<br>> ☑ BO' OII |    | I        |
| > SILKSCREEN_TOP<br>Select All                          |    |          |
| GenerateFile Close Dialo                                | og |          |

3) 在文件夹里就自动生成了每一层后缀带着.redgrb 的光绘文件,每一层 光绘自动包含了下方这些层面

| Top:Track/Top                                     | Bottom:Track/Bottom                               |
|---------------------------------------------------|---------------------------------------------------|
| Pad/Top                                           | Pad/Bottom                                        |
| Via/Top                                           | Via/Bottom                                        |
| Copper/Top                                        | Copper/Bottom                                     |
| Line/Top                                          | Line/Bottom                                       |
| Text/Top                                          | Text/Bottom                                       |
| 平面层:指 GND 及 POWER,是完整铜                            | 箔层                                                |
|                                                   |                                                   |
| Gnd:Track/Gnd                                     | Vcc:Track/Vcc                                     |
| Gnd:Track/Gnd<br>Pad/Gnd                          | Vcc:Track/Vcc<br>Pad/Vcc                          |
| Gnd:Track/Gnd<br>Pad/Gnd<br>Via/Gnd               | Vcc:Track/Vcc<br>Pad/Vcc<br>Via/Vcc               |
| Gnd:Track/Gnd<br>Pad/Gnd<br>Via/Gnd<br>Copper/Gnd | Vcc:Track/Vcc<br>Pad/Vcc<br>Via/Vcc<br>Copper/Vcc |

## 布线层:常规信号层,主要是布线

Text/Gnd

转孔层:指设计文件中设计者手工添加包含 Pcb 加工信息的层面。命名为 Drill

Text/Vcc

Drill:

Pcb Geometry/Outline

Pcb Geometry/Dimension

Fabrication/Drill\_Symbol

Fabrication/Drill\_Table

装配层:指设计文件中为客户提供查看封装信息和器件位置的层面,命名为

#### Assembly\_Top/Assembly\_Bot

| Assembly_Top:Line/Assembly_Top | Assembly_Bot:Line/Assembly_Bottom |
|--------------------------------|-----------------------------------|
| Res Des/Assembly_Top           | Res Des/Assembly_Bottom           |
| Pcb Geometry/Outline           | Pcb Geometry/Outline              |
| Pcb Geometry/Assembly_Top      | Pcb Geometry/Assembly_Bottom      |

## 钢网层:指设计文件中为锡膏涂布提供加工信息的层面,命名为 astemask\_Top/Pastemask\_Bot

Pastemask\_Top:

| Silkscreen_Top/Silkscreen_Bot |                            |                                    |  |
|-------------------------------|----------------------------|------------------------------------|--|
|                               | 丝印层:指设计文件中为加               | 工 丝 印 提 供 信 息 的 层 面 , 命 名 为        |  |
|                               | Pcb Geometry/Pastemask_Top | Pcb Geometry/Pastemask_Bottom      |  |
|                               | Copper/Pastemask_Top       | Copper/Pastemask_Bottom            |  |
|                               | Pad/Pastemask_Top          | Pad/Pastemask_Bottom               |  |
|                               | Via/Pastemask_Top          | Pastemask_Bot:Via/Pastemask_Bottom |  |

| Silkscreen_Top:Copper/Silkscreen_Top | Silkscreen_Bottom:Copper/Silkscreen_Bottom |
|--------------------------------------|--------------------------------------------|
| Line/Silkscreen_Top                  | Line/Silkscreen_Bottom                     |
| Text/Silkscreen_Top                  | Text/Silkscreen_Bottom                     |
| Res Des/Silkscreen_Top               | Res Des/Silkscreen_Bottom                  |

Pcb Geometry/Silkscreen\_Top Pcb Geometry/Silkscreen\_Bottom

# 阻焊层:指设计文件中为绿油涂布提供加工信息的层面,命名为 Soldermask\_Top/Soldermask\_Bot

Soldermask\_Top:

| Via/Soldermask_Top          | Soldermask_Bot:Via/Soldermask_Bottom |
|-----------------------------|--------------------------------------|
| Pad/Soldermask_Top          | Pad/Soldermask_Bottom                |
| Copper/Soldermask_Top       | Copper/Soldermask_Bottom             |
| Pcb Geometry/Soldermask_Top | Pcb Geometry/Soldermask_Bottom       |

### 板框层: 指 Pcb 外形, 命名为 Outline

#### Outline:Pcb Geometry/Outline

| PKG_4DIE_DEMO-ASSEMBLY_BOTTO   | 2022/8/4 16:55 | REDGRB 文件 | 2 KB  |
|--------------------------------|----------------|-----------|-------|
| PKG_4DIE_DEMO-ASSEMBLY_TOP.re  | 2022/8/4 16:55 | REDGRB 文件 | 6 KB  |
| PKG_4DIE_DEMO-BOTTOM.redgrb    | 2022/8/4 16:55 | REDGRB 文件 | 23 KB |
| PKG_4DIE_DEMO-DIE-1.redgrb     | 2022/8/4 16:55 | REDGRB 文件 | 7 KB  |
| PKG_4DIE_DEMO-DIE-2.redgrb     | 2022/8/4 16:55 | REDGRB 文件 | 5 KB  |
| PKG_4DIE_DEMO-DIE-3.redgrb     | 2022/8/4 16:55 | REDGRB 文件 | 5 KB  |
| PKG_4DIE_DEMO-DIE-4.redgrb     | 2022/8/4 16:55 | REDGRB 文件 | 5 KB  |
| PKG_4DIE_DEMO-OUTLINE.redgrb   | 2022/8/4 16:55 | REDGRB 文件 | 1 KB  |
| PKG_4DIE_DEMO-PASTEMASK_BOTT   | 2022/8/4 16:55 | REDGRB 文件 | 1 KB  |
| PKG_4DIE_DEMO-PASTEMASK_TOP.r  | 2022/8/4 16:55 | REDGRB 文件 | 1 KB  |
| PKG_4DIE_DEMO-SILKSCREEN_BOTT  | 2022/8/4 16:55 | REDGRB 文件 | 2 KB  |
| PKG_4DIE_DEMO-SILKSCREEN_TOP.r | 2022/8/4 16:55 | REDGRB 文件 | 1 KB  |
| PKG_4DIE_DEMO-SOLDERMASK_BOT   | 2022/8/4 16:55 | REDGRB 文件 | 1 KB  |
| PKG_4DIE_DEMO-SOLDERMASK_TOP   | 2022/8/4 16:55 | REDGRB 文件 | 1 KB  |
| PKG_4DIE_DEMO-TOP.redgrb       | 2022/8/4 16:55 | REDGRB 文件 | 34 KB |

## 2.9.2 钻孔文件输出

1) 点击菜单 File->Export->Drill

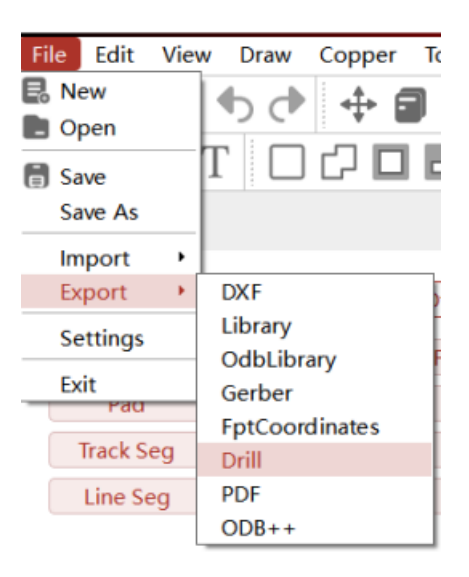

### 2) 弹出对话框,选择文件输出路径,点击 OK

| ChooseFile |
|------------|
|            |
| Cancel     |
|            |

3)弹出对话框,显示输出成功,点击 OK,文件夹中就有两个. Dr1 文件,分 别是金属和非金属化孔的钻孔表

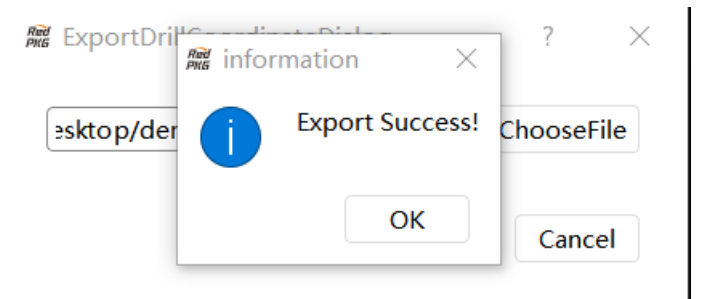

| PKG_4DIE_DEMO-NON_PLATED.drl | 2022/8/4 16:53 | CAMtastic NC D | 1 KB |
|------------------------------|----------------|----------------|------|
| PKG_4DIE_DEMO-PLATED.drl     | 2022/8/4 16:53 | CAMtastic NC D | 5 KB |

## 2.9.3 打包文件

## 将之前转出来得文件按照公司要求打包发给板厂。

| 2022/8/4 16:55 | REDGRB 文件                                                                                                    | 5 KB                                                                                                    |
|----------------|----------------------------------------------------------------------------------------------------|----------------------------------------------------------------------------------------------------|
| 2022/8/4 16:55 | REDGRB 文件                                                                                                    | 1 KB                                                                                                    |
| 2022/8/4 16:55 | REDGRB 文件                                                                                                    | 1 KB                                                                                                    |
| 2022/8/4 16:55 | REDGRB 文件                                                                                                    | 1 KB                                                                                                    |
| 2022/8/4 16:55 | REDGRB 文件                                                                                                    | 2 KB                                                                                                    |
| 2022/8/4 16:55 | REDGRB 文件                                                                                                    | 1 KB                                                                                                    |
| 2022/8/4 16:55 | REDGRB 文件                                                                                                    | 1 KB                                                                                                    |
| 2022/8/4 16:55 | REDGRB 文件                                                                                                    | 1 KB                                                                                                    |
| 2022/8/4 16:55 | REDGRB 文件                                                                                                    | 34 KB                                                                                                    |
| 2022/8/4 16:55 | REDGRB 文件                                                                                                    | 2 KB                                                                                                    |
| 2022/8/4 16:55 | REDGRB 文件                                                                                                    | 6 KB                                                                                                    |
| 2022/8/4 16:55 | REDGRB 文件                                                                                                    | 23 KB                                                                                                    |
| 2022/8/4 16:55 | REDGRB 文件                                                                                                    | 7 KB                                                                                                    |
| 2022/8/4 16:55 | REDGRB 文件                                                                                                    | 5 KB                                                                                                    |
| 2022/8/4 16:55 | REDGRB 文件                                                                                                    | 5 KB                                                                                                    |
| 2022/8/4 16:53 | CAMtastic NC I                                                                                                    | D 1 KB                                                                                                    |
| 2022/8/4 16:53 | CAMtastic NC I                                                                                                    | D 5 KB                                                                                                    |
|                | 2022/8/4 16:55<br>2022/8/4 16:55<br>2022/8/4 16:55<br>2022/8/4 16:55<br>2022/8/4 16:55<br>2022/8/4 16:55<br>2022/8/4 16:55<br>2022/8/4 16:55<br>2022/8/4 16:55<br>2022/8/4 16:55<br>2022/8/4 16:55<br>2022/8/4 16:55<br>2022/8/4 16:55<br>2022/8/4 16:55<br>2022/8/4 16:53<br>2022/8/4 16:53 | 2022/8/4 16:55        REDGRB 文件          2022/8/4 16:55        REDGRB 文件          2022/8/4 16:53        CAMtastic NC I          2022/8/4 16:53        CAMtastic NC I |